# **ICBC Internet Banking**

## **Guide Book (Corporate)**

|                                     |                                                                                                    |                                                                                                    | Ψ.X. English                                                                                                    | (A                                                                                                    |                                                                     |
|-------------------------------------|----------------------------------------------------------------------------------------------------|----------------------------------------------------------------------------------------------------|----------------------------------------------------------------------------------------------------|----------------------------------------------------------------------------------------------------|---------------------------------------------------------------------|
| ICBC (語) 中国工                        | 曲 珉 行 ธนาคารทางอินเตอร์เน็ตสาว<br>ประกาศระบบ : อินดีต้อนรับเข้าสู่                                                       | <sup>เริ่มลูกคำธุรกิจ</sup> BANKING@H                                                                 | OME                                                                                                    | _                                                                                                    |                                                                     |
|                                     |                                                                                                    |                                                                                                    |                                                                                                    |                                                                                                    |                                                                     |
| วิธีโขบริการขนาดารทางอินเทอร์เน็ด"  | การเข้าสุระบบด้วยรหัสค่านแบบคงที่<br>ก                                                                                   | ดารเข้าสู่ระบบโลยไ<br>รับรอกสอาสายอาที                                                                | ส่งนัสดาแแบบไข่ไม                                                                                                    |                                                                                                    |                                                                     |
|                                     | narthe 40                                                                                                    | รรณารรบ ID ของลูกค้า :<br>กรุณารรบุรทัสด์าน :<br>กรุณารรบุรทัสอื่นชั้น :<br><u>ไหม่</u><br>เร็กปูรรบบ | .c.0165<br>ԽԺ Տ I                                                                                                    |                                                                                                    |                                                                     |
|                                     |                                                                                                    |                                                                                                    |                                                                                                    |                                                                                                    |                                                                     |
|                                     | สำคัญ หากท่านเข้าระบบเป็นค                                                                                               | รังแรก กรุณาติดสั่ง ICBC Internet Bank                                                                | ing Assistant.                                                                                                    |                                                                                                    |                                                                     |
|                                     | เดือบความเสียง<br>มีประออย่าเข้าระบบในที่สาขารณะ ใน<br>แบบริโบท และหรุณาตรวจสอบจำน<br>* สำเดือน หลังจากเข้าใช้บริการขนาด | ขณะที่ทำสุรกรรมออนไลน์หลักเลียงการเรื<br>วนเงินก่อนทำสุรกรรม<br>ารออนไลน์ ต้องทำการออกจากระบบทันร์    | ใดใช้เครื่องมือช่วยเหลือ<br>กั                                                                                                    | Suggest a resolution of 10                                                                                                    | 中文 กาษาไทย<br>24*768 (example) for the best result                  |
|                                     |                                                                                                    | ICBC 😢 <u>中国</u> 日                                                                                    | L商银行 Corporate O                                                                                                    | verseas Banking                                                                                                    | BANKING@HOME                                                        |
|                                     |                                                                                                    |                                                                                                    | System Announcement:                                                                                                    | We                                                                                                    | come to logon ICBC Thai                                             |
| ICBC <u></u> 建 中国:                  | <b>工商银行</b> 企业网                                                                                                    | Internet Banking Heip<br>News> Product&Service><br>Our<br>address><br>                                | Static password logon<br>必<br>V4.0<br>Important If you logon<br>Risk Reminder<br>* enabling remote help. I<br>* Warning, after using In<br>Engl i sh<br>裕分辨率调整为1024*768 (举例): | User ID:<br>Password:<br>Verfication code:<br>Verfication code:<br>Login<br>frst time, please install ICBC Internet Bank<br>n public. When making online transaction,<br>Please check carefully the amount paid is e<br>termet banking, you must sign it off.<br>키 파가 \NU<br>可获得最佳使用效果<br>全 融 @ 家 | .c.0165<br><b>Chft</b><br>Refresh<br>Refresh<br>de<br>ng Assistant. |
|                                     | ■系统公告:                                                                                                    |                                                                                                    | 欢迎                                                                                                    |                                                                                                    |                                                                     |
| <b>阿银助手</b><br>新闻> 产品和服务><br>我们的地址> | <ul> <li>静态密码登录</li> <li>厳本:4.0</li> <li>重要提示 欧迎进入工<br/>報助手。</li> </ul>                                                  | 谨输入客户Ⅱ:<br>谨输入登录密码:<br>请输入验证码:<br>限泰国网限,如果您是第一次在=                                                     | <br> <br> <br> <br> <br> <br> <br> <br> <br> <br> <br> <br> <br> <br> <br> <br> <br> <br>                                                                                     | c.0185<br>刷新验证码                                                                                                    |                                                                     |

## <u>สารบัญ</u>

| คำแนะนำก่อนใช้งานระบบ                    |    |
|------------------------------------------|----|
| - การติดตั้งโปรแกรม ICBC Bank Assistance | 3  |
| - ช่องทางการเข้าสู่ระบบ                  | 3  |
| - การเข้าใช้งานครั้งแรก                  | 4  |
|                                          |    |
| รายละเอียดบริการ                         |    |
| - Manage A/C                             | 6  |
| - Transfer and Remittance                | 18 |
| - Customer Service                       | 38 |
| - ICBC Messaging                         | 52 |

### <u>ข้อแนะนำก่อนการเข้าใช้งานระบบ ICBC Internet Banking</u>

สำหรับท่านที่ใช้งานอินเตอร์เน็ตแบงก์กิ้งกับเครื่องคอมพิวเตอร์นี้ในครั้งแรก ท่านต้องทำกรติดตั้งโปรแกรม ICBC Bank Assistance ซึ่งเป็นโปรแกรมช่วยเหลือในขณะที่ใช้งานระบบ ICBC Internet สามารถค้นหาวิธี ดาวน์โหลดได้จาก<mark>คู่มือกรดาวน์โหลด</mark>

### <u>การ Login เข้าสู่ระบบเข้าได้จากหน้า www.icbcthai.com ตามภาพ</u>

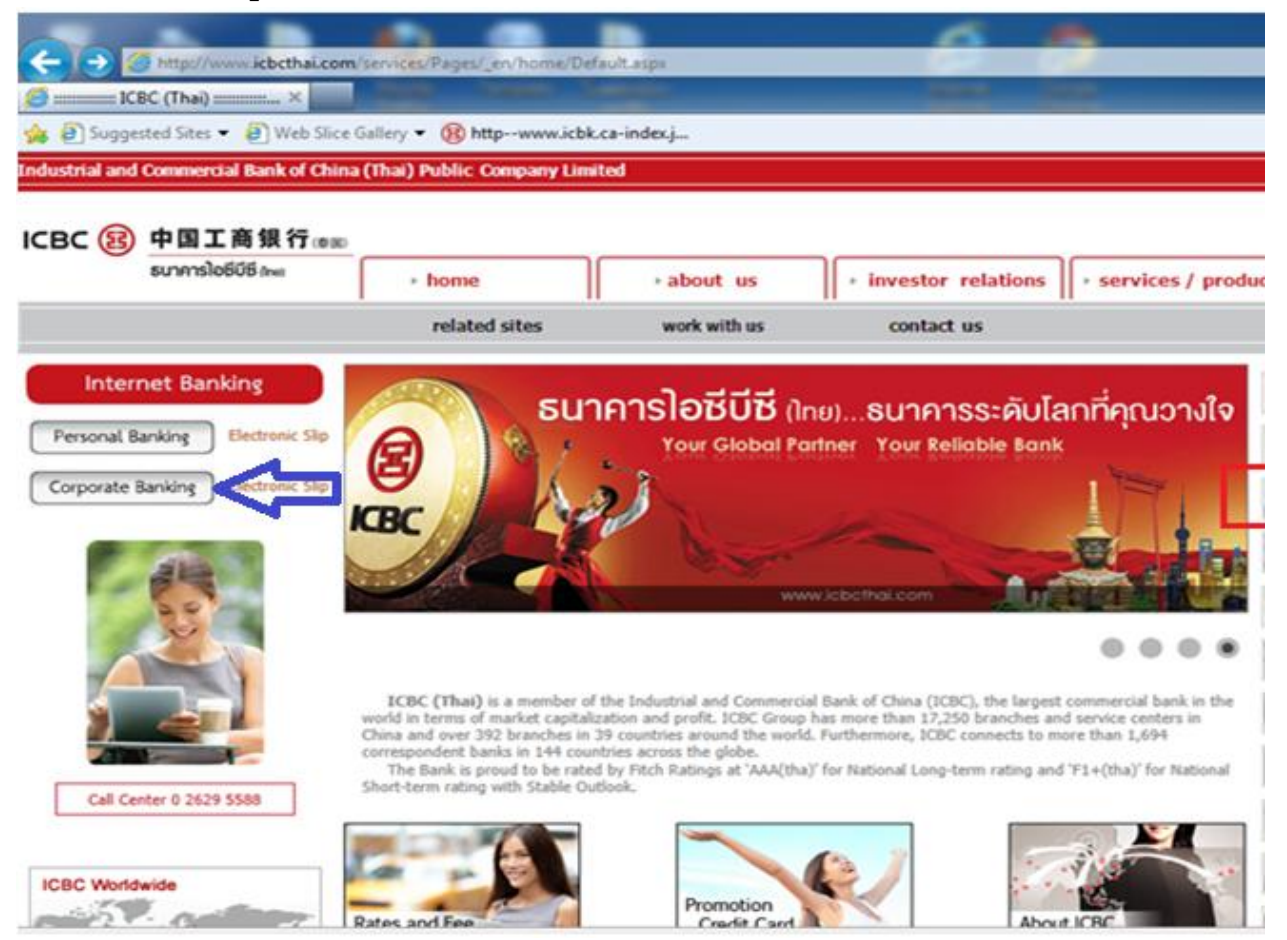

### การ Login เข้าสู่ระบบ

หากได้ทำการลงโปรแกรมตามขั้นตอนที่แนะนำไว้ด้านบนแล้ว เมื่อเข้าสู่บริการ ICBC Internet Banking แล้ว จะพบ หน้าต่างนี้ (แจ้งให้ทำการติดตั้งโปรแกรมช่วยเหลือ ICBC Banking Assistance) หากได้ทำการติดตั้งตามขั้นตอนที่ แนะนำมาแล้วฝนข้างต้น ให้คลิกที่กล่องสี่เหลี่ยม หน้าข้อความ "It will not be prompted next time" แล้วกด "OK" การ เลือกที่กล่องนี้ เป็นการแจ้งระบบว่า ไม่ต้องแสดงหน้าต่างนี้ชึ้นมาอีก หากยังไม่ได้ทำการติดตั้ง ก็ติดตั้งตามขั้นตอน

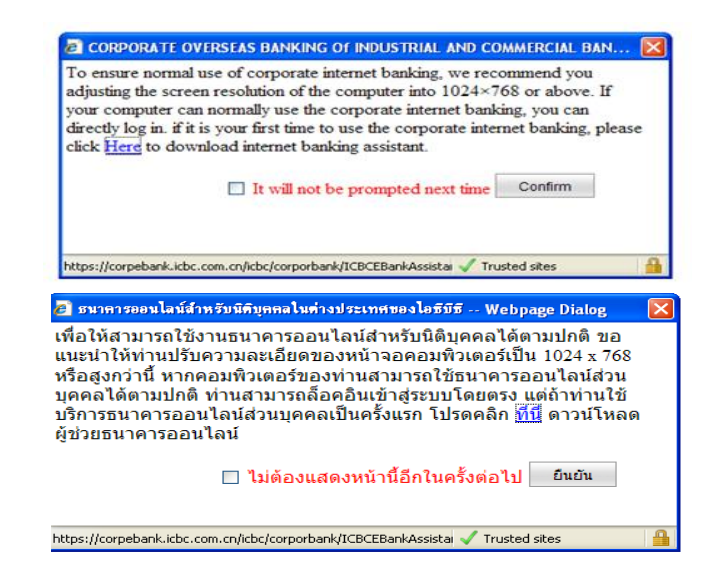

### <u>การเข้าใช้งานครั้งแรก</u>

- 1. ใส่ User ID ที่ได้ตั้งไว้ตอนสมัครบริการ
- 3. ใส่รหัส ตามที่ปรากฏในซองรหัส (เป็นตัวเลข 6 หลัก)
- 4. ใส่ Verification Code ตามที่ปรากฏในภาพ
- 5. กด **Login**

|                                           | Sug                                                                                                    | 中文 ภาษาไทย<br>sest a resolution of 1024*768 (example) for the best result                      |
|-------------------------------------------|----------------------------------------------------------------------------------------------------|------------------------------------------------------------------------------------------------|
| ICBC 遐 中国                                 | C 商 银 行 Corporate Overseas Banking                                                                                                    | BANKING@HOME                                                                                   |
|                                           | System Announcement:                                                                                                    | Welcome to logon ICBC Thai                                                                     |
| Internet Banking Help                     |                                                                                                    |                                                                                                |
| News> Product&Service><br>Our<br>address> | V4.0 Pa<br>Verificatio                                                                                                    | Jser ID: .c.0165<br>ssword:                                                                    |
|                                           | Important If you logon first time, please inst                                                                                         | al ICBC Internet Banking Assistant.                                                            |
|                                           | <ul> <li>NISK Reminder</li> <li>Don't use the system in public. When making<br/>enabling remote help. Please check carefull</li> </ul> | ng online transaction, do not open tools for<br>the amount paid is exactly as per order first. |

6. หลังจากกรอกข้อมูลถูกต้องครบถ้วน จะสามารถเข้าสู่ระบบได้ โดยระบบ จะขอให้เปลี่ยนรหัสการเข้าใช้ระบบโดยทันที

- Current Password คือ Login Password ที่ระบุในซองรหัส

 New Password คือ รหัสที่ลูกค้าเป็นผู้กำหนดขึ้นใหม่ (แนะนำให้กำหนดอย่างน้อย 8 ตัวอักษรโดยผสมกันระหว่าง ตัวเลขและตัวอักษร)

- Confirm New Password คือ ยืนยันรหัสที่กำหนดขึ้นใหม่อีกครั้ง (ข้อมูลเดียวกับช่อง New password)
- Please enter the validation code คือ กรอก รหัสที่ปรากฏตามภาพ
- Corporate Customer Number คือ เลขรหัสองค์กร (ระบุอยู่ในซองรหัสผ่าน)

เมื่อกรอกข้อมูลครบถ้วน กด "Confirm"

| I | свс 度                                                                                                 | 中国工商银行                                                                                                    | Corporate Overseas Banking                                                                                                    |                                                                                                    | BANKING@HOM                                                                               | ปรับเปลี่ยนรทัสผ่านเข้าสูงรบบ<br>ธนาคารออนไลน์<br>ฝ่ายบริการลูกค้า : มีกลุ่มบริการบริหารรทั                    | พัสและข้อมูลที่ลูกค้า                                                                                      | ธนาคารออนไลน์สงวนไว้                                                                             |                                                            |                                                                                                    | <u>บริการธนาคารออนไลเ</u>                                  |
|---|----------------------------------------------------------------------------------------------------|----------------------------------------------------------------------------------------------------|----------------------------------------------------------------------------------------------------|----------------------------------------------------------------------------------------------------|-------------------------------------------------------------------------------------------|----------------------------------------------------------------------------------------------------|----------------------------------------------------------------------------------------------------|--------------------------------------------------------------------------------------------------|------------------------------------------------------------|----------------------------------------------------------------------------------------------------|------------------------------------------------------------|
|   | Modify P<br>Customer servi                                                                            | assword<br>ce: a group of functions provided t                                                                                                    | ਪਸ਼ੈਸ਼ੱਸ                                                                                                    | (ประเทศไทย) จำกัด<br>data and password of internet ba                                                                                                | Internet Banking Servi<br>anking.                                                         | รงรั<br>2<br>ยันยา<br>กรุณากรอ                                                                                 | ฟัสต่านปัจจุบัน  <br>รฟัสต่านใหม่  <br>แน<br>เลี้ย<br>ยันรฟัสต่านใหม่  <br>รอกรฟัสการครวจ<br>สอบ           | เรษาให้ได้รหัสด่าน 8 ด้วร<br>งการตั้งค่า <u>รหัสค่านของ</u><br>XVS6                              | วมดัวอักษรและดัวเล<br>การรักษาความปลอด<br>ระบรรัสอันอันใหว | ເຮດັວຍາເລັດ<br>ເກັບສົ່ງ                                                                            |                                                            |
|   |                                                                                                    | Current Password<br>New Password<br>Confirm New<br>Password<br>Please entr the<br>Validation code<br>Corporate Customer<br>Numberi                                                  | It is suggested to enter a S-digit passe<br>and numbers Please avoid setting Passe<br>WF 2 h<br>Refres<br>0165:<br>Confirm car                  | red combining letters<br>word of ferr security<br>h verification code                                                                                |                                                                                           | า<br>ารมายเหตุ :<br>14มีอระหว่างที่สถ่านยักประบบสนาตาร<br>สะสอนมีสัญหาสีสถานมีอะเสราการเหตุ<br>2 งากการออนไสร์ | ราสขององค์กร<br>เรออนไลน์ที่ท่านสงว<br>รู้ระบบครั้งแรก หลังจ<br>ละต้องเป็นราสสวมกับ<br>เสียนราสสวามโดยใช้ว | ยินยิน<br>มาใร้จิโส่านิกงานธุรกรรมช<br>ากเปลียบหรัสส่านแต่งรู้<br>ส่งวิศารทำให้เสิงจากตั้งค่ารที | ยกเลิก<br>เองเราเป็นรรัสส่านสี<br>งสามารถใช้ได้ รรัสส      | วนอยเท่าวัน เพื่อความปลอดยับวรไ<br>ถ่านโหเสือชัยดวามยาวรหหัวจ มา<br>กรรมของขนาคาหรา เพื่อเห็นเต็มค | สค่านของท่าน ระบบ<br>กกว่าหรือเทียนเท่า 6<br>วามปลอดภัยของ |
|   | Notes:<br>1. Since the log<br>change at the t<br>changed. Newl<br>2. If you forgot;<br>strengthen the | ion password for the Internet bani<br>me of your initial logon in order to<br>y input password shall have a len<br>our password, you can change th<br>security of Internet banking. | ing you reserved at our business<br>assure the safety of your passwo<br>gth between 6 and 30 digits and c<br>e password through this function : | office is purely digital, system wil<br>rd, you can continue to use only a<br>an be a combination of letters an<br>after password reset at our busin | II request for password<br>after password has been<br>id numbers.<br>less office so as to |                                                                                                    |                                                                                                    |                                                                                                  |                                                            |                                                                                                    |                                                            |

หากรหัสที่กำหนดขึ้นใหม่นั้น สั้นเกินไป ระบบจะแนะนำให้ตั้งรหัสใหม่อีกครั้ง เพื่อความปลอดภัย หากต้องการจะตั้งรหัส ใหม่อีกครั้ง ให้กด "Back" แต่หากไม่ต้องการตั้งใหม่อีกแล้ว กด "Continue"

|                        | The digits of your password set is too short, it is recommended to reset it, sure to continue?                                                                                                    |
|------------------------|----------------------------------------------------------------------------------------------------|
|                        | Continue                                                                                                    |
|                        | Tips:<br>1.Owing to the Logon Password of Internet Banking your reserved at ICBC Business Offices is all<br>numeric, System will modify password when you first logon in order to protect the security of your<br>password. Password must be modified before it can be used. New password entered must be longer |
|                        | than 6 digits and shorter than 30 digits, and can be a combination of characters and numbers.<br>2 Harifesting Code model to be extend when to the numbers displayed on the right of the how for                                                                                                    |
| <b>ังจากการกำหน</b> ดร | หัสเสร็จสิ้น สามารถ Login เข้าสู่ระบบอีกครั้ง ด้วยรหัสใหม่ที่กำหนดไว้                                                                                                    |

the new password will take effect at the next time of your logging on the Internet banking system.

#### Logon again

Tips: 1.Owing to the Logon Password of Internet Banking your reserved at ICBC Business Offices is all numeric, System will modify password when you first logon in order to protect the security of your password. Password must be modified before it can be used. New password entered must be longer than 6 digits and shorter than 30 digits, and can be a combination of characters and numbers. 2. Unification Code maded to be entered refers to the numbers displayed on the right of the box for 2.Verification Code needed to be entered refers to the numbers displayed on the right of the box for Verification Code input.

3 If you have forgotten the password, after reset at the ICBC Business Office where you open the Account, use this function to modify the password to strengthen the security while you are using online banking services.

<u>การเข้าใช้งานระบบ (หลังจากเปลี่ยนรหัสแล้ว)</u>

- 1. ใส่ User ID
- 2. ใส่รหัส ตามที่ได้กำหนดขึ้นเอง
- 3. ใส่ Verification Code ตามที่ปรากฏในภาพ
- 4. กด Login

| CBC 遐 <u>中国工</u>                         | Suggest a resolution of 1024**                                                                                                    | <ul> <li>BANKING@HO</li> <li>ing. If customer</li> </ul>  |
|------------------------------------------|----------------------------------------------------------------------------------------------------|-----------------------------------------------------------|
| nternet Banking Help                     | Static password logon                                                                                                    |                                                           |
| lews> Product&Service><br>Jur<br>ddress> | V4.0 User ID:<br>V4.0 Password:<br>Verification code:<br>Verification code<br>Login                                                                                                    | .c.0165                                                   |
|                                          | Important If you logon first time, please instal ICBC Internet Banking /<br>Risk Reminder<br>Don't use the system in public. When making online transaction, do n<br>enabling remote help. Please check carefully the amount paid is exact | Assistant.<br>ot open tools for<br>ly as per order first. |

#### Manage A/C

เมื่อเลือก แทป Manage A/C จะพบเมนูย่อยด้านซ้ายมือตามภาพ

1. Manage A/C →Check Current A/C → Check Current Deposit A/C สำหรับเมนูนี้ ระบบจะแสดงบัญชี ทั้งหมดที่ได้สมัครใช้บริการไว้ โดยสามารถเลือกบัญชีจาก drop down list แล้วกดปุ่ม "search"

| Manage A/C          | Transfer<br>and<br>remittance | Customer<br>Services M | ICBC<br>essenging                                                                                     |      |
|---------------------|-------------------------------|------------------------|----------------------------------------------------------------------------------------------------|------|
| Manage<br>A/C       |                               |                        | > > Manage AVC > Check Current A/C > Check Current Deposit A/C                                        |      |
| - Operation G       | uide                          |                        |                                                                                                    |      |
| - Check Curre       | ent A/C                       |                        |                                                                                                    |      |
| - Check Curr        | ent Deposit A/C               | •                      | Check Current Deposit A/C                                                                             | >> F |
| - Check Bal i       | n Current A/C                 |                        | Company Name: โรรโษโทนไฟไสในไอโตไปการในไม่ไลไม่ไปไลไม่ไปไลไม่ได้ได้ได้ได้ได้ได้ได้ได้ได้ได้ได้ได้ได้ไ |      |
| - Check Deta<br>A/C | ils in current                |                        | Account No.: 109 7 MASTER A/C -SAVING<br>109 7 MASTER A/C -SAVING<br>109 8 MASTER A/C -SAVING Search  |      |
| Inquiry abou        | ut interest rate              |                        | 109 BASTER A/C -CURRENT                                                                               |      |

้ เมื่อกดปุ่ม "search" ระบบจะแสดงรายละเอียดบัญชีตามภาพ สามารถตรวจสอบวันเปิดบัญชี,สกุลเงินและสถานะของบัญชี ได้

| 801                                                                                                    |                      |                                             |                                                                                                    |                           |                                                     |                                                                                                    |                                    |                                                                      |                 |                         |
|----------------------------------------------------------------------------------------------------|----------------------|---------------------------------------------|----------------------------------------------------------------------------------------------------|---------------------------|-----------------------------------------------------|----------------------------------------------------------------------------------------------------|------------------------------------|----------------------------------------------------------------------|-----------------|-------------------------|
| Manage A/C and<br>remittance                                                                                                    | Customer<br>Services | ICBC<br>Messenging                          |                                                                                                    |                           |                                                     |                                                                                                    |                                    |                                                                      |                 |                         |
| Manage<br>A/C                                                                                                    |                      | > > Manage                                  | A/C > Check Current A/C                                                                                                 | > Check Cu                | irrent Depos                                        | it A/C                                                                                                    |                                    |                                                                      |                 |                         |
| - Operation Guide                                                                                                    |                      | Check Currer                                | t Deposit A/C                                                                                                    |                           |                                                     |                                                                                                    |                                    |                                                                      |                 | >> Hel                  |
| Check Current A/C     Check Current Deposit A/C     Check Bal in Current A/C     Check Details in current A/C     Check Details in current A/C     Inquiry about interest rate     of demand account     Maintain A/C Alias     Check Details of Cheque | 2                    | Acc<br>account nam<br>Account Op<br>Account | Company Name: 2<br>Account No.: 2<br>count Name: X<br>s in English: XUXIX XXXX<br>ening Date: 24-08-2012<br>t Nickname: | (รXษXทXฟXส<br>109 <b></b> | สมันXอXตXา)<br>MASTER A<br>าXกXรXเXมX<br>X XTXAXLXN | (nXsXUXuXaXuXXa<br>VC -SAVING<br>(<br>)<br>(<br>)<br>(<br>)<br>(<br>)<br>(<br>)<br>(<br>)<br>(<br>)<br>(<br>)<br>(<br>)<br>( | IXeXnX1XuX Xn7<br>Search<br>IX XnX | Account No.: 109<br>Branch Name: ICBC(Thai<br>Account Status: Normal | <b>7</b><br>)   |                         |
| - Check e-Slip                                                                                                    |                      |                                             | Account No.                                                                                                    |                           | Currency                                            | Account Type                                                                                                    | Account<br>Status                  | Cheque Account                                                       | Allow Overdraft | Account Opening<br>Date |
| - Review statement                                                                                                    |                      |                                             | 1097                                                                                                    |                           | USD                                                 | Current                                                                                                    | Normal                             | No                                                                   | No              | 24-08-2012              |
| + Statement Agreement                                                                                                    |                      |                                             |                                                                                                    |                           |                                                     | Account                                                                                                    |                                    |                                                                      |                 |                         |
| Consolidated Account<br>Statement                                                                                                    |                      |                                             |                                                                                                    |                           |                                                     |                                                                                                    | back                               |                                                                      |                 |                         |

 Manage A/C → Check Current A/C → Check Bal in Current A/C สำหรับเมนูนี้ระบบจะแสดงยอดคงเหลือ ของบัญชีที่ลงทะเบียนไว้ โดยทำเครื่องหมายหน้าคำว่า ICBC (Thai)

| Manage A/C     | Transfer<br>and<br>remittance | Custome<br>Services | r ICBC<br>Messenging       |                    |                   |            |        |          |         |
|----------------|-------------------------------|---------------------|----------------------------|--------------------|-------------------|------------|--------|----------|---------|
| Manage<br>A/C  |                               |                     | > > Manage A/C > Check Cun | rent A/C > Check B | al in Current A/C |            |        |          |         |
| - Operation G  | uide                          |                     |                            |                    |                   |            |        |          |         |
| - Check Curre  | ent A/C                       |                     | Check Bal in Current A/C   |                    |                   |            |        |          | >> Help |
| - Check Curre  | ent Deposit A/                | C                   | ICBC(Thai)                 |                    |                   |            |        |          |         |
| - Check Bal in | n Current A/C                 |                     |                            | Submit             | Clear             | Select All | Expand | Collapse |         |

เลือกบัญชีที่ต้องการตรวจสอบยอดคงเหลือ หรือเลือกทุกบัญชี กดปุ่ม submit

| Manage A/C and<br>remittance                     | Customer ICBC<br>Services Messenging                                   |         |
|--------------------------------------------------|------------------------------------------------------------------------|---------|
| Manage<br>A/C                                    | >> Manage A/C > Check Current A/C > Check Bal in Current A/C           |         |
| - Operation Guide                                | Check Bal in Current A/C                                               | >> Help |
| Check Current A/C                                |                                                                        |         |
| - Check Current Deposit A/C                      |                                                                        |         |
| - Check Bal in Current A/C                       | <ul> <li>✓ 109</li> <li>✓ 109</li> <li>✓ 109</li> <li>✓ 109</li> </ul> |         |
| Check Details in current<br>A/C                  |                                                                        |         |
| Inquiry about interest rate<br>of demand account | Submit Clear Select All Expand Collapse                                |         |

เลือกบัญชี แล้ว กดปุ่ม Search ตรง Account Balance หรือ เลือก Download account balance

| Manage A/C Transfer<br>and cemittance Customer<br>Services | ICBC<br>Messenging                                    |              |                |                 |                    |              |
|------------------------------------------------------------|-------------------------------------------------------|--------------|----------------|-----------------|--------------------|--------------|
| Manage<br>A/C                                              | > > Manage A/C > Check Current A/C > C                | Check Bal in | Current A/C    |                 |                    |              |
| - Operation Guide                                          |                                                       |              |                |                 |                    |              |
| - Check Current A/C                                        | Charle Dallin Current A/C                             |              |                |                 |                    |              |
| - Check Current Deposit A/C                                | Check bar in Current A/C                              |              |                |                 |                    |              |
| - Check Bal in Current A/C                                 | Account Details Search                                | Acc          | count Balance  |                 | Search             |              |
| Check Details in current<br>A/C                            | Transaction History Search                            | dov          | wnload balance | of all accounts | Downlo             | ad           |
| Inquiry about interest rate<br>of demand account           | Country:ICBC(Thai)<br>Company Name:XรXษXทXพXสXนXอXตXา | XกXรXเXมXอ   | xuXX1XะXnXใ    | (ยX XำXX        |                    |              |
| - Maintain A/C Alias                                       |                                                       |              |                | d               | ownload account ba | alance       |
| - Check Details of Cheque                                  | Company Name in English:XUXIX XIXIXGX                 | IXDXSXRX X   | (TXAXLXNX)XCX  | XLXDX           |                    |              |
| - Check e-Slip                                             | account number:                                       | Currency     | Account Type   | Current Balance | Available Balance  | Enquiry Time |
| - Review statement                                         | O <u>109</u> 7                                        | <u>USD</u>   |                |                 |                    |              |
| + Statement Agreement                                      | O <u>109</u> 8                                        | <u>CNY</u>   |                |                 |                    |              |
| Consolidated Account                                       | O <u>109</u>                                          | Thai Baht    |                |                 |                    |              |
| Statement                                                  | Total Balance / Net Position(USD)                     |              |                |                 |                    |              |
|                                                            | Total Balance / Net Position(CNY)                     |              |                |                 |                    |              |
|                                                            | Total Balance / Net Position(Thai Baht)               |              |                |                 |                    |              |

ระบบจะแสดงรายละเอียดตามภาพ

|                                                                                                    | Sheck Barin v                                                     | Current A/C                                                                             |                                                                                           |                                                                         |                                                                |
|----------------------------------------------------------------------------------------------------|-------------------------------------------------------------------|-----------------------------------------------------------------------------------------|-------------------------------------------------------------------------------------------|-------------------------------------------------------------------------|----------------------------------------------------------------|
| Check Bal in Current A/C                                                                                                    |                                                                   |                                                                                         |                                                                                           |                                                                         |                                                                |
| Account Details Search                                                                                                    |                                                                   | Account Balance                                                                         | 9                                                                                         |                                                                         | Search                                                         |
| Transaction History Search                                                                                                    |                                                                   | download balan                                                                          | ice of all accounts                                                                       |                                                                         | Download                                                       |
| Country:ICBC(Thai)                                                                                                    |                                                                   |                                                                                         |                                                                                           |                                                                         |                                                                |
|                                                                                                    |                                                                   |                                                                                         |                                                                                           |                                                                         |                                                                |
| Company Name:XรXษXทXฟXสXนXอXตXา                                                                                                    | XกXรXเXมXอ                                                        | XแXXปXะXทXใXยX                                                                          | XhXX                                                                                      |                                                                         |                                                                |
| Company Name:XรXษXทXฟXสXนXอXดXา<br>Company Name in English:XUXIX XIXIXGX                                                                                                    | XกXรXเXมXอ<br>(IXDXSXRX X                                         | XแXXปXะXทXใXยX<br>TXAXLXNX)XCX.XL3                                                      | XhXX<br>XDX down                                                                          | iload account balan                                                     | ice                                                            |
| Company Name:XรXษXทXฟXสXนXอXดXา<br>Company Name in English:XUXIX XIXIXGX<br>account number:                                                                                                    | XnXsXiXมXa)<br>(IXDXSXRX X<br>Currency                            | XแXXปXะXทXใXยX<br>TXAXLXNX)XCX.XL<br>Account Type                                       | XhXX<br>XDX down<br>Current Balance                                                       | lload account balan<br>Available Balance                                | Enquiry Tin                                                    |
| Company Name:XรXษXทXฟXสXนXอXตXา<br>Company Name in English:XUXIX XIXIXGX<br>account number:<br>() 109 7                                                                                           | XnXsXiXuXaX<br>IIXDXSXRX X<br>Currency<br><u>USD</u>              | XuXXuXxXXXXXXXXXXXXXXXXXXXXXXXXXXXXXXX                                                  | X1XX<br>XDX down<br>Current Balance<br>149.31                                             | Noad account balan<br>Available Balance<br>149.31                       | Enquiry Tir<br>31-01-2013 10                                   |
| Company Name:XรXษXทXฟXสXนXอXตXา<br>Company Name in English:XUXIX XIXIXGX<br>account number:<br><u>109</u> 7<br><u>109</u> 8                                                                       | XnXsXIXuXa)<br>XXDXSXRX X<br>Currency<br>USD<br>CNY               | XuXXJXxXNX1XeX<br>TXAXLXNX)XCX.XL<br>Account Type<br>Current Account<br>Current Account | XhXX<br>XDX down<br>Current Balance<br>149.31<br>826.86                                   | Available Balance<br>149.31<br>826.86                                   | Enquiry Tir<br>31-01-2013 10<br>31-01-2013 10                  |
| Company Name:XรXษXทXฟXสXนXอXตXา<br>Company Name in English:XUXIX XIXIXGX<br>account number:                                                                                                    | XnXsXuXuXa<br>IIXDXSXRX X<br>Currency<br>USD<br>CNY<br>Thai Baht  | XuXXJXxXXXXXXXXXXXXXXXXXXXXXXXXXXXXXXXX                                                 | XhXX<br>XDX down<br>Current Balance<br>149.31<br>826.86<br>109,153.10                     | Available Balance<br>149.31<br>826.86<br>109,153.10                     | Enquiry Tir<br>31-01-2013 10<br>31-01-2013 10<br>31-01-2013 10 |
| Company Name:X5XHXnXnXxXaXaXaXaX<br>Company Name in English:XUXIX XIXIXG)<br>account number:<br>109 7<br>109 8<br>109 3<br>Total Balance / Net Position(USD)                                      | XnXsXXXXXXXXXXXXXXXXXXXXXXXXXXXXXXXXXX                            | XuXXuXxXXXXXXXXXXXXXXXXXXXXXXXXXXXXXXX                                                  | XnXX<br>XDX down<br>Current Balance<br>149.31<br>826.86<br>109,153.10<br>149.31           | Available Balance<br>149.31<br>826.86<br>109,153.10<br>149.31           | Enquiry Tir<br>31-01-2013 10<br>31-01-2013 10<br>31-01-2013 10 |
| Company Name:X5XHXnXnXxXaXaXaXaX<br>Company Name in English:XUXIX XIXIXG><br>account number:<br>109 7<br>109 8<br>109 3<br>Total Balance / Net Position(USD)<br>Total Balance / Net Position(CNY) | XnXsXuXuXaX<br>IIXDXSXRX X<br>Currency<br>USD<br>CNY<br>Thai Baht | XuXXuXxXXXXXXXXXXXXXXXXXXXXXXXXXXXXXXX                                                  | XhXX<br>XDX down<br>Current Balance<br>149.31<br>826.86<br>109,153.10<br>149.31<br>826.86 | Available Balance<br>149.31<br>826.86<br>109,153.10<br>149.31<br>826.86 | Enquiry Tir<br>31-01-2013 10<br>31-01-2013 10<br>31-01-2013 10 |

 Manage A/C → Check Current A/C → Check Details in current A/C สำหรับเมนูนี้ ลูกค้าสามารถ ตรวจสอบรายการเคลื่อนไหวของบัญชีที่ลงทะเบียนใช้บริการอินเตอร์เน็ตกับธนาคาร ICBC (Thai) ได้ด้วยตนเอง

| Manage A/C and remittance                                               | Customer ICBC<br>Services Messenging                                       |         |
|-------------------------------------------------------------------------|----------------------------------------------------------------------------|---------|
| Manage<br>A/C<br>- Operation Guide                                      | > > Manage A/C > Check Current A/C > Check Details in current A/C          |         |
| Check Current A/C     Check Current Deposit A/C                         | Check Details in current A/C                                               | >> Helj |
| - Check Bal in Current A/C<br>Check Details in current                  | Company Name: X5X はXnXxXXXXXXXXXXXXXXXXXXXXXXXXXXXXXXXXX                   |         |
| A/C<br>Inquiry about interest rate<br>of demand account                 | Currency: USD ▼<br>○ Date: 31-12-2012 ▼ - 31-01-2013 ▼<br>S-day ▼<br>5-day |         |
| <ul> <li>Maintain A/C Alias</li> <li>Check Details of Cheque</li> </ul> | Search Send Email 10-day<br>20-day<br>30-day                               |         |
| <ul> <li>Check e-Slip</li> <li>Review statement</li> </ul>              | Please select download type EXCEL (.csv) V                                 |         |

เลือกช่วงเวลา หรือ เลือกเป็นจำนวนวัน แล้วกดปุ่ม search หรือ เลือก download ถ้าต้องการรับเป็นไฟล์

| Chec                                 | k Details in curre                                                                                | ent A/C                                                                  |                              |                               |                            |                   |                         |                                |                                                                                   | >> H                | elp           |
|--------------------------------------|---------------------------------------------------------------------------------------------------|--------------------------------------------------------------------------|------------------------------|-------------------------------|----------------------------|-------------------|-------------------------|--------------------------------|-----------------------------------------------------------------------------------|---------------------|---------------|
|                                      | C                                                                                                 | Company Name:<br>Account:                                                | Х <del>5</del> ХњХиХ1<br>109 | ฟXสXนXอXตXา)<br>7 MASTER A    | (กXรXเXมXอXแ<br>VC -SAVING | XX11XeX           | ทXใXยX XาXX 💌           |                                |                                                                                   |                     |               |
|                                      |                                                                                                   | O Date:                                                                  | 26-01-2013                   | -                             | 31-01-2013                 | Sear              | ch I                    | Recently 5                     | -day 💙                                                                            |                     |               |
| Bran<br>Acco<br>acco<br>Acco<br>Date | nch Name:ICBC(Th<br>punt Name:XsXษXi<br>punt name in Engli<br>punt:1090008807 M<br>26-01-2013To31 | nai)<br>ทXฟXสXนXอXตXา<br>sh:XUXIX XIXIXGX<br>MASTER A/C -SAV<br>-01-2013 | XกXรXเXม)<br>IXDXSXRX<br>ING | (axuxxiixexnx<br>xtxaxlxnx)xc | ปีมยุ่ม มาชั่น<br>CX.XLXDX |                   | Enquiry Ti<br>Currency: | ime:31-01-2013 10:38:14<br>USD |                                                                                   |                     |               |
| 1                                    | Transaction Time<br>31-01-2013<br>08:16:41                                                        | Transaction Type                                                         | e Remarks                    | Credit Amount<br>0.36         | Debit Amount               | Balance<br>209.67 | Certificate number      | Transaction Details            | Transaction Details<br>XรXษXทXฟXสXนX<br>อXตXาXกXรXLXมXอ<br>XแXXปXะXทXใXยX<br>XาXX | Fransaction Details | Actions       |
| 2                                    | 31-01-2013<br>08:18:24                                                                            |                                                                          | EBANK-                       |                               | 1.00                       | 208.67            |                         | 0115000100000379401            | XCXCXLXNXOX                                                                       |                     | Get E-Receipt |

#### เลือก E-Mail ถ้าต้องการรับเป็นอีเมลล์

> > Manage A/C > Check Current A/C > Check Details in current A/C

| 🖉 https://83.41.2.136/icbc/corporbank/sendemail.jsp?form=frm 📃 🗖 🔀 |                       |
|--------------------------------------------------------------------|-----------------------|
|                                                                    | Å • D · □ ♣ • F       |
| ICBC                                                               |                       |
|                                                                    | NKING@HOME            |
|                                                                    |                       |
| Your E-mail Address: Send Email                                    |                       |
|                                                                    |                       |
|                                                                    |                       |
| Check Details in current A/C                                       | >> Heln               |
|                                                                    | · · · · · ·           |
| Company Name:   XรXษXทXฟXสXนXอXตXาXกXรXiXมXอXu                     | (XIIXEXNXIXEIX XIXX 💌 |
| Account: 109 7 MASTER A/C -SAVING                                  | ▼                     |
| Currency: USD 🛩                                                    |                       |
| O Date: 26-01-2013 - 31-01-2013                                    | Recently 5-day        |
| Search                                                             | Send Email            |
| Please select download two                                         | e EXCEL (.csv)        |
| Downl                                                              | oad                   |
|                                                                    |                       |

### ส่ง E-Mail เรียบร้อย

| Check Details in current A/C |                                                 | 2 |
|------------------------------|-------------------------------------------------|---|
| Company Name:                | XรXษXทXNXสXน Message from webpage 🔀 ๆXยX XาXX 🗸 |   |
| Account:                     | 109 7 MA Email has been sent.                   |   |
| Currency:                    |                                                 |   |
| Inquiry type:                | Today Details OK                                |   |
| O Date:                      | 31-12-2012 St-01-2013 Recently 5-day            | 1 |
|                              | Search Send Email                               |   |
|                              |                                                 |   |
|                              | Please select download type EXCEL (.csv)        |   |
|                              | Download                                        |   |

### ลูกค้าจะได้รับ E-Mail ตามภาพ

|                    | 70**)*                        |                                                                   | (Email) Accou                        | nt Detail (ICBC Ebanking Sy                         | item;ICBCEBANKINGSERVER;;5;0            | ) - Message (HTML) | _ = x                                 |
|--------------------|-------------------------------|-------------------------------------------------------------------|--------------------------------------|-----------------------------------------------------|-----------------------------------------|--------------------|---------------------------------------|
| Mes                | ssage                         |                                                                   |                                      |                                                     |                                         |                    | e e e e e e e e e e e e e e e e e e e |
| Reply Repl<br>to A | y Forward & Call -<br>Respond | Delete Move to Create Other<br>Folder * Rule Actions *<br>Actions | Block Not Junk<br>Sender Junk E-mail | Categorize Follow Mark as<br>Up - Unread<br>Options | A Find<br>Related -<br>Select -<br>Find |                    |                                       |
| From:              | webmaster @icbc.com           | 1.on                                                              |                                      |                                                     |                                         |                    | Sent: 0. 23/10/2555 6:27              |
| To:                | 😳 Warakorn Pattana-al         | ongkom                                                            |                                      |                                                     |                                         |                    |                                       |
| Subject:           | (Email) Account Detail        | DCBC Ebanking System;ICBCEBANKIN                                  | GSERVER;;5;0)                        |                                                     |                                         |                    |                                       |
| 🛁 Message          | ebank_appicbcinl              | osfiles mail curr Detail 20121023 FUSIN2                          | c.0165.zip (1 KB)                    |                                                     |                                         |                    |                                       |
|                    |                               |                                                                   |                                      |                                                     |                                         |                    |                                       |

### เมื่อเลือก download เลือกได้ 2 รูปแบบ คือ Excel และ PDF format

| > > Manage A/C > Check Current A/C > Chec | # Details in current A/C                                                        |
|-------------------------------------------|---------------------------------------------------------------------------------|
|                                           |                                                                                 |
| Check Details in current A/C              | >> Help                                                                         |
| Company Name:                             | ΧεΧιμΧηληλαλαλολολιληλεχιληλαλιμλαλιμλεληληλεμλ Χηλα                            |
| Account:                                  | 109 7 MASTER A/C -SAVING                                                        |
| Currency:                                 | USD 🗸                                                                           |
| O Date:                                   | 26-01-2013 💽 🗸 - 31-01-2013 💽 💌 💿 Recently 5-day 💌                              |
|                                           | Search Send Email                                                               |
|                                           | Please select download type EXCEL (.csv) EXCEL (.csv) Downloa PDF format (.pdf) |

### เมื่อ download แล้วจะได้ file ดังภาพ

| Organize  Include in librar | ♥<br>▼ Share with ▼ Burn New folder |                 |                      |      |      | j≣ • | <b>1</b> |
|-----------------------------|-------------------------------------|-----------------|----------------------|------|------|------|----------|
| 4 🔆 Favorites               | Name                                | Date modified   | Туре                 | Size |      |      |          |
| E Desktop                   | 🔁 currentaccounthistory3            | 23/10/2555 6:30 | Adobe Acrobat D      |      | 3 KB |      |          |
| 🙀 Downloads                 | G) currentaccounthistory58          | 23/10/2555 6:34 | Microsoft Office E., | 32   | 2.KB |      |          |
| Recent Places               |                                     |                 |                      |      |      |      |          |
| - Desktop                   |                                     |                 |                      |      |      |      |          |

### ตัวอย่าง Excel File

| -  | Α           | В          | С          | D          | E          | F          | G         | Н       | I           | J          | K          | L           | М         | N | 0 | Р | Q | R |
|----|-------------|------------|------------|------------|------------|------------|-----------|---------|-------------|------------|------------|-------------|-----------|---|---|---|---|---|
| 1  | Branch Na   | ICBC(Thai  | )          |            |            |            |           |         |             |            |            |             |           |   |   |   |   |   |
| 2  | Account N   | บริษัท     |            |            | ประเทศไทย  | ) จำกัด    |           |         |             |            |            |             |           |   |   |   |   |   |
| 3  | account na  | F          |            | (TH        | AILAND) CO | D.,LTD.    |           |         |             |            |            |             |           |   |   |   |   |   |
| 4  | Enquiry Tir | 23-10-201  | 2 06:27:25 |            |            |            |           |         |             |            |            |             |           |   |   |   |   |   |
| 5  | Account:    | 109        | 7 MASTER   | A/C -SAVI  | NG         |            |           |         |             |            |            |             |           |   |   |   |   |   |
| 6  | Currency:   | USD        |            |            |            |            |           |         |             |            |            |             |           |   |   |   |   |   |
| 7  | Date:       | 18-10-201  | 2To23-10-2 | 2012       |            |            |           |         |             |            |            |             |           |   |   |   |   |   |
| 8  |             | Transactio | n Time     | Transactio | Remarks    | Credit Amo | Debit Amo | Balance | Certificate | Transactio | Transactio | Transaction | n Details |   |   |   |   |   |
| 9  | 1           | 19-10-201  | 14:56:09   |            | EBANK-FY   | JH         | 8.00      | 32.00   |             | 955881140  | XI. HO     | (           |           |   |   |   |   |   |
| 10 | Total       |            |            |            |            | 0.00       | 8.00      |         |             |            |            |             |           |   |   |   |   |   |
| 11 |             |            |            |            |            |            |           |         |             |            |            |             |           |   |   |   |   |   |

ตัวอย่าง PDF Format

Details Enquiry

Branch Name:ICBC(Thai) Account Name: account name in English: Enquiry Time:23-10-2012 06:27:25 Account:109 7 MASTER A/C -SAVING Currency:USD Date:18-10-2012To23-10-2012

(THAILAND) CO.,LTD.

)

(

Transactio n Time Transactio Credit Debit Certificate Transactio Transactio Transactio Remarks Balance n Type Amount Amount number n Details n Details n Details 19-10-2012 14:56:09 95588 XIA EBANK-FYJH 1 8.00 32.00 Total 0.008.00

### 4. Manage A/C → Check Current A/C → Inquiry about Interest rate of demand account เป็นเมนู สำหรับตรวจสอบอัตราดอกเบี้ย โดยเลือกบัญชีที่ต้องการตรวจสอบ แล้วกดปุ่ม search

| Manage A/C and<br>remittance                     | Customer ICBC<br>Services Messenging                           |            |
|--------------------------------------------------|----------------------------------------------------------------|------------|
| Manage<br>A/C                                    | > > Manage A/C > Inquiry about interest rate of demand account |            |
| - Operation Guide                                |                                                                |            |
| - Check Current A/C                              | Inquiry about interest rate of demand account                  | >> Helr    |
| - Check Current Deposit A/                       | In the second meters the of common account                     | e e trien, |
| - Check Bal in Current A/C                       | Company Name: XsXi=XnXxlXxIXxIXxIXxIXxIXxIXxIXxIXXIXXIXXXIXXX  |            |
| Check Details in current<br>A/C                  | Account 109 3 MASTER A/C -CURRENT V<br>Currency: Thai Baht V   |            |
| Inquiry about interest rate<br>of demand account | Search                                                         |            |

จะปรากฏรายละเอียดตามภาพด้านล่าง

| Inquiry about interest rate of de | mand account              |                  |  |
|-----------------------------------|---------------------------|------------------|--|
| Company Name                      |                           | ระXทXIXยX XาXX 🔽 |  |
| Account                           | 109 3 MASTER A/C -CURRENT |                  |  |
| Currency                          | Thai Baht 💌               |                  |  |
|                                   |                           | Search           |  |

5. Manage A/C →Maintain A/C Alias สำหรับเมนูนี้ใช้สำหรับกำหนดชื่อย่อของแต่ละบัญชี โดยการพิมพ์ข้อความใน ช่องสีเหลี่ยมตรงหัวข้อ Account Alias

| ICBC医中国:                     | CBC (1) 中国工商银行 Corporate Overseas Banking                                                                            |                                      |                                    |                                   |               |  |  |  |  |  |  |
|------------------------------|----------------------------------------------------------------------------------------------------|--------------------------------------|------------------------------------|-----------------------------------|---------------|--|--|--|--|--|--|
| System Announcement:         | System Announcement: 333 or approach any of our branches. Please take care of your password and digital certificate. |                                      |                                    |                                   |               |  |  |  |  |  |  |
| Manage A/C and<br>remittance | Customer<br>Services                                                                                                 | ICBC<br>Messenging                   |                                    |                                   |               |  |  |  |  |  |  |
| Manage<br>A/C                |                                                                                                    | > > Manage A/C > Maintain A/C Ali    | as                                 |                                   |               |  |  |  |  |  |  |
| - Operation Guide            |                                                                                                    |                                      |                                    |                                   |               |  |  |  |  |  |  |
| + Check Current A/C          |                                                                                                    | Maintain A/C Alias                   |                                    |                                   |               |  |  |  |  |  |  |
| - Maintain A/C Alias         |                                                                                                    | Maintain A/C Allas                   |                                    |                                   |               |  |  |  |  |  |  |
| - Check Details of Cheque    |                                                                                                    | Country:ICBC(Thai)                   | (ຄຽງໂຄຽງໂປນເຮັດໃຫ້ໄດ້ເປັນໃນ ເປັນໃນ | Company Name in English-XI IXIX X |               |  |  |  |  |  |  |
| - Check e-Slip               |                                                                                                    | Company Name.X2XEXIIXIIXIIXIIXIIXIIX |                                    |                                   |               |  |  |  |  |  |  |
| - Review statement           |                                                                                                    | Account                              | Account Status                     | Account Type                      | Account Alias |  |  |  |  |  |  |
| + Statement Agreement        |                                                                                                    | 1097                                 | Normal                             | Current Account                   |               |  |  |  |  |  |  |
| Consolidated Account         |                                                                                                    | 109                                  | Normal                             | Current Account                   |               |  |  |  |  |  |  |
| Statement                    |                                                                                                    | 1093                                 | Normal                             | Current Account                   |               |  |  |  |  |  |  |

เมื่อกำหนดเรียบร้อยแล้วจะปรากฎเครื่องหมายถูกสีเขียวด้านหลังชื่อตามภาพ โดยถ้าต้องการเปลี่ยนแปลงชื่อย่อที่กำหนด ไว้ สามารถทำได้โดยการพิมพ์ข้อความในช่องสีเหลี่ยมตรงหัวข้อ Account Alias ของบัญชีนั้น เพื่อกำหนดใหม่ได้เช่นกัน

|                            | 当上臣                   | <b>坎 1丁</b> co     | rporate Overseas Banking                               | BANKING@HOME                                |                               |                                       |  |
|----------------------------|-----------------------|--------------------|--------------------------------------------------------|---------------------------------------------|-------------------------------|---------------------------------------|--|
|                            |                       |                    |                                                        |                                             | b) in the official            |                                       |  |
| System Announcem           | ent: 333 0            | or approach        | any of our branches. Please take c                     | are of your password and digital certificat | te.                           |                                       |  |
| Manage A/C and<br>remittan | er Custo<br>ce Servio | mer IC<br>ces Mess | BC<br>enging                                           |                                             |                               |                                       |  |
| Manage<br>A/C              | <b></b>               |                    | > > Manage A/C > Maintain A/C Ali                      | as                                          |                               |                                       |  |
| - Operation Guide          |                       |                    |                                                        |                                             |                               |                                       |  |
| + Check Current A/C        |                       |                    | Maintain A/C Alias                                     |                                             |                               |                                       |  |
| - Maintain A/C Alias       |                       |                    |                                                        |                                             |                               |                                       |  |
| - Check Details of Chec    | que                   |                    | Country:ICBC(Thai)<br>Company Name:X5X1+X11X1/X1/X1X2X | (ดหาหาหาหาหมาย เป็นไประเทศไทย เป็นไป        | Company Name in English XUXIX | XIXIXGXIXDXSXRX XTXAXI XNXXXCX XI XDX |  |
| - Check e-Slip             |                       |                    |                                                        |                                             |                               |                                       |  |
| - Review statement         |                       |                    | Account                                                | Account Status                              | Account Type                  | Account Alias                         |  |
| + Statement Agreemen       | nt                    | ۰ -                | 109                                                    | Normai                                      | Current Account               | sai                                   |  |
| Concelidated Assess        |                       |                    | 109 8                                                  | Normal                                      | Current Account               |                                       |  |
| - Statement                | ii.                   |                    | 109                                                    | Normal                                      | Current Account               |                                       |  |

6. Manage A/C → Check Details of Cheque สำหรับเมนูนี้ กรณีที่ลูกค้ามีบัญชีกระแสรายวัน สามารถเช็คสถานะ ของเช็คได้จากเมนูนี้ เลือก บัญชี, currency และสถานะที่ต้องการทราบ แล้วกด search

| Manage A/C and<br>remittance      | Customer<br>Services | er ICBC<br>s Messenging                                                |         |
|-----------------------------------|----------------------|------------------------------------------------------------------------|---------|
| Manage<br>A/C                     |                      | >> Manage A/C > Check Details of Cheque                                |         |
| - Operation Guide                 |                      |                                                                        |         |
| • Check Current A/C               |                      | Check Details of Cheque                                                | >> Helc |
| - Maintain A/C Alias              |                      |                                                                        |         |
| - Check Details of Cheq           | ue                   | Account Name: XxXbxYnVXxXxVaXxA/XXA/XXA/XX/XXX/XXX/XXX/XX/XX/XX/XX/XX/ |         |
| - Check e-Slip                    |                      |                                                                        |         |
| - Review statement                |                      | Status: Vormal VReport Loss Void VPaid VPayment suspended              |         |
| + Statement Agreement             | •                    | Purchase Date 31-12-2012 31-01-2013                                    |         |
| Consolidated Account<br>Statement |                      | Cheque No.:                                                            |         |
|                                   | _                    | Search Download                                                        |         |
|                                   |                      |                                                                        |         |

#### 7. Manage A/C → Check e-Slip

| Manage A/C and remittance         | Customer<br>Services | ICBC<br>Messenging |                       |                       |                                                                                           |                |                    |                           |                           |                   |
|-----------------------------------|----------------------|--------------------|-----------------------|-----------------------|-------------------------------------------------------------------------------------------|----------------|--------------------|---------------------------|---------------------------|-------------------|
| Manage<br>A/C                     |                      | > > Manage         | VC ≻ Check e-Slip     |                       |                                                                                           |                |                    |                           |                           |                   |
| - Operation Guide                 |                      | Check e-Slip       |                       |                       |                                                                                           |                |                    |                           |                           | >> Help           |
| + Check Current A/C               |                      |                    | Company Name:         | <                     | า×ร×เ×ม×อ×แ××ป×ะ                                                                          | XnXIXuX XnXX 💌 |                    |                           |                           |                   |
| - Maintain A/C Alias              |                      |                    | A/C:                  | 109 <b></b> 7 sal     | ~                                                                                         |                |                    |                           |                           |                   |
| - Check Details of Cheque         |                      |                    | receipt date: 3       | 1-12-2012 💌 -         | 31-01-2013                                                                                | • -            |                    |                           |                           |                   |
| - Check e-Slip                    |                      |                    |                       |                       | Confirm                                                                                   | cancel         |                    |                           |                           |                   |
| - Review statement                |                      | account name in    | English:XUXIX XIXIXGX | IXDXSXRX XTXAXLXNX)XC | XXLXDX                                                                                    |                |                    |                           |                           |                   |
| + Statement Agreement             |                      | Results of E-rec   | eipt Enquiry          |                       |                                                                                           |                |                    |                           |                           |                   |
| Consolidated Account<br>Statement | •                    | Reprint            | E-receipt No.         | From Account No.      | From Account<br>Name                                                                      | To Account No. | To Account<br>Name | Receipt<br>generated date | Receipt<br>generated time | Reprint<br>Copies |
|                                   |                      | Reprint            | 201301011021          | 109 <b>07</b> 7       | X\$X19X11X11XaX11<br>XaX0X1XnX\$X1X<br>11XaX11XX11X2X11<br>X1X11X1XX11X2X11<br>X1X11XX11X | 001            | test               | 01-01-2013                | 10:17:49                  | 0                 |
|                                   |                      |                    |                       |                       |                                                                                           |                |                    |                           |                           |                   |

8. Manage A/C → Review statement ใช้สำหรับเรียกดู statement ของบัญชีที่ลงทะเบียนไว้ย้อนหลังได้ 6 เดือน ปัจจุบันเปิดให้บริการเฉพาะ Regular Statement

| Manage A/C     | and                           | Customer<br>Services | ICBC<br>Messenging                              |         |
|----------------|-------------------------------|----------------------|-------------------------------------------------|---------|
| Manage<br>A/C  |                               |                      | > > Manage A/C > Review statement               |         |
| - Operation G  | Guide                         |                      | Review statement                                | >> Help |
| + Check Curr   | ent A/C                       |                      | Tune of the level estatement require estatement |         |
| - Maintain A/G | C Alias                       |                      | Company Name: regular statement                 |         |
| - Check Deta   | ils of Cheque                 |                      | General bank statement                          |         |
| - Check e-Sli  | р                             |                      | Search                                          |         |
| กด Sea         | arch                          |                      |                                                 |         |
| Manage A/C     | Transfer<br>and<br>remittance | Customer<br>Services | ICBC<br>Messenging                              |         |
| Manage<br>A/C  |                               |                      | > > Manage A/C > Review statement               |         |
| - Operation G  | iuide                         |                      |                                                 |         |
| + Check Curr   | ent A/C                       |                      | Review statement                                | >> Help |
| - Maintain A/0 | C Alias                       |                      | Agreement No. U1550                             |         |
| - Check Deta   | ils of Cheque                 |                      | Ending Statement Month 201301                   |         |
| - Check e-Sli  | р                             |                      | 201212                                          |         |
| - Review stat  | tement                        |                      | 201210<br>201209<br>201208                      |         |
| Chataman and   |                               |                      |                                                 |         |

#### เลือกเดือนที่ต้องการ แล้วกด download

| Manage A/C and<br>remittance | Customer<br>Services M | ICBC<br>Jessenging |                     |               |          |                          |                |                   |         |
|------------------------------|------------------------|--------------------|---------------------|---------------|----------|--------------------------|----------------|-------------------|---------|
| Manage<br>A/C                |                        | >>                 | Manage A/C > Review | statement     |          |                          |                |                   |         |
| - Operation Guide            |                        |                    |                     |               |          |                          |                |                   |         |
| + Check Current A/C          |                        | Review             | statement           | ร่ากัด (0165) |          | i.,LT                    | rd.            |                   | >> Help |
| Maintain A/C Alias           |                        | List of            | Statement File      |               |          |                          |                |                   | _       |
| - Check Details of Cheque    |                        |                    | Statement Date      | Agreement No. |          |                          | Statement File | name              |         |
| - Check e-Slip               |                        | ۲                  | 20120531            | 0165          | 665      | 0165                     | _0165          | 665_20120531.pdf  |         |
| - Review statement           |                        | •                  | 20120630            | 0165          | 665      | 0165                     | _0165          | 665_20120630.pdf  |         |
| Statement Agreement          | 4                      | 0                  | 20120731            | 0165          | 665      | 0165                     | _0165          | '665_20120731.doc |         |
| Consolidated Account         |                        | 0                  | 20120831            | 0165          | 665      | 0165                     | _0165          | 665_20120831.pdf  |         |
| Statement                    |                        | 0                  | 20120930            | 0165          | 665      | 0165!                    | _0165(         | 665_20120930.pdf  |         |
|                              | D                      | o you want to      | o open or save 0165 | 0165°         | Download | 20531.pdf from corpebank | cicbc.com.cn?  | Open Save • Ca    | ×       |

#### จะได้ File ดังตัวอย่างด้านล่าง

| File Edit View Too  | ols Help     |       |             |            |   |                 |                 |      |
|---------------------|--------------|-------|-------------|------------|---|-----------------|-----------------|------|
| Organize - Include  | in library 🔻 | Share | with 🕶 Burn | New folder |   |                 |                 |      |
| 🔆 Favorites         |              | Â     | Name        | ^          |   | Date modified   | Туре            | Size |
| Nesktop             |              |       | 165         | _0165      | 0 | 23/10/2555 6:45 | Adobe Acrobat D | 58 K |
| 🐌 Downloads         |              |       |             |            |   |                 |                 |      |
| ST Deserved Disease |              |       |             |            |   |                 |                 |      |

#### ตัวอย่าง Regular Statement

Statement Date วันที่สิ้นสุดรอบแสดงรายการเคลื่อนไหวของบัญชี: 30/06/2012

| บริษัท<br>2.′/9 |       | (ประเทศไทย) จำกัด |
|-----------------|-------|-------------------|
| แขวงห้วยขวาง    |       |                   |
|                 | 10310 |                   |

#### Your financial position as at 30/06/2012 สรุปยอดบัญชี สิ้นสุด ณ วันที่ 30/06/2012

| Portfolio Summ   | ary (In THB Equivalent) |
|------------------|-------------------------|
| สรุปขอดรวมเจิ    | นฝาก (เทียบเท่าบาท)     |
| Deposits เงินฝาก | 3,488,545.88            |

#### Account Summary สรุปบัญชี

|                         | Savings Account & Current Account บัญชีออมทรัพย์และบัญชีกระแสรายวัน |                 |                                           |                           |                                  |                                |                        |  |  |
|-------------------------|---------------------------------------------------------------------|-----------------|-------------------------------------------|---------------------------|----------------------------------|--------------------------------|------------------------|--|--|
| A/c Type<br>ประเภทบัญชี | Account No./Card No.<br>เลขที่บัญชี/เลขที่บัตร                      | CCY<br>สกุลเงิน | Approved O/D Limit<br>วงเงินเบิกเกินบัญชี | A/C Balance<br>ยอดคงเหลือ | Exchange Rate<br>อัตราแลกเปลี่ยน | THB Equivalent<br>เทียบเท่าบาท | A/ C Code<br>บัญชีร่วม |  |  |
| C/A                     | 109_                                                                | THB             | 0.00                                      | 3,488,545.88              | 1.00                             | 3,488,545.88                   | Single A/C             |  |  |
|                         | Total ยอดคงเหลือรวม (บาท) THB 3,488,545.88                          |                 |                                           |                           |                                  |                                |                        |  |  |

### 9. Manage A/C → Statement Agreement → Sign Statement Agreement สำหรับเมนูนี้เป็นเมนูเพื่อกำหนด เงื่อนไขการตรวจสอบหรือดาวน์โหลดรายการเดินบัญชี

ระบบจะแสดงหน้าจอตามภาพ ให้เลือกเงื่อนไขที่ต้องการ

• Statement Type : Customer Statement (รายการเดินบัญชีแบบทุกบัญชี)

Statement of Account (รายการเดินบัญชีแบบแยกแต่ละบัญชี)

- Frequency : หน่วยของเวลาที่ลูกค้าต้องการเรียกรายการเดินบัญชี
- Statement Cycle : จำนวนหน่วยของช่วงเวลาที่ลูกค้าต้องการเรียกรายการเดินบัญชี
- First Statement Date : วันที่ที่ลูกค้าต้องการให้ปรากฏในรายการเดินบัญชีเป็นวันแรก (เลือกได้ตั้งแต่วันที่ทำ รายการเป็นต้นไป ไม่สามารถเลือกย้อนหลังได้ โดยรายการเดินบัญชีจะเริ่มจากวันที่เลือก ย้อนหลังไปตาม ช่วงเวลาที่ลูกค้าต้องการ)

เช่น ลูกค้าเลือก Frequency เป็น week เลือก Statement Cycle เป็น 3 เลือก First Statement Date เป็น วันที่ทำรายการ (วันจันทร์ที่ 6 เดือน ก.พ. 2555 รายการเดินบัญชีที่จะได้รับคือ รายการเดินบัญชีของวันที่ 6 ก.พ. 55 ย้อนหลังไปถึงวันที่ 17 ม.ค. 55

- Statement Period : .....
- Currency of conversion : สกุลเงินที่ต้องการให้แสดง
- Auto-Renew : หากต้องการให้จัดส่งต่อเนื่อง ให้เลือก Yes หากต้องการเพียงครั้งเดียวให้เลือก No
- Renewal Period : จำนวนครั้งที่ต้องการให้จัดส่งต่อเนื่อง

Account of Statement: กรณีที่เลือก Statement Type เป็นแบบ Statement of Account จะปรากฏปุ่ม "Check Registration Account" เมื่อกดแล้ว ระบบจะแสดงบัญชีที่ได้ทำการลงทะเบียน ลูกค้าสามารถเลือกเฉพาะบัญชีที่ต้องการ ได้

| El lluaro e                                                                                                    | Messenging                                                                                                    |           |
|----------------------------------------------------------------------------------------------------|----------------------------------------------------------------------------------------------------|-----------|
|                                                                                                    | >> Manage A/C > Statement Agreement > Sign Statement Agreement                                                                                                    |           |
| on Guide                                                                                                    |                                                                                                    |           |
| Current A/C                                                                                                    | Sign Statement Agreement                                                                                                    | >> P      |
| n A/C Alias                                                                                                    | Integrated Customer Statement      Account Statement                                                                                                    |           |
| Details of Cheque                                                                                                    |                                                                                                    |           |
| e-Slip                                                                                                    | Statement Details                                                                                                    |           |
| statement                                                                                                    | Frequency: by day 💌 * Statement Cycle: days *                                                                                                    |           |
| ent Agreement                                                                                                    | First Statement Date 02-02-2013 * Statement Periods:                                                                                                    |           |
| atement Agreement                                                                                                    | Currency for conversion: Thai Baht 💌                                                                                                    |           |
| nent                                                                                                    | Auto-renew? Yes 💌 * Renewal Periods: *                                                                                                    |           |
| Instruction - Sign<br>ent Agreement                                                                                                    | Company Name 🔀 XxXxxXxXXXXXXXXXXXXXXXXXXXXXXXXXXXXX                                                                                                    | х         |
| dated Account                                                                                                    | Participating Accounts: View Accounts                                                                                                    |           |
|                                                                                                    | Next back                                                                                                    |           |
|                                                                                                    | irem buch                                                                                                    |           |
| > > Manage A/C > Sta                                                                                                    | ement Agreement > Sign Statement Agreement                                                                                                    |           |
|                                                                                                    |                                                                                                    |           |
| Sign Statement Agree                                                                                                    | nent                                                                                                    | >> H      |
| Choose the type                                                                                                    |                                                                                                    |           |
|                                                                                                    | stomer Statement () Account Statement                                                                                                    |           |
| <ul> <li>Integrated Ct</li> </ul>                                                                                                    |                                                                                                    |           |
| Otata and Data in                                                                                                    |                                                                                                    |           |
| Statement Details                                                                                                    |                                                                                                    |           |
| Frequency: by d                                                                                                    | ay Y Statement Cycle: days *                                                                                                    |           |
| First Statem by w                                                                                                    | eek 3 * Statement Periods: *                                                                                                    |           |
| Currency fo by m                                                                                                    | onth-end Baht 💌                                                                                                    |           |
|                                                                                                    |                                                                                                    |           |
| > > Manage A/C > Sta                                                                                                    | lement Agreement > Sign Statement Agreement                                                                                                    |           |
|                                                                                                    |                                                                                                    |           |
|                                                                                                    |                                                                                                    |           |
| Sign Statement Agree                                                                                                    | ment                                                                                                    | >> ⊢      |
| Sign Statement Agree<br>Choose the type                                                                                                    | ment                                                                                                    | >> +      |
| Sign Statement Agree<br>Choose the type<br>O Integrated Cu                                                                                                    | nent<br>stomer Statement ③ Account Statement                                                                                                    | >> F      |
| Sign Statement Agree<br>Choose the type<br>O Integrated Cu                                                                                                    | nont<br>stomer Statement ④ Account Statement                                                                                                    | >> H      |
| Sign Statement Agree<br>Choose the type<br>O Integrated Ct<br>Statement Details                                                                                                    | stomer Statement                                                                                                    | >> H      |
| Sign Statement Agree<br>Choose the type<br>Integrated Cu<br>Statement Details<br>Frequency: by d                                                                                                    | av Statement Cycle: 1 days *                                                                                                    | >> F      |
| Sign Statement Agree<br>Choose the type<br>Integrated Cu<br>Statement Details<br>Frequency: by d<br>First Statement D                                                                                                    | ate (02-02-2013                                                                                                    | >> H      |
| Sign Statement Agree<br>Choose the type<br>Integrated Cu<br>Statement Details<br>Frequency: by d<br>First Statement D<br>Currency for conv<br>Auto-renew? Ye                                                                                                    | stomer Statement  Account Statement  Avy  *  Statement Cycle: 1 days *  Statement Cycle: 1 days *  Statement Periods: *  *  *  *  *  *  *  *  *  *  *  *  *                                                                                                    | >> +      |
| Sign Statement Agree<br>Choose the type<br>Integrated Cu<br>Statement Details<br>Frequency: by d<br>First Statement D<br>Currency for conv<br>Auto-renew? Ye<br>Company Name                                                                                                    | stomer Statement  Account Statement  Ay  Ay  Ay  Ay  Ay  Ay  Ay  Ay  Ay  A                                                                                                    | >> H      |
| Sign Statement Agree<br>Choose the type<br>Integrated Cu<br>Statement Details<br>Frequency: by d<br>First Statement D<br>Currency for conv<br>Auto-renew? Ye<br>Company Name<br>Participating Acco                                                                                                    | stomer Statement  Account Statement  Aty  Account Statement  Aty  Aty  Aty  Aty  Aty  Aty  Aty  A                                                                                                    | >> H      |
| Sign Statement Agree<br>Choose the type<br>Integrated Cu<br>Statement Details<br>Frequency: by d<br>First Statement D<br>Currency for conv<br>Auto-renew? Ye<br>Company Name<br>Participating Acco                                                                                                    | atomer Statement (*) Account Statement         ato         ato         Ato         ato         ato<                                                                                                    | >> +      |
| Sign Statement Agree<br>Choose the type<br>Integrated Cu<br>Statement Details<br>Frequency: by d<br>First Statement D<br>Currency for conv<br>Auto-renew? Ye<br>Company Name<br>Participating Acco                                                                                                    | atomer Statement (*) Account Statement         ate       202-2013 ** FEB ** O         ate       2013 ** FEB ** O         ate       2013 ** FEB ** O         M       T       W       T         **       *         **       *         **       *         **       *         **       *         **       *         **       *         **       *         **       *         **       *         **       *         **       *         **       *         **       *         **       *         **       *         **       *         **       *         **       *         **       *         **       *         **       *         **       *         **       *         **       *         **       *         **       *         **       *         **       *         **       *         **       * </td <td>&gt;&gt;+</td>                                                                                                    | >>+       |
| Sign Statement Agree<br>Choose the type<br>Integrated Cu<br>Statement Details<br>Frequency: by d<br>First Statement D<br>Currency for conv<br>Auto-renew? Ye<br>Company Name<br>Participating Acco                                                                                                    | stomer Statement  Account Statement  Account Statem | >>+       |
| Sign Statement Agree<br>Choose the type<br>Integrated Cu<br>Statement Details<br>Frequency: by d<br>First Statement D<br>Currency for conv<br>Auto-renew? Ye<br>Company Name<br>Participating Acco                                                                                                    | stomer Statement  Account Statement Account Statement Account Stat | >>+       |
| Sign Statement Agree<br>Choose the type<br>Integrated Cu<br>Statement Details<br>Frequency: by d<br>First Statement D<br>Currency for conv<br>Auto-renew? Ye<br>Company Name<br>Participating Acco                                                                                                    | stomer Statement        Account Statement         ay          ay          ate (02-02-2013)          Image: Statement Cycle:       1         ate (02-02-2013)          Image: Statement Cycle:       1         Image: Statement Cycle:       1         Image: Statement Periods:       *         Image: Statement Periods:       *         Im                                                                                                    | >>+       |
| Sign Statement Agree<br>Choose the type<br>Integrated Cu<br>Statement Details<br>Frequency: by d<br>First Statement D<br>Currency for conv<br>Auto-renew? Ye<br>Company Name<br>Participating Acco<br>> > Manage A/C > Statement Agree<br>Choose the type                                                                                                    | stomer Statement      Account Statement       ay     •       ate (02-02-2013)     •       ate(02-02-2013)     •       ate(02-02-2013)     •       ate(02-02-2013)     •       *     *       ate(02-02-2013)     •       *     *       *     *       *     *       *     *       *     *       *     *       *     *       *     *       *     *       *     *       *     *       *     *       *     *       *     *       *     *       *     *       *     *       *     *       *     *       *     *       *     *       *     *       *     *       *     *       *     *       *     *       *     *       *     *       *     *       *     *       *     *       *     *       *     *       *     *       *     * <tr< td=""><td>&gt;&gt;+</td></tr<>                                                                                                    | >>+       |
| Sign Statement Agree<br>Choose the type<br>Integrated Cu<br>Statement Details<br>Frequency: by d<br>First Statement D<br>Currency for conv<br>Auto-renew? Ye<br>Company Name:<br>Participating Acco<br>>>> Manage A/C > St<br>Sign Statement Agree<br>Choose the type<br>Integrated C                                                                                                    | stomer Statement  Account Statement  Account Statem | >>        |
| Sign Statement Agree<br>Choose the type<br>Integrated Cu<br>Statement Details<br>Frequency: by d<br>First Statement D<br>Currency for conv<br>Auto-renew? Ye<br>Company Name:<br>Participating Acco<br>>>> Manage A/C > Statement Agree<br>Choose the type<br>Integrated C                                                                                                    | stomer Statement  Account Statement                                                                                                    | >>+       |
| Sign Statement Agree<br>Choose the type<br>Integrated Cu<br>Statement Details<br>Frequency: by d<br>First Statement D<br>Currency for conv<br>Auto-renew? Ye<br>Company Name:<br>Participating Acco<br>>>> Manage A/C > Statement Agree<br>Choose the type<br>O Integrated C<br>Statement Details                                                                                                    | stomer Statement  Account Statement  Axi  Axi  Axi  Axi  Axi  Axi  Axi  Axi                                                                                                    | >>+       |
| Sign Statement Agree<br>Choose the type<br>Integrated Cu<br>Statement Details<br>Frequency: by d<br>First Statement D<br>Currency for conv<br>Auto-renew? Ye<br>Company Name:<br>Participating Acco<br>>>> Manage A/C > Statement Agree<br>Choose the type<br>Choose the type<br>Integrated C<br>Statement Detail<br>Frequency: by c                                                                                                 | stomer Statement  Account Statement      av     av     ate     ate                                                                                                    | >>+       |
| Sign Statement Agree<br>Choose the type<br>Choose the type<br>Statement Details<br>Frequency: by d<br>First Statement D<br>Currency for conv<br>Auto-renew? Ye<br>Company Name<br>Participating Acco<br>>> Manage A/C > Statement Agree<br>Choose the type<br>Choose the type<br>Statement Detail<br>Frequency: by C<br>First Statement I                                                                                            | stomer Statement  Account Statement                                                                                                    | >>+       |
| Sign Statement Agree<br>Choose the type<br>Choose the type<br>Statement Details<br>Frequency: by d<br>First Statement D<br>Currency for conv<br>Auto-renew? Ye<br>Company Name<br>Participating Acco<br>> > Manage A/C > Statement Agree<br>Choose the type<br>Choose the type<br>Statement Detail<br>Frequency: by C<br>First Statement I<br>Currency for com                                                                       | stomer Statement  Account Statement  Av                                                                                                    | >>+       |
| Sign Statement Agree<br>Choose the type<br>Integrated Cu<br>Statement Details<br>Frequency: by d<br>First Statement D<br>Currency for conv<br>Auto-renew? Ye<br>Company Name;<br>Participating Acco<br>> > Manage A/C > Statement Agree<br>Choose the type<br>Integrated C<br>Statement Detail<br>Frequency: by c<br>First Statement D                                                                                               | stomer Statement  Account Statement                                                                                                    | ~~ 1      |
| Sign Statement Agree<br>Choose the type<br>Choose the type<br>Statement Details<br>Frequency: by d<br>First Statement D<br>Currency for conv<br>Auto-renew? Ye<br>Company Name<br>Participating Acco<br>> > Manage A/C > Statement Agree<br>Choose the type<br>Choose the type<br>Integrated C<br>Statement Detail<br>Frequency: by c<br>First Statement C<br>Currency for conv<br>Auto-renew? Ye<br>Company Name                    | stomer Statement     Account Statement     ate     ate <td>&gt;&gt;  </td>                                                                                                    | >>        |
| Sign Statement Agree<br>Choose the type<br>Integrated Cu<br>Statement Details<br>Frequency: by d<br>First Statement D<br>Currency for conv<br>Auto-renew? Ye<br>Company Name<br>Participating Acco<br>> > Manage A/C > Statement Agree<br>Choose the type<br>O Integrated C<br>Statement Detail<br>Frequency: by c<br>First Statement C<br>Currency for com<br>Auto-renew? Ye<br>Company Name<br>Participating Acco                  | stomer Statement  Account Statement     av       av       atol     atol </td <td>&gt;&gt;  </td>                                                                                                    | >>        |
| Sign Statement Agree<br>Choose the type<br>Integrated Cu<br>Statement Details<br>Frequency: [by d]<br>First Statement D<br>Currency for conv<br>Auto-renew? [Ye<br>Company Name]<br>Participating Accc<br>Statement Agree<br>Choose the type<br>O Integrated C<br>Statement Detail<br>Frequency: [by c]<br>First Statement D<br>Currency for conv<br>Auto-renew? [Ye<br>Company Name]<br>Participating Accc                          | stomer Statement      Account Statement     ate   ate <t< td=""><td>&gt;&gt;  </td></t<>                                                                                                    | >>        |
| Sign Statement Agree<br>Choose the type<br>Integrated Cu<br>Statement Details<br>Frequency: [by d]<br>First Statement D<br>Currency for conv<br>Auto-renew? [Ye<br>Company Name]<br>Participating Accc<br>Statement Agree<br>Choose the type<br>O Integrated C<br>Statement Detail<br>Frequency: [by c]<br>First Statement D<br>Currency for conv<br>Auto-renew? [Ye<br>Company Name]<br>Participating Accc                          | stomer Statement <ul> <li>Account Statement</li> <li>Account Statement              </li> <li>Ate 02:00:2013              </li> <li>Ate 02:00:2013              </li> <li>Ate 02:00:2013              </li> <li>Ate 02:00:2013              </li> <li>Ate 02:00:2013              </li> <li>Ate 02:00:2013              </li> <li>Ate 02:00:2013              </li> <li>Ate 02:00:2013              </li> <li>Ate 02:00:2013              </li> <li>Ate 02:00:2013              </li> <li>Ate 02:00:2013              </li> <li>Ate 02:00:2013              </li> <li>Ate 02:00:2013              </li> <li>Ate 03:00:2013              </li> <li>Ate 03:00:2013              </li> <li>Ate 03:00:2013              </li> <li>Ate 03:00:2013              </li> <li>Ate 04:00:2013              </li> <li>Ate 04:00:2013</li></ul>                                                                                                    |           |
| Sign Statement Agree<br>Choose the type<br>Integrated Cu<br>Statement Details<br>Frequency: [by d]<br>First Statement D<br>Currency for conv<br>Auto-renew? [Ye<br>Company Name]<br>Participating Acco<br>>> Manage A/C > Statement Agree<br>Choose the type<br>O Integrated C<br>Statement Detail<br>Frequency: [by c]<br>First Statement [Currency for conv<br>Auto-renew? [Ye<br>Company Name]<br>Participating Acco              | stomer Statement  Account Statement                                                                                                    | >>>   <<< |
| Sign Statement Agree<br>Choose the type<br>Integrated Cu<br>Statement Details<br>Frequency: by d<br>First Statement D<br>Currency for conv<br>Auto-renew? Ye<br>Company Name<br>Participating Acco<br>>> Manage A/C > Statement Agree<br>Choose the type<br>Choose the type<br>Integrated C<br>Statement Detail<br>Frequency: by c<br>First Statement [<br>Currency for conv<br>Auto-renew? Ye<br>Company Name<br>Participating Acco | stement & Account Statement                                                                                                    | >>>       |

### เมื่อเลือกเงื่อนไขครบแล้วให้กด Next

|        | lanage /vo · o   |                      | n Statement Agreement            |             |
|--------|------------------|----------------------|----------------------------------|-------------|
| ign St | atement Agre     | ement                |                                  |             |
| 1      | Select receiving | option for statement |                                  |             |
|        | Choose           | Delivery method      | Mailing Address                  | Postal Code |
|        |                  | Letter               | 23 มี มีนักษา มีนักษา            | 10310       |
|        |                  | Letter               | 23 รัชดาภิเษก                    | 10310       |
|        |                  | Letter               | 23 รัชดาภิเษก                    | 10310       |
|        |                  | Letter               | 23                               |             |
|        |                  | Email                | Email address:test@dccnet.com.cn |             |
|        |                  | ·                    | customize Statement Last         |             |

ระบบจะให้เลือกช่องทางในการจัดส่งรายการเดินบัญชี เลือกที่อยู่ที่ต้องการ แล้วกด "Customize Statement"

| Statement Agreement                                           |                                                                  |
|---------------------------------------------------------------|------------------------------------------------------------------|
| Details of Statement Agreement↓                               |                                                                  |
| Statement Type: Account Statement                             |                                                                  |
| Frequency: by day                                             | Statement Cycle: 1days                                           |
| First Statement Date: 02-02-2013                              | Statement Periods: 1                                             |
| Currency for conversion: Thai Baht                            |                                                                  |
| Auto-renew? Yes                                               | Renewal Periods: 1                                               |
| Company Name: XรXษXทXฟXสXนXอXตXาXกXรXเXมXอXแXXปXะXทXใXยX XาXX | Company name (English): XUXIX XIXIXGXIXDXSXRX XTXAXLXNX)XCX.XLXI |
| Participating Accounts:                                       |                                                                  |
| 1. Account No.:109 7                                          |                                                                  |
| 2. Account No.:109 8                                          |                                                                  |
| 3. Account No.:109 3                                          |                                                                  |
| Delivery method:                                              |                                                                  |
| ์ (1) Letter Mailing Address:23                               | เขต ห้วยขวาง กทม. 10310 Postal Code:                             |

กด "Confirm to customize" เพื่อดำเนินการ โดยต้องต่อ U-Shield เข้ากับคอมพิวเตอร์แล้วใส่รหัสของ U-Shield แล้ว ระบบจะแจ้งให้กด "OK" ที่ U-Shield เพื่อยืนยันการทำรายการ

| 48 %=                               | Please verify transaction details input                                                                                                    |                                                                             |
|-------------------------------------|----------------------------------------------------------------------------------------------------|-----------------------------------------------------------------------------|
| <del>JR</del> 1 <u>J</u>            |                                                                                                    | NG@HOME logout<br>Current Time:2012-02-27 14:38:57<br>NEW<br>My A/C listnew |
| >>M                                 | Check and confirm if the signed data displayed on the screen<br>of your USB-Shield is correct. Click [Confirm] to authenticate<br>the transaction. If the content is different from what is displayed<br>on the Internet Banking webpage, please unplug your USB-<br>Shield and start AV scanner to clear any malicious codes. | >>Help                                                                      |
| Confi<br>Delivi<br>(1). B<br>(2). B | nt Agreement No. : 0165<br>Delivered via : (1). By Mail Mailing address:<br>(2). By Mail Mailing address:<br>Logon ID :<br>TX submitted ON : 2012-02-27 14:38:45                                                                                                    | 0330 Postal Code:                                                           |

เมื่อดำเนินการเรียบร้อย จะปรากฎหน้าจอยืนยันการทำรายการสำเร็จ

10. Manage A/C → Statement Agreement → Check/Maintain Statement Agreement สำหรับเมนูนี้ เป็น การตรวจสอบหรือเปลี่ยนแปลงเงื่อนไขของรายการเดินบัญขีที่ได้เคยกำหนดไว้

| กด Sea            | arch                          |                      |                                                                                  |         |
|-------------------|-------------------------------|----------------------|----------------------------------------------------------------------------------|---------|
| Manage A/C        | Transfer<br>and<br>remittance | Customer<br>Services | ICBC<br>Messenging                                                               |         |
| Manage<br>A/C     |                               |                      | > > Manage A/C > Statement Agreement > Check/Maintain Statement Agreement        |         |
| - Operation Guide |                               |                      | Check/Maintain Statement Agreement                                               | >> Help |
| + Check Curre     | ent A/C                       |                      | Company Name: ΧεΧωΧηΧηΧαΧιαΧωΧολληΧεΧιλωΧωΧαλΥΧηΧεΧιλωΧιαΧιαΧλαλΧιλλεΧηλΥληΧεληγ |         |
| - Maintain A/C    | Alias                         |                      | Search cancel                                                                    |         |

| Manage A/C and<br>remittance                    | Customer<br>Services | ICBC<br>Messenging                                                                                                    |                               |                  |    |  |
|-------------------------------------------------|----------------------|----------------------------------------------------------------------------------------------------|-------------------------------|------------------|----|--|
| Manage<br>A/C                                   |                      | > > Manage A/C > Statement Agreement > Check/Maintain St                                                                                                    | tatement Agreement            |                  |    |  |
| - Operation Guide                               |                      | Check/Maintain Statement Agreement                                                                                                    |                               |                  | >> |  |
| + Check Current A/C                             |                      | Select the agreement to be checked/updated                                                                                                    | 11/1×X10X1X1X1X1X             |                  |    |  |
| - Maintain A/C Alias                            |                      |                                                                                                    |                               |                  |    |  |
| - Check Details of Cheque                       |                      | Agreement No.                                                                                                    | Statement Type                | Agreement Status |    |  |
| - Check e-Slip                                  |                      | 0165     5                                                                                                    | Account Statement             | Normal           |    |  |
| Review statement                                |                      | 0165                                                                                                    | Integrated Customer Statement | Normal           |    |  |
| Statement Agreement                             | 4                    | · · · · · · · · · · · · · · · · · · ·                                                                                                    |                               |                  |    |  |
| - Sign Statement Agreemer                       | nt                   | Details of Statement Agreement to be updated  Check Statement Agreement  Change details in Statement Agreement  Statement A/C for adding  Statement A/C for deletion |                               |                  |    |  |
| Check/Maintain Statement<br>Agreement           | t                    |                                                                                                    |                               |                  |    |  |
| Check Instruction - Sign<br>Statement Agreement |                      |                                                                                                    |                               |                  |    |  |
| Consolidated Account                            |                      | <ul> <li>Apply for Email bank statement</li> </ul>                                                                                                    |                               |                  |    |  |
| Statement                                       |                      | Cancel Email bank statement                                                                                                    |                               |                  |    |  |
|                                                 |                      | O Terminate Statement Agreement                                                                                                    |                               |                  |    |  |
|                                                 |                      |                                                                                                    | Confirm                       |                  |    |  |

- Check Statement Agreement

: ตรวจสอบเงื่อนไขที่เคยกำหนดไว้

- Change Details of Statement Agreement : เปลี่ยนแปลงข้อมูลการต่ออายุเงื่อนไข
- Statement A/C for adding : เพิ่มบัญชีในเงื่อนไขที่กำหนดไว้แล้ว
- Statement A/C for deletion : ลบบัญชีออกจากเงื่อนไขที่กำหนดไว้
- Add Delivery Option : เพิ่มข้อมูลการจัดส่งรายการเดินบัญชีออกจากเงื่อนไข
- Delete Delivery Option : ลบข้อมูลการจัดส่งรายการเดินบัญชีออกจากเงื่อนไข
- Terminate Statement Agreement : ยกเลิกเงื่อนไข

ทุกครั้งที่มีการแก้ไขข้อมูลระบบจะสอบถามรหัส U-Shield.

### 11. Manage A/C → Consolidate Account Statement – ยังไม่เปิดบริการ

### Transfer and remittance เป็นเมนูสำหรับการโอนเงิน

Transfer and remittance → transfer and remittance จะพบหน้ารายการบริการโอนเงินทั้งหมด สามารถเลือกทำรายการ ได้จากช่อง Action ในตาราง หรือเลือกจากเมนูย่อยด้านซ้ายมือก็ได้เช่นกัน

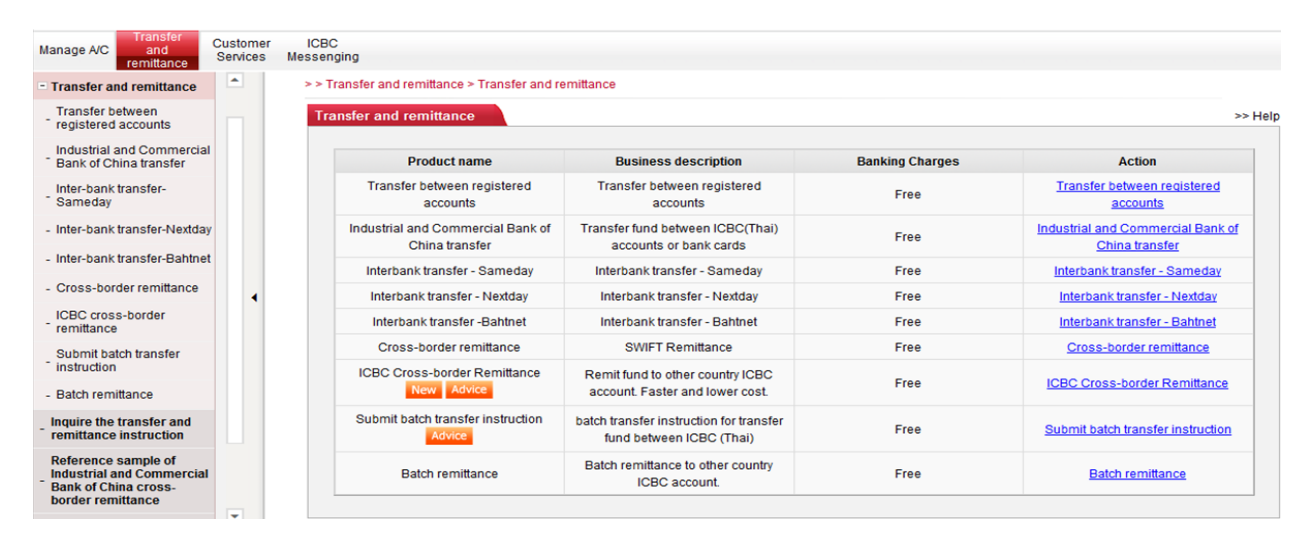

 Transfer and remittance → Transfer and remittance → Transfer between registered accounts เป็น เมนูการโอนเงินระหว่างบัญชี ICBC (T) ของตนเองที่ได้ลงทะเบียนไว้ เลือกบัญชีที่ต้องการโอนออก, บัญชีที่ต้องการโอน เงินเข้า สกุลเงิน (ซึ่งต้องเป็นสกุลเงินเดียวกัน) และ จำนวนเงิน แล้วกดปุ่ม Submit

| Manage A/C and remittance                          | Customer<br>Services | ICBC<br>Messenging                                            |                                                              |
|----------------------------------------------------|----------------------|---------------------------------------------------------------|--------------------------------------------------------------|
| <ul> <li>Transfer and remittance</li> </ul>        | •                    | > > Transfer and remittance > Transfer and remittance > Trans | fer between registered accounts                              |
| Transfer between<br>registered accounts            |                      | Transfer between registered accounts                          | -<br>                                                        |
| Industrial and Commercia<br>Bank of China transfer | 1                    |                                                               |                                                              |
| Inter-bank transfer-                               |                      | Transfer from                                                 | :: ໄຈ້Xອິນກັນໄດ້ສີ່ມັນເລັດກັບການເປັນການເປັນເປັນການ ເປັນການ 🖌 |
| Sameday                                            |                      | Fron                                                          |                                                              |
| - Inter-bank transfer-Nextda                       | iy 🛛                 | Currenc                                                       | 🖉 Usable Balance:138.39                                      |
|                                                    |                      | Transfer t                                                    | ): 🛛 XรXษXทXฟXสXนXอXตXาXกXรXเXนXอXแXXนXxXทXใXยX XาXX 💌       |
| - Inter-bank transfer-Bahtne                       | et                   | т                                                             | y 🔽                                                          |
| - Cross-border remittance                          | •                    | Currenc                                                       |                                                              |
| ICBC cross-border                                  |                      | Transfer amour                                                |                                                              |
| remittance                                         |                      | Reference                                                     | ······································                       |
| Submit batch transfer<br>instruction               |                      |                                                               | Submit Reset                                                 |
| Batch remittance                                   |                      |                                                               |                                                              |

Transfer and remittance → Transfer and remittance → Industrial and Commercial Bank of China transfer เป็นการทำรายการโอนไปยังบัญชีบุคคลอื่นภายใน ICBC(T) สามารถตรวจสอบยอดเงินคงเหลือของบัญชีที่ ต้องการโอนออกโดยการกดที่ "To be inquired" กรณีที่เคยมีข้อมูลของผู้รับโอนเป็น My payee ไว้ก่อนแล้ว สามารถกด "My Payee" เพื่อเลือกข้อมูลมาได้เลย หากไม่เคยมีข้อมูลผู้รับโอนรายนั้น ๆ มาก่อน ก็สามารถดำเนินการกรอกข้อมูลเพื่อ ทำรายการโอนไปบันทึกข้อมูลที่ My Payee ในภายหลัง เมื่อกรอกข้อมูลครบถ้วนถูกต้องกด "Submit"

| Manage A/C and remittance                                               | Customer<br>Services | ICBC<br>Messenging                                                                                       |         |
|-------------------------------------------------------------------------|----------------------|----------------------------------------------------------------------------------------------------|---------|
| - Transfer and remittance                                               | <b>A</b>             | > > Transfer and remittance > Transfer and remittance > Industrial and Commercial Bank of China transfer |         |
| Transfer between<br>registered accounts                                 |                      | Industrial and Commercial Bank of China transfer                                                         | >> Help |
| Industrial and Commercia<br>Bank of China transfer                      | d .                  |                                                                                                    |         |
| Inter-bank transfer-<br>Sameday                                         |                      | From Account Name: 109 BASTER A/C -CURRENT                                                               |         |
| - Inter-bank transfer-Nextda                                            | у                    | Currency: Thai Baht 🞽 Usable Balance:78,641.95                                                           |         |
| - Inter-bank transfer-Bahtne                                            | t                    | A/C Name to be credited: XRXBAOBAO Select from My payee the Beneficiary A/C No.                          |         |
| - Cross-border remittance                                               | 4                    | To: 10161                                                                                                |         |
| ICBC cross-border<br>remittance                                         |                      | Currency: Thai Baht V Check A/C Info Please choose the currency.                                         |         |
| Submit batch transfer<br>instruction                                    |                      | Transfer amount THB 200.00<br>Reference:                                                                 |         |
| - Batch remittance                                                      |                      | Whether to send SMS reminder to beneficiary: ) yes O no                                                  |         |
| _ Inquire the transfer and                                              |                      | Notice Cell phone number SMS content                                                                     |         |
| remittance instruction                                                  |                      | Pownet 66 40894887373 The Bank has deducted the payment of                                               |         |
| Reference sample of<br>Industrial and Commercia<br>Bank of China cross- |                      | successful                                                                                               |         |
| border remittance                                                       | _                    | Submit Reset                                                                                             |         |

หมายเหตุ : สำหรับการโอนเมนูนี้ ระบบจะทำการตรวจสอบชื่อนามสกุล ผู้โอนจะต้องระบุชื่อนามสหุลผู้รับโอนให้เหมือน ชื่อบัญชีทุกประการ รวมถึงคำนำหน้าชื่อด้วย หากเป็นภาษาอังกฤษ แล้วมีอักษรตัวเล็ก ตัวใหญ่ ถ้าระบุไม่ตรงกัน รายการ จะไม่สำเร็จ สำหรับเลขที่บัญชีผู้รับโอนเงิน ใส่เฉพาะตัวเลขเท่านั้น ไม่ต้องมีเครื่องหมายหรือสัญลักษณ์ใด

กด Confirm

| > > Transfer and remittance > Transfer and remittance > Industrial and Commercial Bank of China transfer |                     |                  |                                           |  |  |
|----------------------------------------------------------------------------------------------------|---------------------|------------------|-------------------------------------------|--|--|
| ndustrial and Commercial Bank                                                                            | of China transfer   |                  |                                           |  |  |
| Transfer from: XรXษXทXฟXสXนXอXตXาXกXรXบXมXอXนXXปXะXทXใXยX XาXX                                           |                     |                  |                                           |  |  |
| From Account Name: 109 Wester A/C - CURRENT                                                              |                     |                  |                                           |  |  |
| Currency: Thai Baht                                                                                      |                     |                  |                                           |  |  |
| A/C Name to be credited: XRXBAOBAO                                                                       |                     |                  |                                           |  |  |
| To: 10 <mark>11</mark>                                                                                   |                     |                  |                                           |  |  |
| Credit Currency: Thai Baht                                                                               |                     |                  |                                           |  |  |
| Transfer amount: THB 200.00                                                                              |                     |                  |                                           |  |  |
| Reference:                                                                                               |                     |                  |                                           |  |  |
| Whether to se                                                                                            | end SMS reminder to | beneficiary: Yes |                                           |  |  |
| Notice Cell phone number SMS content                                                                     |                     |                  |                                           |  |  |
|                                                                                                    | <b>V</b>            | 66 .0894887373   | The Pank has deducted the navment of THP  |  |  |
| Paymer                                                                                                   | ment                |                  | 200.00 from the account number ending     |  |  |
| SUCC                                                                                                    | esstul              |                  | with 0373 to that ending with 4151.[ICBC] |  |  |
|                                                                                                    |                     | Confirm car      | ncel                                      |  |  |

ระบบจะให้ใส่รหัส USB-Shield เมื่อปรากฏภาพด้านล่างให้กดปุ่ม OK ที่เครื่อง USB-Shield 2 ครั้ง

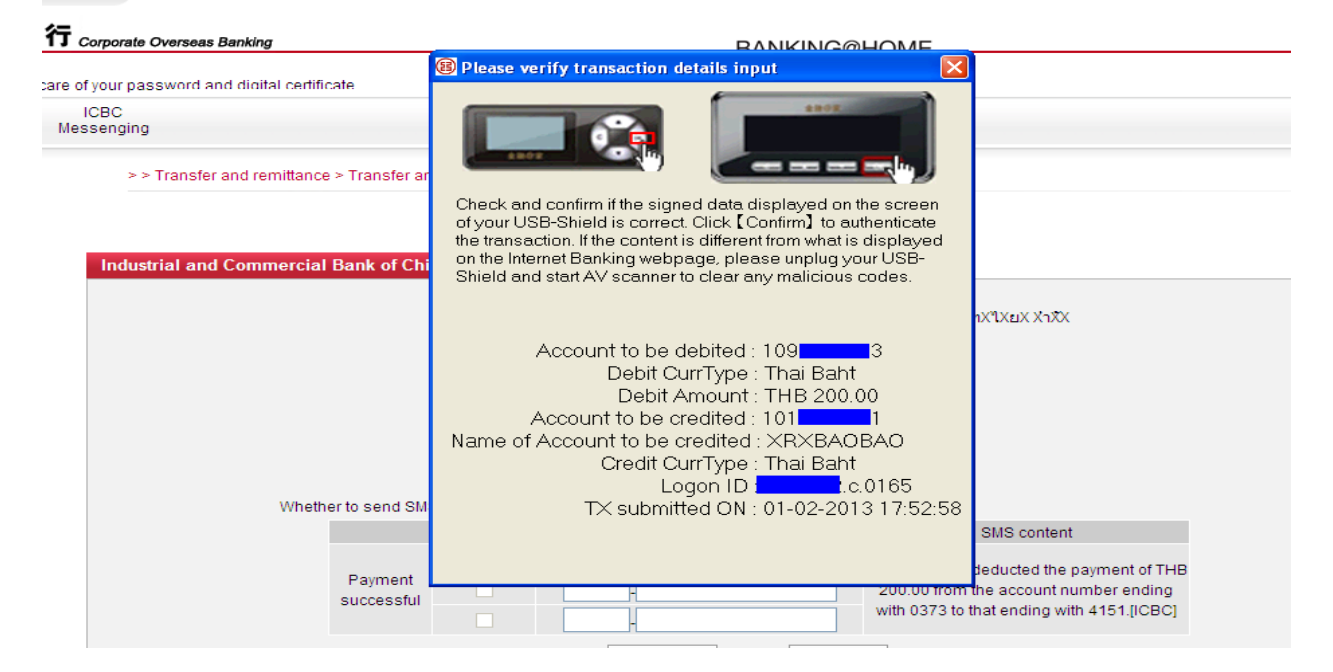

#### ดำเนินการสำเร็จ

| > > Transfer and remittance > Transfer and remittance > Industrial and Commercial Bank of China transfer |
|----------------------------------------------------------------------------------------------------|
| Industrial and Commercial Bank of China transfer                                                         |
| Real-time instruction submitting succeeded!                                                              |
| Instruction No.: ACB19694                                                                                |
| Time of Submission: 01-02-2013 17:54:59                                                                  |
| Transfer from: XรXษXทXฟXสXนXอXตXาXกXรXเปนXอXแXXปXะXหXไXยX XาXX                                           |
| From Account Name: 109 3 MASTER A/C -CURRENT                                                             |
| Currency: Thai Baht                                                                                      |
| A/C Name to be credited: XRXBAOBAO                                                                       |
| To: 10                                                                                                   |
| Credit Currency: Thai Baht                                                                               |
| Transfer amount: THB 200.00                                                                              |
| Reference:                                                                                               |
| Transfer type: Real-time                                                                                 |
| Save Print Finish                                                                                        |

 Transfer and remittance →Transfer and remittance → Inter-bank transfer- Sameday เป็นเมนู สำหรับการโอนเงินไปยังบัญชีของตนเองหรือบุคคลอื่นซึ่งอยู่ต่างธนาคารในประเทศแบบผู้รับโอนได้รับเงินภายในวัน เดียวกับวันที่ทำรายการโอน (ทำรายการผ่านในเวลาที่กำหนดโดยโอนผ่านระบบ ITMX) โดยมีเงื่อนไขการโอนเงินดังนี้

#### เงื่อนไขการทำรายการโอนเงินแบบ Sameday

- <mark>หากคำสั่งของท่านได้รับการอนุมัติ ภายในเวลา 11.10 น.(เวลาประเทศไทย) ของวันทำการธนาคาร</mark> ธนาคารจะตัดบัญชีตามจำนวนเงินที่ระบุ พร้อมค่าธรรมเนียมจากบัญชีของท่านทันที และเงินจะถูกโอนเข้าบัญชีผู้รับ โอนภายในวันเดียวกันนี้

 หากคำสั่งของท่านได้รับการอนุมัติ หลังเวลา 11.10 น.(เวลาประเทศไทย) ของวันทำการธนาคาร หรือ เวลาใดๆ ของวันหยุดทำการธนาคาร ธนาคารจะตัดบัญชีตามจำนวนเงินที่ระบุ พร้อมค่าธรรมเนียมจากบัญชีของ ท่าน ณ เช้าของวันทำการถัดไป และเงินจะถูกโอนเข้าบัญชีผู้รับโอนภายในวันเดียวกันกับที่ธนาคารทำการตัดบัญชี นั้น

**- กรณีเลือกกำหนดวันที่โอนเงินเป็นแบบ "ตั้งเวลาทำรายการล่วงหน้า**" วันที่กำหนดโอนเงินจะต้องเป็นวันทำ การธนาคารเท่านั้น ธนาคารจะตัดบัญชีตามจำนวนเงินที่ท่านระบุพร้อมค่าธรรมเนียมจากบัญชีของท่าน ณ เช้าของ วันที่กำหนดโอนเงิน และเงินจะถูกโอนเข้าบัญชีผู้รับโอน ภายในวันเดียวกันนั้น

4. Transfer and remittance → Transfer and remittance → Inter-bank transfer-Nextday เป็นเมนูสำหรับ การโอนเงินไปยังบัญชีของตนเองหรือบุคคลอื่นซึ่งอยู่ต่างธนาคารในประเทศ แบบผู้รับโอนได้รับเงินภายในวันทำการถัดไป จากวันที่ทำรายการโอน (ทำรายการภายในเวลาที่กำหนดผ่านโดยโอนผ่านระบบ ITMX) โดยมีเงื่อนไขการโอนเงินดังนี้

#### เงื่อนไขการทำรายการโอนเงินแบบ Nextday

 หากคำสั่งของท่านได้รับการอนุมัติ ภายในเวลา 11.40 น. (เวลาประเทศไทย) ของวันทำการธนาคาร ธนาคารจะตัดบัญชีตามจำนวนเงินที่ระบุ พร้อมค่าธรรมเนียมจากบัญชีของท่านทันที และเงินจะถูกโอนเข้าบัญชีผู้รับ โอนภายในวันทำการถัดไป

 หากคำสั่งของท่านได้รับการอนุมัติ หลังเวลา 11.40 น.(เวลาประเทศไทย) ของวันทำการธนาคาร หรือ เวลาใดๆ ของวันหยุดทำการธนาคาร ธนาคารจะตัดบัญชีตามจำนวนเงินที่ระบุ พร้อมค่าธรรมเนียมจากบัญชีของ ท่าน ณ เช้าของวันทำการถัดไป และเงินจะถูกโอนเข้าบัญชีผู้รับโอนภายในวันทำการถัดไปจากวันที่ธนาคารทำการ ดัดบัณชีนั้น

 กรณีเลือกกำหนดวันที่โอนเงินเป็นแบบ "ตั้งเวลาทำรายการล่วงหน้า" วันที่กำหนดโอนเงินจะต้องเป็นวันทำ การธนาคารเท่านั้น ธนาคารจะตัดบัญชีตามจำนวนเงินที่ท่านระบุพร้อมค่าธรรมเนียมจากบัญชี ของท่าน ณ เช้าของ วันที่กำหนดโอนเงิน และเงินจะถูกโอนเข้าบัญชีผู้รับโอนภายในวันทำการถัดไปนับจากวันที่ธนาคารทำการตัดบัญชี นั้น

้ตัวอย่างแบบฟอร์มการโอนเงิน หากต้องการตั้งเวลาโอนเงินล่วงหน้าให้ระบุ วันที่ต้องการโอนเงิน

| Account Name in English: XHXIXHXAXRXYXNX XI<br>Remitting unit<br>X:XxxX+X:X2+X*XX+X+XXX<br>Remittance A/C<br>Currency<br>Remittance Purpose<br>Sender's Tel<br>Sender's Tel<br>Sender's Tel<br>Sender's Name<br>To<br>Currency<br>Bank Name<br>Contact Number | XxXxXx V<br>AVING V<br>Balance Enquiny                |
|----------------------------------------------------------------------------------------------------|-------------------------------------------------------|
| Remitting unit<br>X:X*X*XXXXXXXXXXXXXXXXXXXXXXXXXXXXXXXX                                                                                                    | AVING                                                 |
| Remittance A/C Thai Baht V Usable Balance:<br>Remittance Purpose Salary Wage Pension V*<br>Sender's Tel<br>itep 2: Fill in Beneficiary's Details<br>Beneficiary's Name<br>To<br>Currency<br>Bank Name<br>Contact Number                                       | AVING V<br>Balance Enquiry                            |
| Currency Thai Baht V Usable Balance:<br>Remittance Purpose Salary Wage Pension V*<br>Sender's Tet<br>itep 2: Fill in Beneficiary's Name<br>To<br>Currency Thai Baht V*<br>Bank Name<br>Contact Number                                                         | Balance Enquiry                                       |
| Remittance Purpose Salary Wage Pension V<br>Sender's Tet<br>tep 2: Fill in Beneficiary's Name<br>To<br>Currency<br>Bank Name<br>Contact Number                                                                                                    | }                                                     |
| Sender's Tel<br>itep 2: Fill in Beneficiary's Datails<br>Beneficiary's Name<br>To<br>Currency<br>Bank Name<br>Contact Number                                                                                                    | }                                                     |
| tep 2: Fill in Beneficiary's Details<br>Beneficiary's Name<br>To<br>Currency:<br>Bank Name<br>Contact Number                                                                                                    |                                                       |
| Beneficiary's Name<br>To<br>Currency:<br>Bank Name<br>Contact Number                                                                                                    |                                                       |
| Bank Name Bangkok Bank Public Compar<br>Contact Number                                                                                                    |                                                       |
| Contact Number                                                                                                    | ny Limited (BBL)                                      |
|                                                                                                    |                                                       |
| Amount remitted THB                                                                                                    | ]•                                                    |
| Schedule transfer date: 25-04-2014 (DD-MM                                                                                                    | M-YYYY) Maximum scheduled transfer 30 days in advance |
| Company Name X+X+X+X+X+X+X+X+X+X+X+X+X+X+X+X+X+X+X+                                                                                                    | -XtXxX • V<br>AVING V                                 |
| Currency: Thai Baht 🗸                                                                                                    |                                                       |

เมื่อกรอกข้อมูลครบถ้วน ให้กด "submit" หากยังไม่ต้องการทำรายการโอนในขณะนั้น ก็สามารถบันทึกรายละเอียดการ โอนไว้ก่อนโดยการกด "Save Template" โดยรายละเอียดการโอนดังกล่าวจะถูกบันทึกเก็บไว้เพื่อสามารถทำรายการโอน ได้ในคราวต่อไป หรือหากต้องการโอนทันทีและต้องการบันทึกรูปแบบการโอนแบบนี้ไว้ใช้ในอนาคตต่อไปให้เลือกกด "Save and Submit" แต่หากต้องการทำใหม่ ให้กด "cancel"

เมื่อกดปุ่ม Submit ระบบจะแสดงรายการสรุปให้ตรวจสอบ เมื่อถูกต้องเชื่อมต่อ USB-Shield เข้ากับคอมพิวเตอร์ แล้วกด ปุ่ม Confirm (แล้วดำเนินการตามที่ระบบแจ้ง)

5. Transfer and remittance →Transfer and remittance → Inter-bank transfer-Bahtnet เป็นเมนูสำหรับ การโอนเงินไปยังบัญชีของตนเองหรือบุคคลอื่นซึ่งอยู่ต่างธนาคารในประเทศผ่านระบบ Bahtnet

| Manage A/C and remittance                                                                     | Customer<br>Services N | ICBC<br>Aessenging                                                                                                    |
|-----------------------------------------------------------------------------------------------|------------------------|----------------------------------------------------------------------------------------------------|
| <ul> <li>Transfer and remittance</li> </ul>                                                   | <b>A</b>               | >> Transfer and remittance > Transfer and remittance > Inter-bank transfer-Sameday                                                |
| Transfer between<br>registered accounts                                                       |                        | Inter-bank transfer-Sameday                                                                                                    |
| Industrial and Commercial<br>Bank of China transfer                                           |                        | I read and agree: Circular on Remittance Step 1: Select Remittance Account                                                        |
| Inter-bank transfer-<br>Sameday                                                               |                        | Submitted on:01-02-2013 You can Choose from "Template" for remittance details<br>Account Name in English: XUXIX XIXIXGXIXDXSXRX X |
| - Inter-bank transfer-Nextday                                                                 |                        | Remitting unit ไรรัษชาทั่งไห้ส่วนใจสังความกรรมไว้มงสนุนวันประวัทห์ในยัง มาชั่ง                                                    |
| - Inter-bank transfer-Bahtnet                                                                 |                        | Currency: Thai Baht V Usable Balance:78.647.15                                                                                    |
| - Cross-border remittance                                                                     | 4                      | Remittance Purpose: Salary Wage Pension 😪 *                                                                                       |
| ICBC cross-border<br>remittance                                                               |                        | Sender's Tel:*                                                                                                    |
| Submit batch transfer<br>instruction                                                          |                        | Step 2: Fill in Beneficiary's Details Beneficiary's Name                                                                          |
| - Batch remittance                                                                            |                        | To:*<br>Currency: Thai Baht 💌                                                                                                    |
| Inquire the transfer and remittance instruction                                               |                        | Bank Name: Bangkok Bank Public Company Limited (BBL)                                                                              |
| Reference sample of<br>Industrial and Commercial<br>Bank of China cross-<br>border remittance |                        | Step 3: Fill in Amount Details Amount remitted <sub>THB</sub> *                                                                   |
|                                                                                               |                        | Company Name 🛛 XรXษXทXฟXสXนXอXตXาXกXรXXXมXอXนXXปXะXทXใXยX XาXX 🗸                                                                  |
|                                                                                               |                        | Fee Charge Account 109 3 MASTER A/C -CURRENT 🗸                                                                                    |
|                                                                                               |                        | Currency: Thai Baht 💌                                                                                                    |
|                                                                                               |                        |                                                                                                    |
|                                                                                               |                        | Submit Save Template Save and Submit cancel                                                                                       |

เมื่อกรอกข้อมูลครบถ้วน ให้กด "submit" หากยังไม่ต้องการทำรายการโอนในขณะนั้น ก็สามารถบันทึกรายละเอียดการ โอนไว้ก่อนโดยการกด "Save Template" โดยรายละเอียดการโอนดังกล่าวจะถูกบันทึกเก็บไว้เพื่อสามารถทำรายการโอน ได้ในคราวต่อไป หรือหากต้องการโอนทันทีและต้องการบันทึกรูปแบบการโอนแบบนี้ไว้ใช้ในอนาคตต่อไปให้เลือกกด "Save and Submit" แต่หากต้องการทำใหม่ ให้กด "cancel"

เมื่อกดปุ่ม Submit ระบบจะแสดงรายการสรุปให้ตรวจสอบ เมื่อถูกต้องเชื่อมต่อ USB-Shield เข้ากับคอมพิวเตอร์ แล้วกด ปุ่ม Confirm

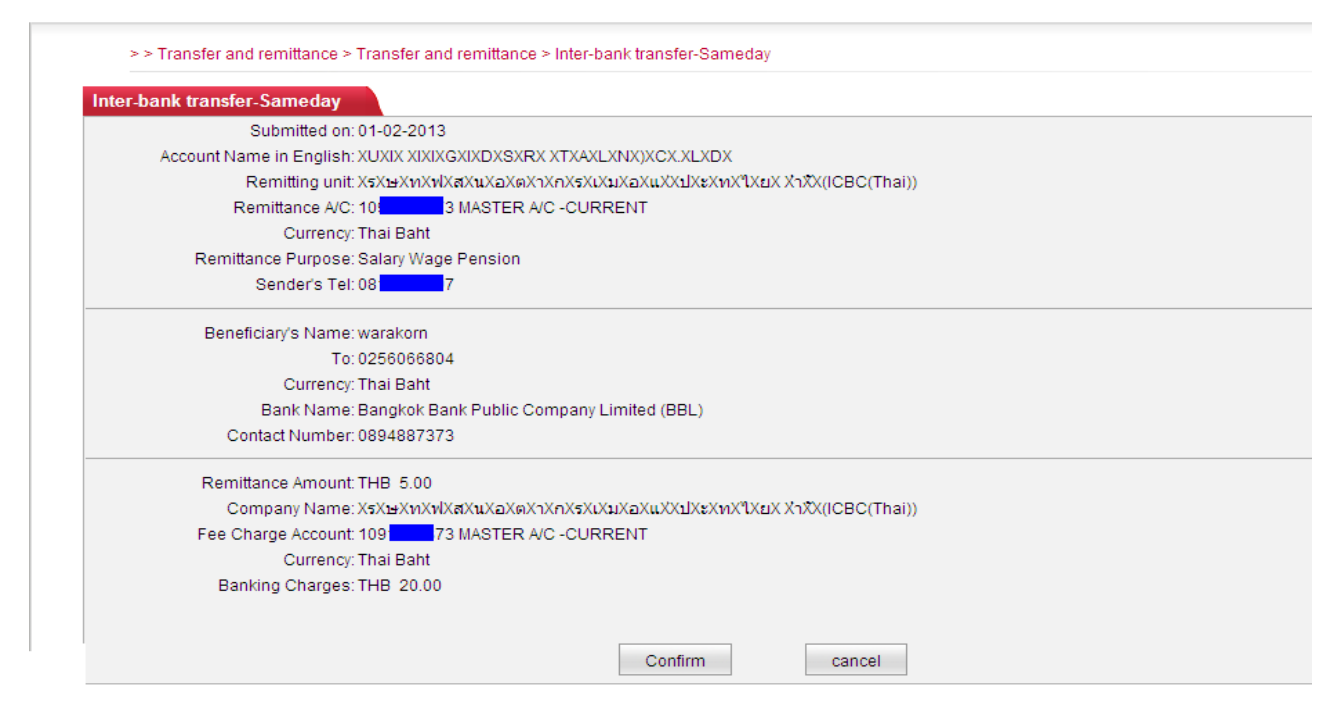

ระบบจะให้ใส่รหัส USB-Shield เมื่อปรากฏภาพด้านล่างให้กดปุ่ม OK ที่เครื่อง USB-Shield 2 ครั้ง

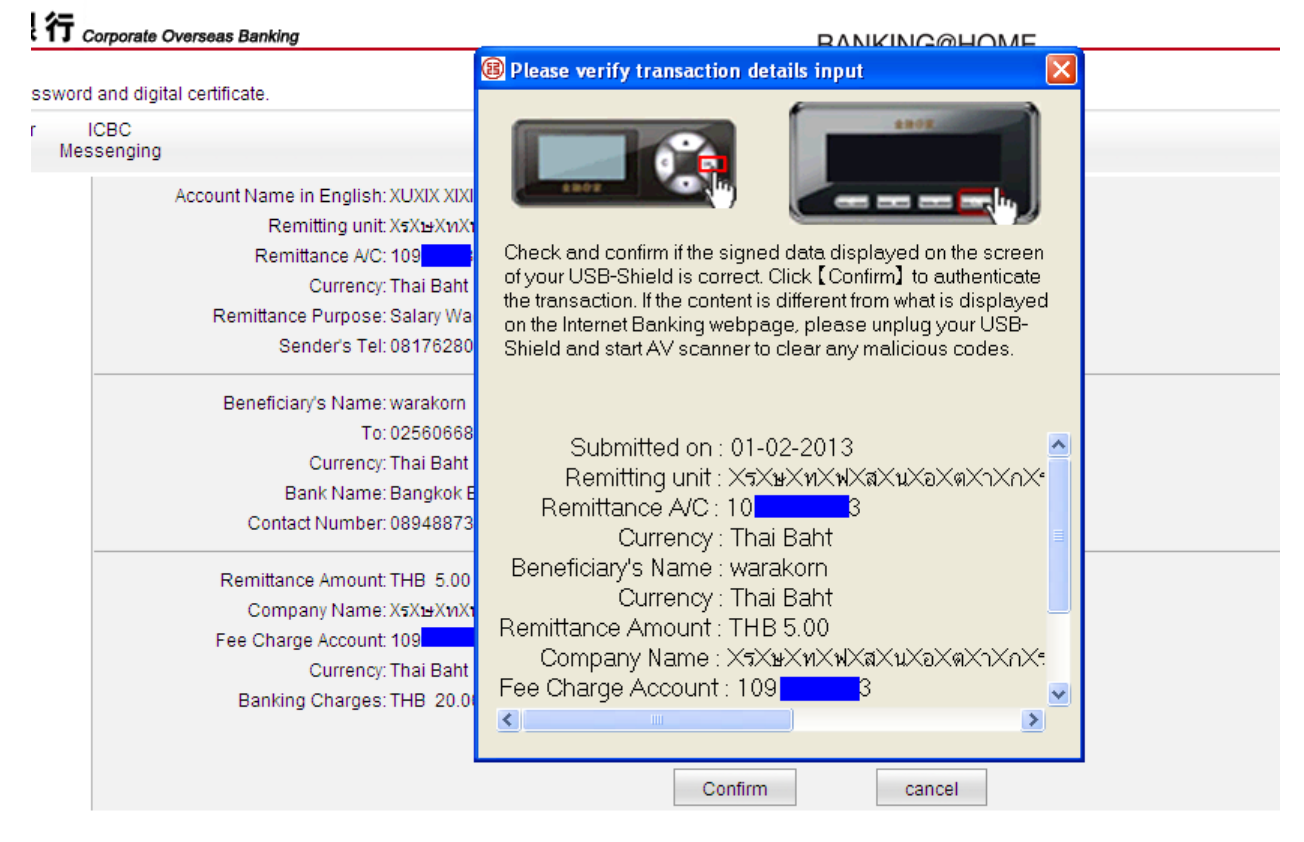

ดำเนินการสำเร็จ

| > > Transfer and remittance > Tran | isfer and remittance > Inter-bank transfer-Sameday                         |  |  |  |  |  |  |
|------------------------------------|----------------------------------------------------------------------------|--|--|--|--|--|--|
|                                    |                                                                            |  |  |  |  |  |  |
| Inter-bank transfer-Sameday        | Inter-bank transfer-Sameday                                                |  |  |  |  |  |  |
|                                    | Remittance instruction sucessfully submitted! Instruction Seq: ACC18704    |  |  |  |  |  |  |
|                                    | Details of the Instruction:                                                |  |  |  |  |  |  |
|                                    | Submitted on: 01-02-2013                                                   |  |  |  |  |  |  |
|                                    | Account Name in English: XUXIX XIXIXGXIXDXSXRX XTXAXLXNX)XCX.XLXDX         |  |  |  |  |  |  |
|                                    | Remitting unit: XรXษXทXฟXสXนXอXตXาXกXรXเXมXอXแXXปXะXทXใXยX XาXX(ICBC(Thai) |  |  |  |  |  |  |
|                                    | Remittance A/C: 10 3 MASTER A/C -CURRENT                                   |  |  |  |  |  |  |
|                                    | Currency: Thai Baht                                                        |  |  |  |  |  |  |
|                                    | Remittance Purpose: Salary Wage Pension                                    |  |  |  |  |  |  |
|                                    | Sender's Tel: 0817628097                                                   |  |  |  |  |  |  |
|                                    | Beneficiary's Name: warakorn                                               |  |  |  |  |  |  |
|                                    | To: 02 4                                                                   |  |  |  |  |  |  |
|                                    | Currency: Thai Baht                                                        |  |  |  |  |  |  |
|                                    | Bank Name: Bangkok Bank Public Company Limited (BBL)                       |  |  |  |  |  |  |
|                                    | Contact Number: 0894887373                                                 |  |  |  |  |  |  |
|                                    | Remittance Amount: THB 5.00                                                |  |  |  |  |  |  |
|                                    | Company Name: XรXษXทXฟXสXนXอXตXาXกXรXเXมXอXแXXปXะXทXใXยX XาXX(ICBC(Thai)   |  |  |  |  |  |  |
|                                    | Fee Charge Account: 10 73 MASTER A/C -CURRENT                              |  |  |  |  |  |  |
|                                    | Currency: Thai Baht                                                        |  |  |  |  |  |  |
|                                    | Banking Charges: THB 20.00                                                 |  |  |  |  |  |  |

6. Transfer and remittance →Transfer and remittance → Crossborder remittance เป็นเมนูการโอนเงิน ไปต่างประเทศผ่านระบบ SWIFT

### ระบุชื่อผู้รับ และเลขที่บัญชีผู้รับ แล้วกดปุ่ม Next

| Manage A/C and remittance                           | Custorr<br>Service | ner IC<br>es Mess | CBC senging '                                                                   |
|-----------------------------------------------------|--------------------|-------------------|---------------------------------------------------------------------------------|
| - Transfer and remittance                           | -                  |                   | > > Transfer and remittance > Transfer and remittance > Cross-border remittance |
| Transfer between<br>registered accounts             |                    |                   |                                                                                 |
| Industrial and Commercial<br>Bank of China transfer |                    |                   | Cross-border remittance                                                         |
| Inter-bank transfer-<br>Sameday                     |                    |                   | ✓ I read and agree: <u>Circular on Remittance</u>                               |
| - Inter-bank transfer-Nextday                       | 1                  |                   | Remitting unit: 🛛 XรXษXทXฟXสXนXอXตXาXกXรXเXมXอXนXXปXะXทX1XยX XาXX 🔽             |
| - Inter-bank transfer-Bahtnet                       | t                  |                   | Remitting account number. MASTER A/C -CURRENT 💌                                 |
| - Cross-border remittance                           |                    |                   | Remittancy Currency: Thai Baht 💙 Usable Balance:78,952.10                       |
| ICBC cross-border                                   |                    |                   | Beneficiary account type: O Registration Account  Manual input                  |
| Submit batch transfer                               |                    |                   | Remitting unit: ชื่อผู้รับ                                                      |
| instruction                                         |                    |                   | Beneficiary Account No.: บัญชีผู้รับ                                            |
| - Batch remittance                                  |                    |                   | Receiving Currency: USD                                                         |
| Inquire the transfer and remittance instruction     |                    |                   | Next Reset                                                                      |
| Reference sample of                                 |                    |                   |                                                                                 |

| Cross-border remittance               |                   |                                |                                 |                    | >> Help |
|---------------------------------------|-------------------|--------------------------------|---------------------------------|--------------------|---------|
| Step 1: Select Remittance Account     |                   |                                |                                 |                    |         |
| Submitted on:                         | 01-02-2013 Yo     | ou can Choose fro              | m "Template" for remittance det | ails               |         |
| Account Name in English:              | CUXIX XIXIXGXI    | XDXSXRX XTXAXL                 | XNX)XCX.XLXDX                   |                    |         |
| Remitting unit                        | XsXษXnXnXxXa      | ΧμΧαΧκΧηΧηΧηΧεΧιλ              | (มXอXuXXUXะXทX1XuX XาXX 🚩       |                    |         |
| Remittance A/C:                       | N                 | MASTER A/C -CL                 | JRRENT 👻                        |                    |         |
| Currency:                             | Thai Baht 💌       |                                | รอกรายอยเอียดย์โอนเงิน          | เป็นอาหาอังออน     |         |
| Remittance Purpose:                   | freight           | v -                            | 1 SOL S LOUSED DUNED KEEK       | e o kar to to ango |         |
| Sender's Tel:                         | 0817628097        |                                | *                               |                    |         |
| Sender's Address:                     | icbct             | •                              |                                 |                    |         |
| Step 2: Fill in Beneficiary's Details |                   |                                |                                 |                    |         |
| Beneficiary's Name:                   | warakom           |                                | •                               |                    |         |
| To                                    | 123456789101      | 1212                           |                                 |                    |         |
| Currency                              |                   |                                | กรอกรายละเอียปลาย               | ยทางผู้รับเงิน     |         |
| SWIET code of receiving back          | 000               |                                | 1                               |                    |         |
| Landler of Prosterior Park            |                   | -                              | -                               |                    |         |
| Location of Beneficiary's Bank        |                   |                                | -                               |                    |         |
| City:                                 |                   |                                |                                 |                    |         |
| Bank Name:                            | <u></u>           |                                |                                 |                    |         |
| Contact Number.                       |                   |                                |                                 |                    |         |
| Step 3: Fill in Amount Details        |                   |                                |                                 |                    |         |
| Remittance Amount                     | JSD               | 10.00                          | ) •                             |                    |         |
| Company Name:                         | Хяхыхихиха        | X <mark>น</mark> XอXคXาXกXsXiX | ыхахиххыхгхихтхих хъхх 😒        |                    |         |
| Fee Charge Account                    | 109 <b>10</b> 7 s | al                             | ~                               |                    |         |
| Currency:                             | USD 💌             |                                |                                 |                    |         |
|                                       | -                 |                                | 1 1                             |                    |         |

เมื่อกรอกข้อมูลครบถ้วน ให้กด "submit" หากยังไม่ต้องการทำรายการโอนในขณะนั้น ก็สามารถบันทึกรายละเอียดการ โอนไว้ก่อนโดยการกด "Save Template" โดยรายละเอียดการโอนดังกล่าวจะถูกบันทึกเก็บไว้เพื่อสามารถทำรายการโอน ได้ในคราวต่อไป หรือหากต้องการโอนทันทีและต้องการบันทึกรูปแบบการโอนแบบนี้ไว้ใช้ในอนาคตต่อไปให้เลือกกด "Save and Submit" แต่หากต้องการทำใหม่ ให้กด "cancel"

เมื่อกดปุ่ม Submit ระบบจะแสดงรายการสรุปให้ตรวจสอบ เมื่อถูกต้องเชื่อมต่อ USB-Shield เข้ากับคอมพิวเตอร์ แล้วกด ปุ่ม Confirm

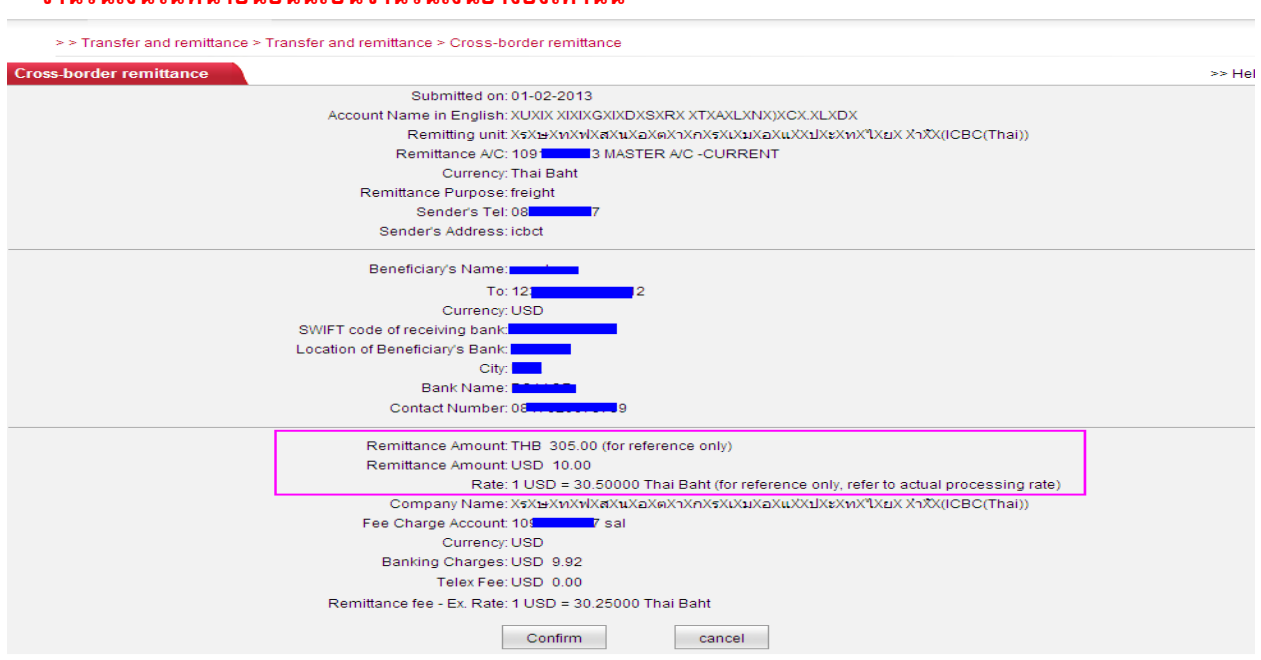

### \*\*\*จำนวนเงินในหน้ายืนยันนี้เป็นจำนวนเงินอ้างอิงเท่านั้น\*\*\*

> > Transfer and remittance > Transfer and remittance > Cross-border remittance

ระบบจะให้ใส่รหัส USB-Shield เมื่อปรากฏภาพด้านล่างให้กดปุ่ม OK ที่เครื่อง USB-Shield 2 ครั้ง

| Corporate O      | verseas Banking                   | BANKING@HOME                                                                                                    |
|------------------|-----------------------------------|----------------------------------------------------------------------------------------------------|
| branches.        | Please take care of your password | Please verify transaction details input                                                                                                    |
| ICBC<br>ssenging |                                   |                                                                                                    |
|                  | SWIF                              | Check and confirm if the signed data displayed on the screen                                                                                                    |
|                  | Loca                              | of your USB-Shield is correct. Click [Confirm] to authenticate<br>the transaction. If the content is different from what is displayed<br>on the Internet Banking webpage, please unplug your USB-<br>Shield and start AV scanner to clear any malicious codes.            |
|                  | F                                 | Submitted on : 01-02-2013<br>Account Name in English : XUXIX XIXIXGXIXI<br>Remitting unit : X5X9X91X1X3X1X3<br>Remittance A/C : 109 3<br>Currency : Thai Baht<br>Remittance Purpose : freight<br>Sender's Tel : 081 7<br>Sender's Address : icbct<br>Beneficiary's Name : |
|                  | L                                 | Cummi Cancer                                                                                                    |

#### ดำเนินการเรียบร้อย

>> Transfer and remittance > Transfer and remittance > Cross-border remittance

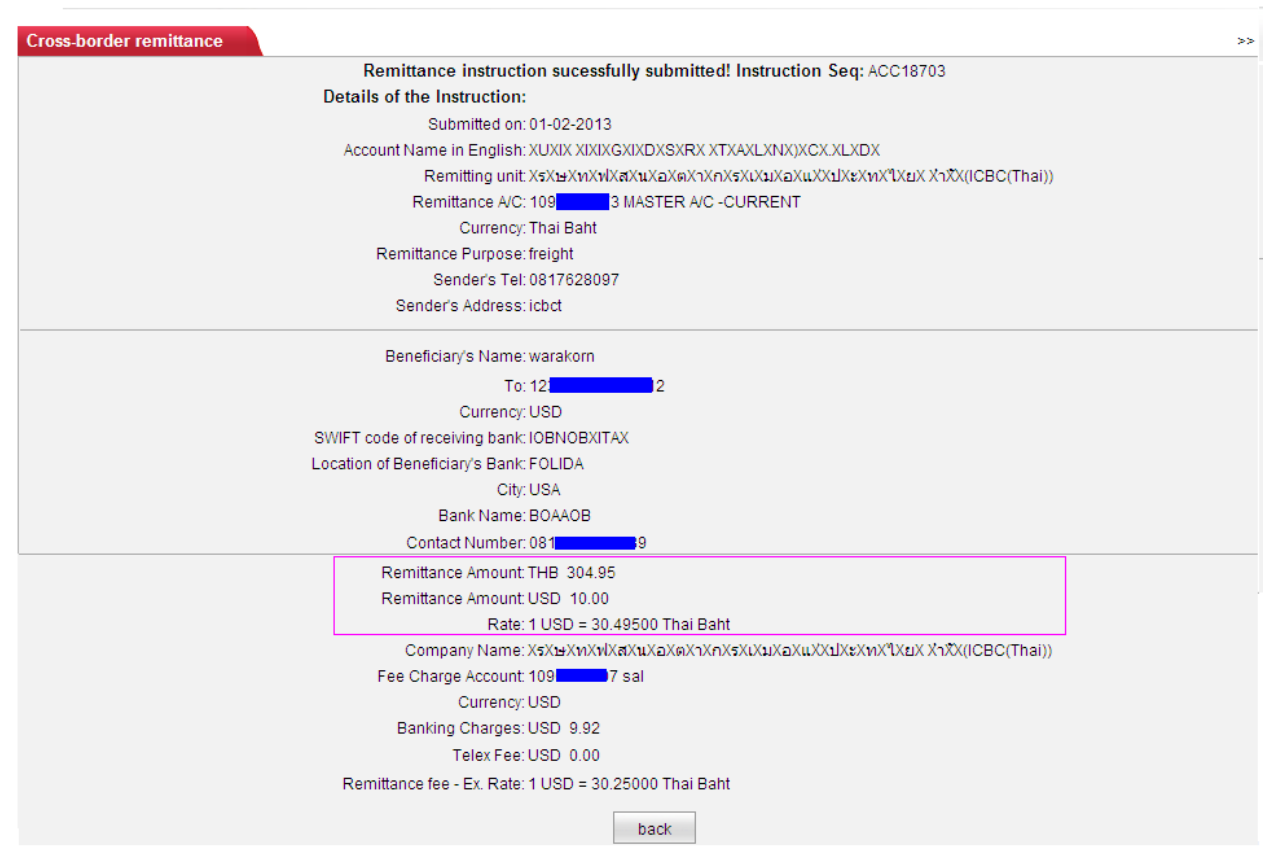

7. Transfer and remittance →Transfer and remittance → ICBC cross-border remittance เป็นเมนู สำหรับการโอนเงินไปต่างประเทศผ่านเครือข่ายธนาคารไอซีบีซี

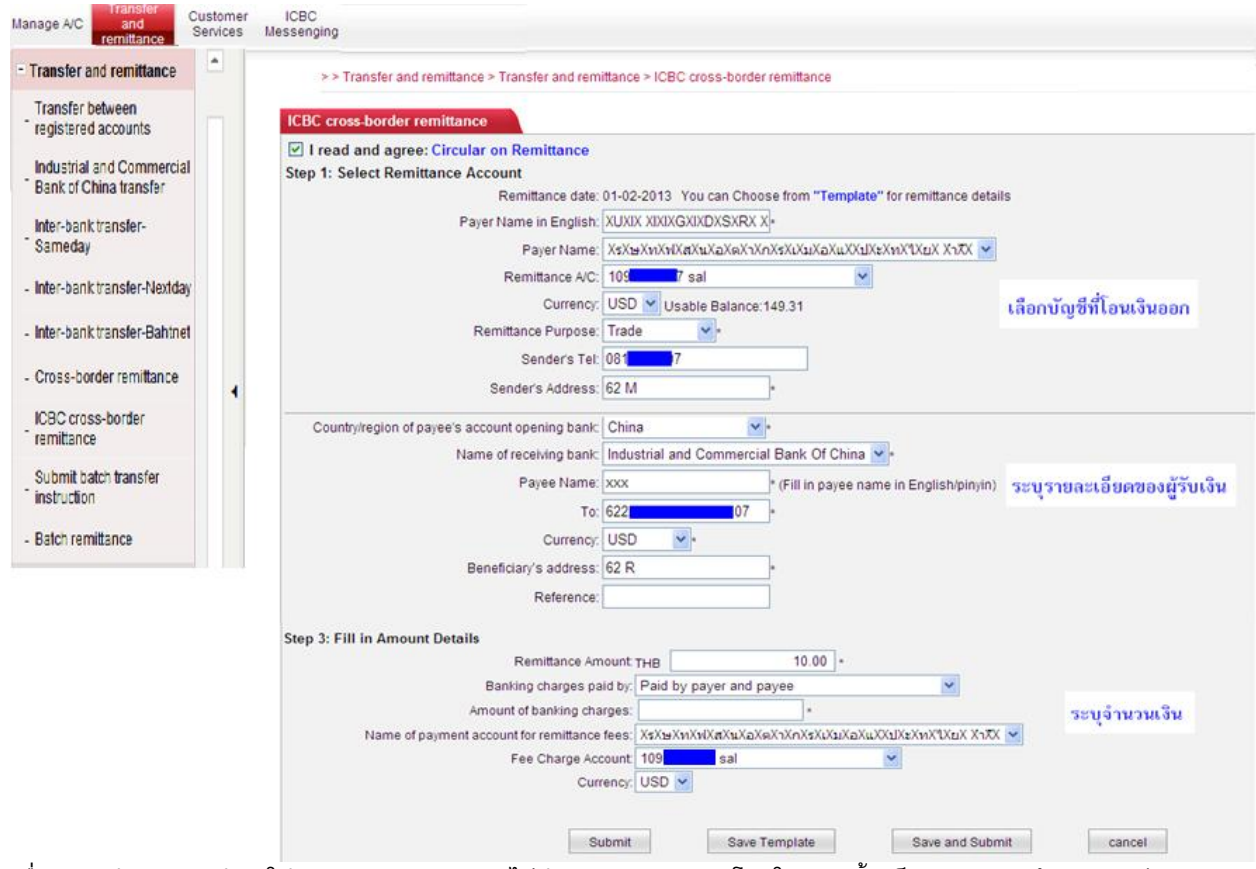

เมื่อกรอกข้อมูลครบถ้วน ให้กด "submit" หากยังไม่ต้องการทำรายการโอนในขณะนั้น ก็สามารถบันทึกรายละเอียดการ โอนไว้ก่อนโดยการกด "Save Template" โดยรายละเอียดการโอนดังกล่าวจะถูกบันทึกเก็บไว้เพื่อสามารถทำรายการโอน ได้ในคราวต่อไป หรือหากต้องการโอนทันทีและต้องการบันทึกรูปแบบการโอนแบบนี้ไว้ใช้ในอนาคตต่อไปให้เลือกกด "Save and Submit" แต่หากต้องการทำใหม่ ให้กด "cancel"

เมื่อกดปุ่ม Submit ระบบจะแสดงรายการสรุปให้ตรวจสอบ เมื่อถูกต้องเชื่อมต่อ USB-Shield เข้ากับคอมพิวเตอร์ แล้วกด ปุ่ม Confirm

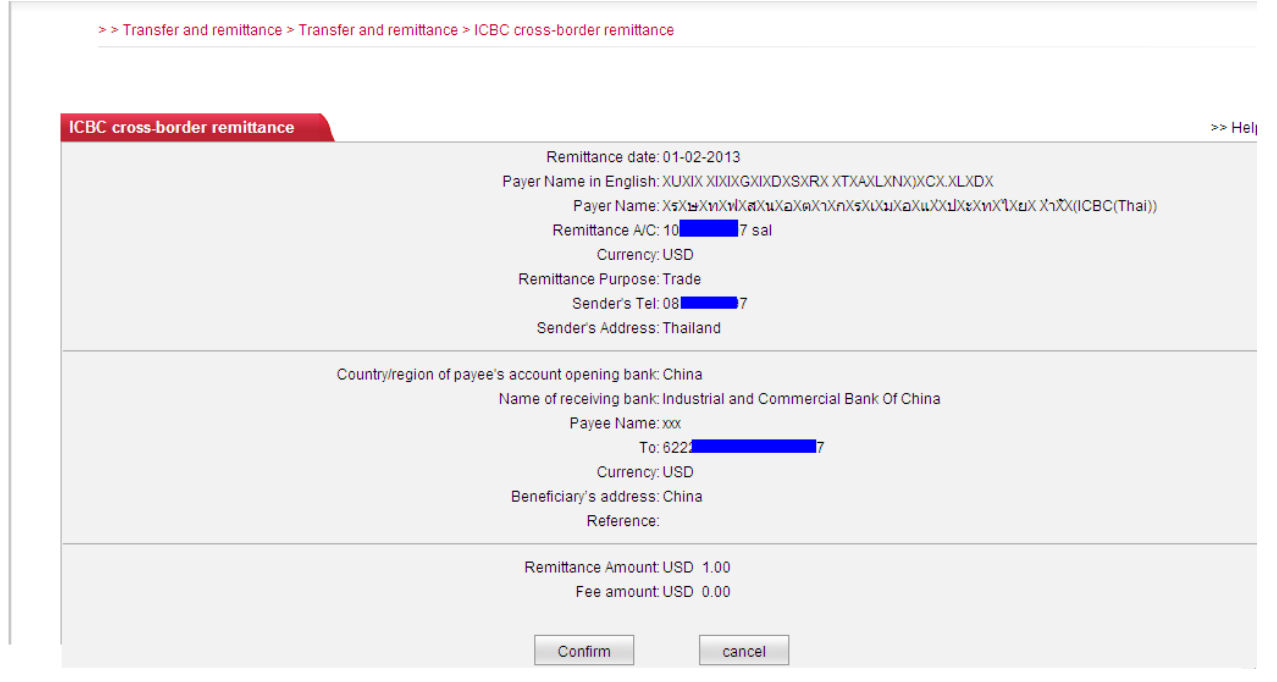

ระบบจะให้ใส่รหัส USB-Shield เมื่อปรากฏภาพด้านล่างให้กดปุ่ม OK ที่เครื่อง USB Shield 2 ครั้ง

| orporate Overseas Banking | BANKING@HOME                                                                                                    |                                         |
|---------------------------|----------------------------------------------------------------------------------------------------|-----------------------------------------|
|                           | B Please verify transaction details input                                                                                                    |                                         |
| CBC<br>senging            |                                                                                                    | มันมันอันแXนIXะXทXใXยX XาXX(ICBC(Thai)) |
|                           | Check and confirm if the signed data displayed on the screen<br>of your USB-Shield is correct. Click [Confirm] to authenticate<br>the transaction. If the content is different from what is displayed<br>on the Internet Banking webpage, please unplug your USB-<br>Shield and start AV scanner to clear any malicious codes. |                                         |
| Cour                      |                                                                                                    |                                         |
|                           | Payer Name : X 🔼                                                                                                    | ik Of China                             |
|                           | Remittance account : 1(                                                                                                    |                                         |
|                           | Currency : U                                                                                                    |                                         |
|                           | Country/region of payee's account opening bank : C                                                                                                    |                                         |
|                           | Fayee Name . xx<br>To : 62                                                                                                    |                                         |
|                           | Remittance Amount : U:                                                                                                    |                                         |
|                           | Fee amount : U:                                                                                                    |                                         |
|                           | Amount of banking charges : U 🚽                                                                                                    |                                         |
|                           |                                                                                                    |                                         |
|                           | Commun                                                                                                    |                                         |

#### ดำเนินการเรียบร้อย

| > > Transfer and remittance > Transfer and remitta | nce > ICBC cross-border remittance                                                           |         |
|----------------------------------------------------|----------------------------------------------------------------------------------------------|---------|
| ICBC cross-border remittance                       |                                                                                              | >> Helt |
| The transaction is                                 | Your operation of ICBC cross-boarder remittance numbered ACC18702 is successful.             |         |
| successful i                                       | Friendly reminder: your remittance has been sent. Please inform your payee to check in time. |         |
|                                                    | Finish                                                                                       |         |

8. Transfer and remittance →Transfer remittance → Submit Batch transfer remittance เป็นเมนู สำหรับทำการโอนเงินจำนวนหลายรายการภายในธนาคารไอซีบีซีไทย โดยลูกค้าต้องทำการสร้างรูปแบบไฟล์ (\*.ist) ซึ่ง แสดงรายละเอียดรายการตามที่ธนาคารกำหนด แล้วนำมาใช้ในการทำรายการกับเมนูนี้ ขั้นตอนการจัดทำรูปแบบไฟล์ สามารถดูได้จากเมนู Customer Service → Download → Client tool หรือ Download โปรแกรมช่วยงานจากปุ่ม Here

| Transfer and remittance                             | - | > > Transfer and remittance > Transfer and remittance > Submit batch transfer instruction                       |
|-----------------------------------------------------|---|----------------------------------------------------------------------------------------------------|
| Transfer between<br>registered accounts             |   | Submit batch transfer instruction >> Help                                                                       |
| Industrial and Commercial<br>Bank of China transfer |   | Country.* ICBC(Thai)                                                                                            |
| Inter-bank transfer-<br>Sameday                     |   | Upload File: * Browse                                                                                           |
| - Inter-bank transfer-Nextday                       |   | Total Transaction: *                                                                                            |
| - Inter-bank transfer-Bahtnet                       |   | Total Amount.*                                                                                                  |
| - Cross-border remittance                           |   | Currency: * Thai Baht 💌                                                                                         |
| ICBC cross-border                                   |   | Amount accumulation mode: * 💿 Accumulate by credit's amount 🔿 Accumulate by debit's amount                      |
| remittance                                          |   | Payment account bookkeeping method: * 💿 Trade by trade settlement 🔿 Bookkeeping summary                         |
| Submit batch transfer<br>instruction                |   | Note: The multiple transfers accounts have to be in the same region.                                            |
| - Batch remittance                                  |   | If accumulate by credit's amount, transfer-out amount needs to be entered for each transaction of uploaded file |
|                                                     |   | If accumulate by debit's amount, transfer-in amount needs to be entered for each transaction of uploaded file   |
|                                                     |   | To upload documenting tool, please click Here Download                                                          |
|                                                     |   | Confirm                                                                                                    |

### เมื่อกดปุ่ม Here จะปรากฏภาพด้านล่าง ให้กดปุ่ม Save

| ICBC Agency<br>distribution<br>Messenging                                      |                                                                                                    |                                                                       |                                        |
|--------------------------------------------------------------------------------|----------------------------------------------------------------------------------------------------|-----------------------------------------------------------------------|----------------------------------------|
| of wages                                                                       | 0% of ICBCEBHWClient_setup.exe from 83                                                                                                    | .41.2.136 🔳 🗖 🗙                                                       |                                        |
| >> Transfer and remittance > Transfe                                           | Getting File Information:<br>ICBCEBHWClient_setup.exe from 83.41.2.136                                                                                                    |                                                                       | >> Heli                                |
| File Download - Se                                                             | curity Warning 🛛 🗙                                                                                                    |                                                                       |                                        |
| Do you want to ru<br>Name:<br>Type:<br>From:<br>While files f<br>potentially h | In or save this file?<br>ICBCEBHWClient_setup.exe<br>Application, 1.00MB<br>83.41.2.136<br>Run Save Cancel<br>rom the Internet can be useful, this file type can<br>arm your computer. If you do not trust the source, do not | en Folder Cancel<br>credit's amount O Accur<br>settlement O Bookkeepi | nulate by debit's amount<br>ng summary |
| run or save                                                                    | this software. <u>What's the risk?</u>                                                                                                    | gion.                                                                 |                                        |
| If acc                                                                         | umulate by credit's amount, transfer-out amount ne                                                                                                    | eds to be entered for each t                                          | ransaction of uploaded file            |
| If acc                                                                         | umulate by debit's amount, transfer-in amount need                                                                                                    | is to be entered for each tra                                         | nsaction of uploaded file              |
| To up                                                                          | pload documenting tool, please click <u>Here</u> Downloa                                                                                                    | d                                                                     |                                        |
|                                                                                | Confirm                                                                                                    |                                                                       |                                        |

### และทำตามขั้นตอนที่ระบบแจ้ง จนติดตั้งสำเร็จ

เริ่มขั้นตอนการจัดทำไฟล์รายการ เปิดโปรแกรม Client tool of overseas Internet banking of Industrial and Commercial Bank of China (Corpor)

| m Chidchanok.sak                  | Gig Outlook Express                                                                              |          |               |                         |
|-----------------------------------|--------------------------------------------------------------------------------------------------|----------|---------------|-------------------------|
| 💼 hwtl-warakpat                   | <ul> <li>Windows Media Player</li> </ul>                                                         |          |               |                         |
| 🛅 warakorn.pat                    | <ul> <li>Windows Messenger</li> </ul>                                                            | AaBbCcI  | AaBbO         | AaBbCcDi 🚊 🕂            |
| New Microsoft Office Document     | Windows Movie Maker                                                                              | Subtitle | Title         | 1 No Spaci Char         |
| 🔯 Open Microsoft Office Document  | XPS Viewer EP                                                                                    |          |               | Style                   |
| 😵 Set Program Access and Defaults | (B) Client tool of overseas Internet banking of Industrial and Commercial Bank of China (Corpor) | 🛅 ІСВС   | Overseas Inte | rnet Banking - Client 🔸 |
|                                   |                                                                                                  |          |               |                         |

บันทึกข้อมูลให้เรียบร้อย ทีละรายการโดยเมื่อบันทึกรายการที่ 1 เสร็จให้กดปุ่ม Add

| Client tool of ove    | erseas Internet ban | king of Industrial and Commer | cial Bank of China                                                                                                    |                                                                                                    |                                                                                                    |                                                                                                  |                                 |  |
|-----------------------|---------------------|-------------------------------|----------------------------------------------------------------------------------------------------|----------------------------------------------------------------------------------------------------|----------------------------------------------------------------------------------------------------|--------------------------------------------------------------------------------------------------|---------------------------------|--|
| ile (F) Tools(T) Help | (H)                 |                               |                                                                                                    |                                                                                                    |                                                                                                    |                                                                                                  |                                 |  |
|                       | 0                   |                               |                                                                                                    |                                                                                                    |                                                                                                    |                                                                                                  |                                 |  |
| Batch transfer        | Batch remittance    | E-payroll 🔲 Payroll Service 🕅 | Wage distribution via advance exchange settlement                                                                                                    |                                                                                                    |                                                                                                    |                                                                                                  |                                 |  |
| Instruction SN Tra    | ansfer-out Transfer | r-out Transfer-out Transfer-  | * Required field                                                                                                    |                                                                                                    |                                                                                                    |                                                                                                  |                                 |  |
|                       |                     |                               | Instruction number: 1                                                                                                    | 1                                                                                                    | - Search                                                                                                    | 1                                                                                                |                                 |  |
|                       |                     |                               | Transfer-out account: *                                                                                                    | de                                                                                                    |                                                                                                    | ,                                                                                                |                                 |  |
|                       |                     |                               | Transfer-out currency: *                                                                                                    | ~                                                                                                    | Modify options                                                                                                    |                                                                                                  |                                 |  |
|                       |                     |                               | Transfer-in account name: *                                                                                                    |                                                                                                    |                                                                                                    |                                                                                                  |                                 |  |
|                       |                     |                               | Transfer-in account/card number: *                                                                                                    |                                                                                                    | ~                                                                                                    |                                                                                                  |                                 |  |
|                       |                     |                               | Transfer-in currency: *                                                                                                    | ~                                                                                                    | Modify options                                                                                                    |                                                                                                  |                                 |  |
|                       |                     |                               | Transfer amount: *                                                                                                    | ~                                                                                                    | 1                                                                                                    |                                                                                                  |                                 |  |
|                       |                     |                               | Remarks:                                                                                                    |                                                                                                    |                                                                                                    |                                                                                                  |                                 |  |
|                       |                     |                               | For NOVA foreign currency account remittance, please fill in the a                                                                                                    | dditional content                                                                                                    | s                                                                                                    |                                                                                                  |                                 |  |
|                       |                     |                               | Is the transfer-out account is a NRA account:                                                                                                    | ~                                                                                                    |                                                                                                    |                                                                                                  |                                 |  |
|                       |                     |                               | Is the transfer-in account/card number for NRA account or not:                                                                                                    | ~                                                                                                    |                                                                                                    |                                                                                                  |                                 |  |
|                       |                     |                               | Province:                                                                                                    | ~                                                                                                    | City:                                                                                                    | <b>v</b>                                                                                         |                                 |  |
|                       |                     |                               | Opening bank of beneficiary:                                                                                                    |                                                                                                    | 100 (L. 10                                                                                                    | ~                                                                                                |                                 |  |
|                       |                     |                               | Note: "Yieless check carefully before notively accent number:<br>and transferror duration of the source is solitoted, with transfer-<br>and transferror durations must be the same.<br>"If and you of transferrin accent is solitoted, only transferrin<br>and transferrin currency must be the same.<br>"If transferring transferring transferring transferring<br>transferring transferring transferring transferring<br>the transferring transferring transferring."<br>"If transferring transferring transferring transferring<br>transferring transferring transferring transferring<br>transferring transferring transferring transferring transferring<br>transferring transferring transferring transferring transferring<br>transferring transferring transferring transferring transferring<br>transferring transferring transferring transferring transferring transferring<br>transferring transferring transferring transferring transferring transferring<br>transferring transferring transferring transferring transferring transferring<br>transferring transferring transferring transferring transferring transferring<br>transferring transferring transferring transferring transferring transferring<br>transferring transferring transferring transferring transferring transferring transferring<br>transferring transferring transfer | out amount can b<br>amount can be e<br>same, the total a<br>1, only transfer-o<br>lease first click th<br>ite" button to mo | the entered for all the instruct<br>intered for all the instruction<br>mounk is the sum of transfer<br>of amound can be entered.<br>We record, press the button o<br>dify or delete R. | ions of the batch files<br>s of the batch files<br>out currency.<br>If "Modification options", a | nd enter the modified currency. |  |
|                       |                     |                               |                                                                                                    |                                                                                                    |                                                                                                    |                                                                                                  |                                 |  |
|                       |                     |                               |                                                                                                    |                                                                                                    |                                                                                                    |                                                                                                  |                                 |  |
|                       |                     |                               |                                                                                                    |                                                                                                    |                                                                                                    |                                                                                                  |                                 |  |
| <                     |                     | 3                             | Add Modify Delete Re                                                                                                    | rset                                                                                                    |                                                                                                    |                                                                                                  |                                 |  |
|                       |                     |                               |                                                                                                    |                                                                                                    |                                                                                                    |                                                                                                  |                                 |  |
| Time                  | Information         | ( ).                          |                                                                                                    |                                                                                                    |                                                                                                    |                                                                                                  |                                 |  |
| 20/11/2013 19:59:2    | 5 Loading of d      | lient program succeeded       |                                                                                                    |                                                                                                    |                                                                                                    |                                                                                                  |                                 |  |

เมื่อกรอกรายการครบทุกรายการให้ทำการ save file

แนบไฟล์ ระบุจำนวนรายการ ระบุจำนวนเงิน และระบุสกุลเงิน (ต้องระบุข้อมูลตรงกับรายละเอียดไฟล์) กดปุ่ม Confirm หมายเหตุ รูปแบบไฟล์อาจมีการเปลี่ยนแปลง

| e A/C Transfer<br>and Custome<br>remittance Services | er<br>s I | l<br>Mes | ICBC                                                                                                    |         |
|------------------------------------------------------|-----------|----------|----------------------------------------------------------------------------------------------------|---------|
| Transfer and remittance                              |           |          | > > Transfer and remittance > Transfer and remittance > Submit batch transfer instruction                       |         |
| - Batch remittance                                   |           |          |                                                                                                    |         |
| Submit batch transfer<br>instruction                 |           |          | Submit batch transfer instruction                                                                               | >> Help |
| ICBC cross-border                                    |           |          | Country:* ICBC(Thai)                                                                                            |         |
| <sup>-</sup> remittance                              |           | •        | Upload File: * E\Documents and Setting Browse แนบไฟล์                                                           |         |
| - Cross-border remittance                            |           |          | Total Transaction: * 2 จำนวนรายการทั้งหมด                                                                       |         |
| - Inter-bank transfer-Bahtnet                        |           |          | Total Amount * 201.00 จำนวนเงินรวมทั้งหมด                                                                       |         |
| - Inter-bank transfer-Nextday                        |           |          | Currency:* Thai Baht 🗸 ระบุสกูลเงิน                                                                             |         |
| Inter-bank transfer-<br>Sameday                      |           |          | Amount accumulation mode: * 💿 Accumulate by credit's amount 🔿 Accumulate by debit's amount                      |         |
| Industrial and Commercial<br>Bank of China transfer  |           |          | Payment account bookkeeping method: $* \odot$ Trade by trade settlement $\bigcirc$ Bookkeeping summary          |         |
| Transfer between                                     |           |          | Note: The multiple transfers accounts have to be in the same region.                                            |         |
|                                                      |           |          | If accumulate by credit's amount, transfer-out amount needs to be entered for each transaction of uploaded file |         |
|                                                      |           |          | If accumulate by debit's amount, transfer-in amount needs to be entered for each transaction of uploaded file   |         |
|                                                      |           |          | To upload documenting tool, please click Here Download                                                          |         |
|                                                      |           |          | Confirm                                                                                                    |         |

ตรวจสอบรายละเอียด เมื่อถูกต้อง เชื่อมต่อ USB-Shield เข้ากับคอมพิวเตอร์ แล้วกดปุ่ม Confirm

| Manage A/C and<br>remittance                | Custom<br>Service | er ICBC<br>s Messenging                                                                   |      |
|---------------------------------------------|-------------------|-------------------------------------------------------------------------------------------|------|
| <ul> <li>Transfer and remittance</li> </ul> |                   | > > Transfer and remittance > Transfer and remittance > Submit batch transfer instruction |      |
| - Batch remittance                          |                   | Submit batch transfer instruction                                                         | Help |
| Submit batch transfer<br>instruction        |                   | Country:*ICBC(Thai)                                                                       |      |
| ICBC cross-border                           |                   | Upload File:* E:\Documents and Settings\hwtl-warakpattDesktoplbatch transferibatch1.csv   |      |
| - Cross-border remittance                   | 1                 | Total Transaction.*2                                                                      |      |
| - Inter-bank transfer-Bahtn                 | et                | Total Amount* 201.00                                                                      |      |
| - Inter-bank transfer-Nextda                | av                | Currency." Thal Baht                                                                      |      |
|                                             | ,                 | Amount accumulation mode:* Accumulate by credit's amount                                  |      |
|                                             |                   | Payment account bookkeeping method:* Trade by trade settlement                            |      |
|                                             |                   | Confirm cancel                                                                            |      |

### ระบบจะให้ใส่รหัส USB-Shield เมื่อปรากฏภาพด้านล่างให้กดปุ่ม OK 2 ครั้ง

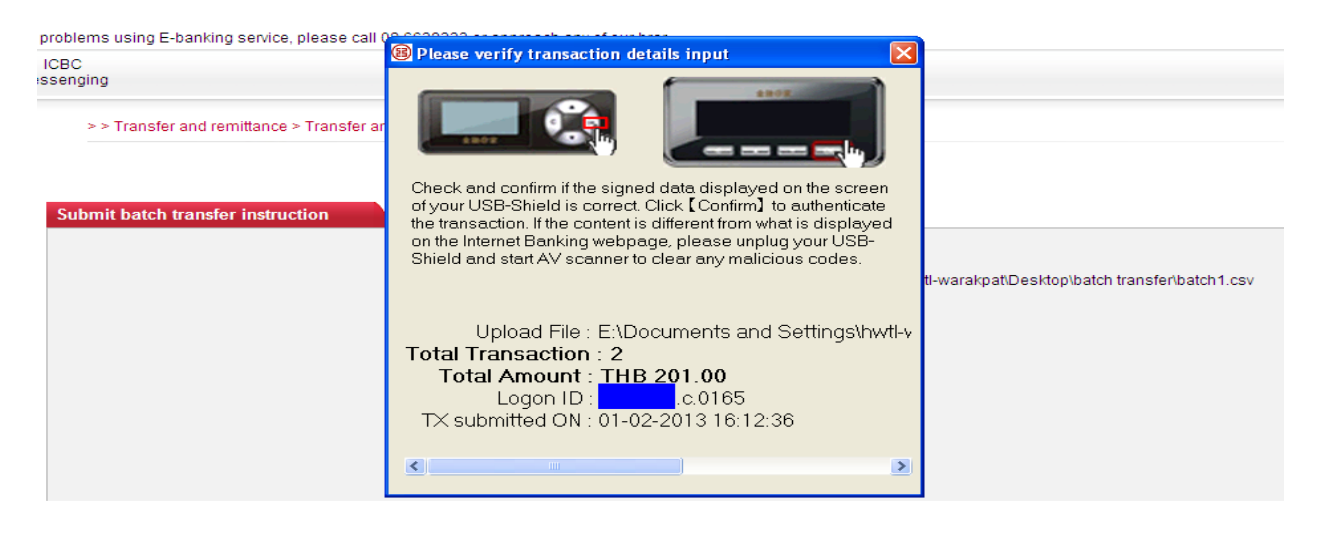

#### ดำเนินการเรียบร้อย

| > > Transfer and remittance > Transfer and remittance > Submit batch transfer instruction |                                 |                                                                             |         |  |  |
|-------------------------------------------------------------------------------------------|---------------------------------|-----------------------------------------------------------------------------|---------|--|--|
| Submit batch transfer instruction                                                         |                                 |                                                                             | >> Helf |  |  |
| × Oz                                                                                      | The transaction is successful ! | Batch transfer application has been submitted, the batch number is: ACP5956 |         |  |  |
| 00                                                                                        |                                 | Finish                                                                      |         |  |  |

9. Transfer and remittance → Transfer and remittance → Batch remittance เป็นเมนูสำหรับทำการโอน เงินจำนวนหลายรายการไปยังเครือข่ายไอซีบีซีในต่างประเทศ โดยลูกค้าต้องทำการสร้างรูปแบบไฟล์ (\*.brf) ซึ่งแสดง รายละเอียดรายการตามที่ธนาคารกำหนด โดยสามารถสร้างไฟล์จากโปรแกรมที่ได้ Download แล้วจากเมนู Transfer and remittance → Transfer and remittance → Submit Batch Transfer Remittance

#### เรียก โปรแกรมขึ้นมาตามภาพ

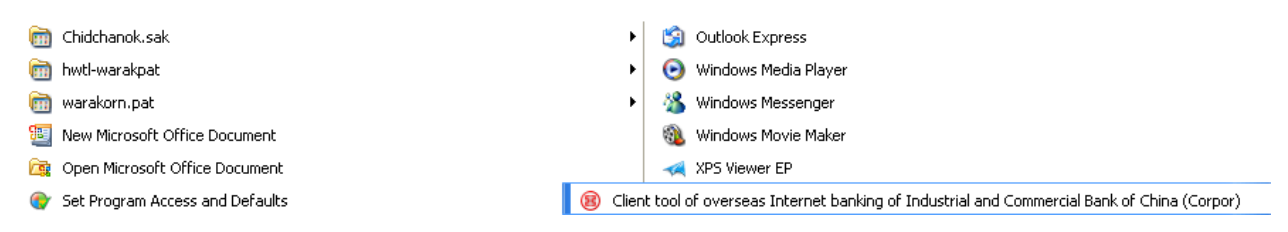

เลือก tap เมนูที่ 2 จากขวามือ จะปรากฏโปรแกรมเพื่อบันทึกข้อมูล ดังภาพ

| FRE (7) Took(1) Help (9)<br>□ ▷ □ ↓ □ ↓ □ ↓ □ ↓ □ ↓ □ ↓ □ ↓ □ ↓ □ ↓                                                          |   |
|----------------------------------------------------------------------------------------------------|---|
| Ketch transfer     Betch remittance     F-awral     Pawral     Service     Wase distribution via advance exchange settlement |   |
| Batch transfer Batch remittance F-payroll Payroll Service Wage distribution via advance exchange settlement                  | - |
|                                                                                                    | ~ |
| Instruction SN Remitter name Remitter's En Remittance a Currency Usage type *Required field                                  | î |
| Instruction number: 1 1 🗯 Search                                                                                             |   |
| Remittor name: *                                                                                                    |   |
| Remitter's English name: *                                                                                                   |   |
| Remitance account: *                                                                                                    |   |
| Currency: * V Please enter currency code                                                                                     |   |
| Remittance usage: * () Purpose code                                                                                          |   |
| O Purpose entered ma                                                                                                    |   |
| Remitter's telephone number:                                                                                                 |   |
| Penitter's address:                                                                                                    |   |
| Please select country/area where the beneficiary bank locates: * Please enter the country/region code                        |   |
| Beneficiary's name: *                                                                                                    |   |
| Beneficiary's account: *                                                                                                    |   |
| Beneficiary's currency: * Please enter currency code Modification options                                                    |   |
| Remarks                                                                                                    |   |
| Collection amount: *                                                                                                    |   |
| 2 Undertailing method of fees: * Co-undertailen                                                                              |   |
| Undertailing amount of fees:*                                                                                                | _ |
| Payment account for remittance fees:*                                                                                        |   |
| Currency type of payment account:* Y Please enter currency code                                                              |   |
| To dedare/cancel after verification or not: Not declare                                                                      |   |
| No. of approval file:                                                                                                    |   |
| Whether the beneficiary account No. is FOVA account: Yes                                                                     | _ |
| C                                                                                                    | × |
| Add Modey Dalata Reset                                                                                                    |   |
|                                                                                                    |   |
| Time Information                                                                                                    |   |
| 20/11/2013 19:59-25 Loading of dient program succeeded                                                                       |   |

### หลังจากบันทึกข้อมูลเรียบร้อยให้ทำการ save file ไว้เพื่อทำการแนบในโปรแกรมต่อไป

|                                                           | AppointPurposeInfo3.csv                                                                       |         |
|-----------------------------------------------------------|-----------------------------------------------------------------------------------------------|---------|
| File and Folder Tas                                       | ks 😵 🚯batch1.csv                                                                              |         |
|                                                           | batch remittance1.brf                                                                         |         |
| Other Places                                              | ForeignCurInfo0.csv     GregEBHWCliept_setup_eve                                              |         |
| Desktop                                                   |                                                                                               |         |
|                                                           |                                                                                               |         |
| My Documents                                              |                                                                                               |         |
| 📲 😡 My Computer                                           | - utilisiei Kecelpitei si 1:csv                                                               |         |
| Manage A/C Iranster<br>and Custome<br>remittance Services | r ICBC<br>Messenging                                                                          |         |
| - Transfer and remittance                                 | >> Transfer and remittance > Transfer and remittance > Batch remittance                       |         |
| Transfer between<br>registered accounts                   | Batch remittance                                                                              | >> Help |
| Industrial and Commercial<br>Bank of China transfer       | Country:* ICBC(Thai)                                                                          |         |
| Inter-bank transfer-                                      | Upload File:"E:\Documents and Setting Browse แมบไฟล์                                          |         |
| Sameday                                                   | Total Transaction:*2 จำนวนรายการทั้งหมด                                                       |         |
| - Inter-bank transfer-Nextday                             | จำนวนเงินรวมทั้งหมด Total Amount* 1,200.00                                                    |         |
| - Inter-bank transfer-Bahtnet                             | Currency:" USD 🕑 ระบุสกุลเงิน                                                                 |         |
| - Cross-border remittance                                 | The transfer-from accounts in the same batch of files shall be accounts from the same region. |         |
| ICBC cross-border<br>remittance                           | Currency code inquiry Country/region code inquiry Remittance purpose code inquiry             |         |
| Submit batch transfer<br>instruction                      | Confirm cancel                                                                                |         |
| Botob romittonco                                          |                                                                                               |         |

#### Currency code inquiry Country สำหรับค้นหารหัสกุลเงิน เลือกสกุลเงินและกดปุ่ม search

| > > Transfer and remittance >   | Transfer and remittance > Batch remittance |         |
|---------------------------------|--------------------------------------------|---------|
|                                 |                                            |         |
| Batch remittance                |                                            | >> Help |
| Please choose the currency name | e: Thai Baht 💌                             |         |
|                                 | Search                                     |         |
|                                 | Currency name Currency code                |         |
|                                 | Thai Baht THB                              |         |

region code inquiry สำหรับค้นหารหัสหัสประเทศ เลือกประเทศและกดปุ่ม search

| > > Transfer and remittance > Transfer and remittance > Ba | atch remittance                         |         |
|------------------------------------------------------------|-----------------------------------------|---------|
|                                                            |                                         |         |
| Batch remittance                                           |                                         | >> Help |
| Please choose the country/region Singapore                 | <b>v</b>                                |         |
|                                                            | Search                                  |         |
|                                                            | Country/region name Country/region code |         |

Remittance purpose code inquiry สำหรับค้นหารหัสวัตถุประสงค์ เลือกวัตถุประสงค์และกดปุ่ม search

| > > Transfer and remittance > Transfer and remittance > Ba | atch remittance |                             |         |
|------------------------------------------------------------|-----------------|-----------------------------|---------|
|                                                            |                 |                             |         |
|                                                            |                 |                             |         |
| Batch remittance                                           |                 |                             | >> Help |
| Please choose the remittance Trade                         |                 |                             |         |
|                                                            |                 | Search                      |         |
|                                                            | Remittance purp | ose Remittance purpose code |         |
|                                                            | Trade           | 1000132                     |         |

### เมื่อระบุข้อมูลเรียบร้อยให้กดปุ่ม Confirm

| Manage A/C and remittance                         | Customer<br>Services | ICBC<br>Messenging                                                                                 |         |
|---------------------------------------------------|----------------------|----------------------------------------------------------------------------------------------------|---------|
| - Transfer and remittance                         | •                    | > > Transfer and remittance > Transfer and remittance > Batch remittance                           |         |
| Transfer between<br>registered accounts           |                      |                                                                                                    |         |
| Industrial and Commerci<br>Bank of China transfer | al                   | Batch remittance                                                                                   | >> Help |
| Inter-bank transfer-<br><sup>-</sup> Sameday      |                      | Country:* ICBC(Thai)                                                                               |         |
| - Inter-bank transfer-Nextd                       | ay                   | Upload File:* E: Documents and Settings/hwtl-warakpat/Desktop/batch transfer/batch remittance1.brf |         |
| - Inter-bank transfer-Bahtn                       | et                   | Total Transaction.* 2                                                                              |         |
| - Cross-border remittance                         |                      | Total Amount* 1,200.00                                                                             |         |
| ICBC cross-border<br>remittance                   | 1                    | Currency:* USD Confirm back                                                                        |         |

ก่อนกด Confirm อีกครั้ง ให้เชื่อมต่อ USB-Shield เข้ากับคอมพิวเตอร์ ระบบจะให้ใส่รหัส USB-Shield แล้วกด OK 2 ครั้ง เมื่อปรากฏภาพด้านล่าง

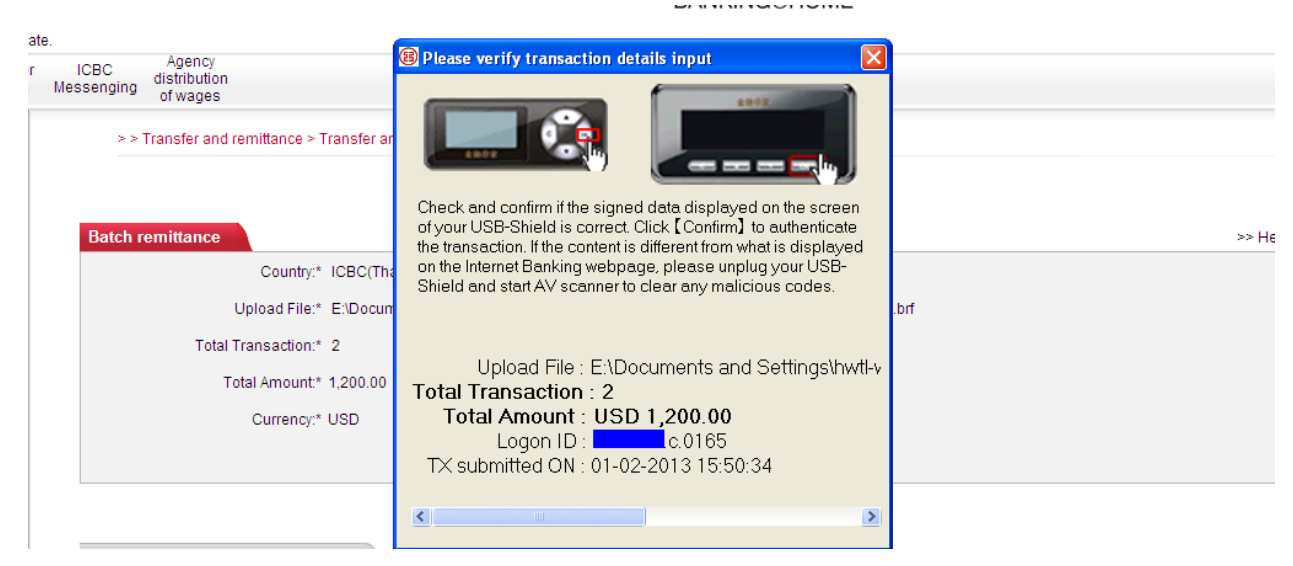

#### ดำเนินการเรียบร้อย

| > > Transfer and remittance > Transfer and remittance > Batc                    | ch remittance                                                                                                    |
|---------------------------------------------------------------------------------|----------------------------------------------------------------------------------------------------|
|                                                                                 |                                                                                                    |
|                                                                                 |                                                                                                    |
| Batch remittance                                                                | >>}                                                                                                    |
| Batch remittance Multiple transfers request The batch number is ACM37 please us | >> use Inquire the transfer and remittance instruction to inquire about the processing results of the batch instruction. |

10.Transfer and remittance → Inquire the transfer and remittance instruction เป็นเมนูสำหรับเก็บ รวบรวมประวัติการทำรายการโอนเงินในแต่ละรายการ โดยเลือกประเภทรายการโอนเงิน ระบุช่วงเวลา ที่ต้องการค้นหา แล้วกดปุ่ม Search

| Manage A/C and<br>remittance                                                                  | Customer<br>Services | ICBC<br>Messenging                                                                                               |         |
|-----------------------------------------------------------------------------------------------|----------------------|----------------------------------------------------------------------------------------------------|---------|
| Transfer and remittance                                                                       |                      | > > Transfer and remittance > Inquire the transfer and remittance instruction                                    |         |
| + Transfer and remittance                                                                     |                      |                                                                                                    |         |
| Inquire the transfer and remittance instruction                                               |                      | Inquire the transfer and remittance instruction                                                                  | >> Help |
| Reference sample of<br>Industrial and Commercial<br>Bank of China cross-<br>border remittance |                      | Type of transaction: Transfer between registered accounts เลือกประเภทรายการโอนเงิน                               |         |
| - Sample                                                                                      |                      | Instruction Status: V Payment successful V Payment failed V Pending for bank processing V Wait for authorization |         |
| - List of Payees                                                                              |                      | © Date: 26-12-2012                                                                                               | •       |
|                                                                                               |                      | Search Reset                                                                                                    |         |

 Transfer and remittance → Reference sample of Industrial and Commercial Bank of China cross border remittance เป็นเมนูสำหรับการสร้างรูปแบบการโอนเงินประเภท ICBC Cross Border เก็บไว้ล่วงหน้า เพื่อสะดวกต่อการใช้งานในครั้งต่อไป หากจะต้องมีการโอนเงินแบบเดียวกันบ่อยๆ

| Manage A/C Transfer<br>and<br>remittance        | Customer<br>Services | ICBC<br>Messenging |                                                           |                                               |         |
|-------------------------------------------------|----------------------|--------------------|-----------------------------------------------------------|-----------------------------------------------|---------|
| Transfer and remittance                         |                      | > > Transfe        | r and remittance > Reference sample of Industrial and Com | mercial Bank of China cross-border remittance |         |
| + Transfer and remittance                       |                      |                    |                                                           |                                               |         |
| Inquire the transfer and remittance instruction |                      | Reference sa       | mple of Industrial and Commercial Bank of China c         | ross-                                         | >> Held |
| Reference sample of                             |                      | border remitta     | ince                                                      |                                               |         |
| Bank of China cross-                            |                      |                    | Template Seq.                                             | Template Name                                 |         |
| border remittance                               |                      |                    | <u>EX6589</u>                                             | ICBC Cross Border                             |         |
| - Sample                                        |                      |                    | <u>EX6590</u>                                             | crossborder1                                  |         |
| - List of Payees                                | •                    |                    |                                                           | New Teplate                                   |         |

Transfer and remittance → Sample เป็นเมนูสำหรับการสร้างรูปแบบการโอนเงินประเภท SWIFT
 Remittance, interbank transfer – Sameday, Nextday และ Bahtnet เก็บไว้ล่วงหน้า เพื่อสะดวกต่อการใช้งานในครั้ง
 ต่อไป หากจะต้องมีการโอนเงินแบบเดียวกันบ่อย ๆ เมื่อเข้าเมนูนี้ครั้งแรก จะไม่พบรายการที่ได้บันทึกไว้

ขั้นตอนการสร้างทำโดย เลือกประเภทการโอน

| Manage A/C and remittance                                                                     | Customer<br>Services | ICBC<br>Messenging |                              |                              |                             |                         |         |
|-----------------------------------------------------------------------------------------------|----------------------|--------------------|------------------------------|------------------------------|-----------------------------|-------------------------|---------|
| Transfer and remittance                                                                       |                      | >> Trans           | fer and remittance > Sample  |                              |                             |                         |         |
| + Transfer and remittance                                                                     |                      |                    |                              |                              |                             |                         |         |
| Inquire the transfer and remittance instruction                                               |                      | Sample             |                              |                              |                             |                         | >> Help |
| Reference sample of<br>Industrial and Commercial<br>Bank of China cross-<br>border remittance |                      |                    | Interbank transfer - Sameday | Interbank transfer - Nextday | Interbank transfer -Bahtnet | Cross-border remittance |         |

ให้ทำการเลือก New Template เพื่อทำการบันทึกต้นแบบล่วงหน้า หรือสามารถทำการบันทึกตอนทำรายการโอนเงินก็ได้

| Manage A/C and remittance                                                                     | ustomer ICBC<br>iervices Messenging |         |
|-----------------------------------------------------------------------------------------------|-------------------------------------|---------|
| Transfer and remittance                                                                       | >> Transfer and remittance > Sample |         |
| + Transfer and remittance                                                                     |                                     |         |
| Inquire the transfer and remittance instruction                                               | Sample                              | >> Help |
| Reference sample of<br>Industrial and Commercial<br>Bank of China cross-<br>border remittance | New Teplate                         | 1       |

### กรอกข้อมูลให้ครบถ้วน และกดปุ่ม Next

| Manage A/C and remittance                                                                     | Services | ICBC<br>Messenging                                                                                           |
|-----------------------------------------------------------------------------------------------|----------|----------------------------------------------------------------------------------------------------|
| Transfer and remittance                                                                       |          | > > Transfer and remittance > Sample                                                                         |
| + Transfer and remittance                                                                     |          |                                                                                                    |
| Inquire the transfer and remittance instruction                                               |          | Sample >> Help                                                                                               |
| Reference sample of<br>Industrial and Commercial<br>Bank of China cross-<br>border remittance |          | I read and agree: <u>Circular on Remittance</u> Remitting unit X5X19X10X20X0X20X0X20X0X2X0X2X0X2X0X2X0X2X0X2 |
| - Sample                                                                                      |          | Remitting account number: 109 sal ◄                                                                          |
| - List of Payees                                                                              |          | Remittancy Currency: USD V Usable Balance: To be inquired                                                    |
|                                                                                               |          | Beneficiary account type: O Registration Account 💿 Manual input                                              |
|                                                                                               |          | Remitting unit ระบรายละเอียดปลายทางที่รับเงิน (ที่อ บามสกล เลขบัญที)                                         |
|                                                                                               |          | Beneficiary Account No.:                                                                                     |
|                                                                                               |          | Receiving Currency: Thai Baht 💌                                                                              |
|                                                                                               |          | Next Reset                                                                                                   |

กรอกข้อมูลในส่วนที่เหลือให้ครบถ้วน แล้วกดปุ่ม Confirm

| Sample                                   |                                                              |
|------------------------------------------|--------------------------------------------------------------|
| I read and agree: Circular on Remittance |                                                              |
| Step 1: Select Remittance Account        |                                                              |
| Submitted on:                            | 31-01-2013                                                   |
| Account Name in English:                 | XUXIX XIXIXGXIXDXSXRX XTXAXLXNX)XCX XLXDX                    |
| Remitting unit.                          |                                                              |
| Remittance A/C:                          | 1090008807 sal                                               |
| Currency:                                | USD 🗸                                                        |
| Remittance Purpose:                      | freight *                                                    |
| Sender's Tel:                            | 0812122222222                                                |
| Sender's Address:                        | icbet                                                        |
| Step 2: Fill in Beneficiary's Details    |                                                              |
| Beneficiary's Name:                      | Name                                                         |
| To                                       | 12345678910121115                                            |
| Currence                                 |                                                              |
| Currency.                                |                                                              |
| SWIFT code of receiving bank             | ระบุรายละเอียดธนาคารปลายทางรับเงิน                           |
| Location of Beneficiary's Bank:          | USA                                                          |
| Bank Name:                               | BANK ABCDFG                                                  |
| Contact Number:                          | 00166229999999                                               |
| Step 3: Fill in Amount Details           |                                                              |
| Remittance Amount                        | USD 100.00 =                                                 |
| Company Name:                            | Χεχωχηχηχαχηχοχούχοχα το το το το το το το το το το το το το |
| Fee Charge Account                       | 105 sal                                                      |
| Currency:                                | USD V                                                        |
|                                          |                                                              |
| Template Name:                           | NAMELY1USA                                                   |
|                                          |                                                              |

| Manage A/C and remittance                                                                     | Customer<br>Services | ICBC<br>Messenging                              |     |
|-----------------------------------------------------------------------------------------------|----------------------|-------------------------------------------------|-----|
| Transfer and remittance                                                                       |                      | > > Transfer and remittance > Sample            |     |
| Transfer and remittance                                                                       |                      |                                                 |     |
| Inquire the transfer and remittance instruction                                               |                      | Sample >> He                                    | elp |
| Reference sample of<br>Industrial and Commercial<br>Bank of China cross-<br>border remittance |                      | Save Template successful, Template No. : EX6609 |     |
| - Sample                                                                                      |                      | back                                            |     |

13. Transfer and remittance → List of Payees เป็นเมนูที่บันทึกข้อมูลบัญชีของผู้รับโอน ซึ่งเป็นบัญชีของธนาคาร ICBC(T) เท่านั้น เพื่อทำให้ไม่ต้องกรอกข้อมูลบัญชีผู้รับโอนทุกครั้งในการทำรายการโอน เมื่อต้องการเพิ่มบัญชี กดปุ่ม "Add"

| Manage A/C and<br>remittance                    | Customer<br>Services | ICBC<br>Messenging |                         |                          |                                             |                       |
|-------------------------------------------------|----------------------|--------------------|-------------------------|--------------------------|---------------------------------------------|-----------------------|
| Transfer and remittance                         |                      | >>                 | Transfer and remittance | > List of Payees         |                                             |                       |
| + Transfer and remittance                       |                      |                    |                         |                          |                                             |                       |
| Inquire the transfer and remittance instruction |                      | List of I          | Payees                  |                          |                                             | >> Hel                |
| Reference sample of                             |                      |                    | Directional account     |                          |                                             |                       |
| Bank of China cross-<br>border remittance       |                      |                    |                         |                          |                                             |                       |
| - Sample                                        |                      |                    |                         |                          | Sorry, no record under the given conditons. |                       |
| - List of Payees                                | 4                    |                    |                         |                          |                                             |                       |
|                                                 |                      |                    | List of Payees          |                          |                                             |                       |
|                                                 |                      |                    |                         | A/C Name to be credited  | A/C No. to be credited                      | Currency              |
|                                                 |                      |                    | 0                       | MRS. HONGMEI XIAO        | 101: 9                                      | Thai Baht             |
|                                                 |                      |                    | 0                       | XRXBAOBAO                | 1011                                        | Thai Baht             |
|                                                 |                      |                    | 0                       | น.ส.ศุกศิริ บุณยะประภูติ | 6213                                        | Thai Baht             |
|                                                 |                      |                    | 0                       | นส.วรากร พัฒนอลงกรณี     | 101 1                                       | Thai Baht             |
|                                                 |                      |                    |                         | Add                      | Modify Delete Download Transfer             | [Page 1page of 1page] |

Add ➔ เพิ่มบัญชีระบบจะให้ใส่เลขที่บัญชี ชื่อบัญชี(ระบุให้ถูกต้องตรงกับชื่อบัญชีเท่านั้นรวมถึงคำนำหน้า(ถ้ามี)) และ สกุลเงิน

Modify → เมื่อต้องการแก้ไขข้อมูลบัญชีผู้รับโอน ให้เลือกบัญชีที่ต้องการแก้ไข โดยทำให้วงกลมหน้าลำดับบัญชีที่ต้องการ แก้ไขเป็นสีน้ำเงิน แล้วกด "Modify" การแก้ไขจะแก้ไขได้เฉพาะ ชื่อบัญชี และสกุลเงินเท่านั้น ข้อมูลเลขที่บัญชีไม่สามารถ แก้ไขได้ เมื่อแก้ไขเรียบร้อยให้กด "ok"

Delete → เมื่อต้องการลบบัญชี ให้เลือกบัญชีที่ต้องการลบ โดยทำให้วงกลมหน้าลำดับบัญชีที่ต้องการลบเป็นสีน้ำเงิน แล้วกดปุ่ม "Delete"

Download → เมื่อต้องการรายละเอียดบัญชีที่ได้บันทึกไว้ทั้งหมด โดยจะได้รับเป็น excel file

Transfer → หากกดปุ่ม "Transfer" ระบบจะกลับไปยังหน้า Transfer and remittance > Transfer and remittance > Industrial and Commercial Bank of China transfer โดยระบุเลขที่บัญชีผู้รับโอนเป็นข้อมูลที่ถูกเลือกจากหน้า List of Payees

#### **Customer Service**

 Customer Service →Personalized Settings → Customize Home Screen เป็นเมนูเพื่อกำหนดหน้าหลัก ของบริการ เพื่อให้สามารถเลือกใช้เมนูได้สะดวกมากขึ้น

| Manage A/C  | I ransfer<br>and<br>remittance | Customer<br>Services | ICBC<br>Messenging       |                                   |                                             |                   |         |
|-------------|--------------------------------|----------------------|--------------------------|-----------------------------------|---------------------------------------------|-------------------|---------|
| Customer S  | ervices                        | <b>A</b>             | > > Customer Servi       | ices > Personalized Settings > Cu | stomize Home Page                           |                   |         |
| - Operation | ed Settings                    |                      |                          |                                   |                                             |                   |         |
| - Customize | e Home Page                    |                      | Customize Home           |                                   |                                             |                   | ss Hala |
| - Set Tab   |                                |                      | Page                     |                                   |                                             |                   | >> Help |
| Close/Dis   | play Tips (for                 |                      | Set this page as the hon | nepage of your Internet Banking:  |                                             |                   |         |
| Columns)    |                                |                      |                          | <ul> <li>Manage A/C</li> </ul>    | <ul> <li>Transfer and remittance</li> </ul> | Customer Services |         |
| - Set Backg | round Skin                     |                      |                          | O ICBC Messenging                 | Agency distribution of wages                |                   |         |
| - Download  |                                |                      |                          |                                   | Submit                                      |                   |         |

 Customer Service →Personalized Settings →Set Tab เป็นเมนูสำหรับการกำหนดค่า Tab Menu ด้านบน เพื่อความสะดวกในการใช้งาน โดยอาจจะจัดเรียงลำดับใหม่ ในเมนูที่ใช้งานบ่อยๆ

| Transfer<br>Manage A/C and<br>remittance | Customer<br>Services | ICBC<br>Messenging |                                                                |                                                  |                       |
|------------------------------------------|----------------------|--------------------|----------------------------------------------------------------|--------------------------------------------------|-----------------------|
| Customer Services - Operation Guide      |                      | > > Cus            | stomer Services > Personalized Settings > Set Tab              |                                                  |                       |
| Personalized Settings                    |                      |                    |                                                                |                                                  |                       |
| - Customize Home Page                    |                      | Set Tab            |                                                                |                                                  |                       |
| - Set Tab                                |                      |                    |                                                                |                                                  |                       |
| Close/Display Tips (for<br>Columns)      |                      | Γ                  | Services<br>Manage A/C                                         | Subscribe<br>You may subscribe up to 5 shortcuts | Services in Shortcuts |
| - Set Background Skin                    |                      |                    | <ul> <li>Operation Guide</li> <li>Check Current A/C</li> </ul> | Subsribe -> >                                    |                       |
| - Download                               |                      |                    | Check Current                                                  |                                                  |                       |
| Check - Change Company<br>Details        | •                    |                    | Check Bal in Current<br>A/C                                    | <ul> <li>&lt;- Cancel</li> </ul>                 |                       |
| - Change Logon Password                  |                      |                    | Check Details in                                               | ~                                                |                       |
| * Manage Certificate                     |                      |                    | PUTIAN AN                                                      |                                                  |                       |
| Annual Fee - Internet<br>Banking         |                      |                    |                                                                | Submit                                           |                       |

3. Customer Service →Personalized Settings →Close/Display Tips(for columns) เป็นเมนูสำหรับการ

กำหนดให้แสดงหรือซ่อนคำแนะนำ(ถ้ามี)

| Manage A/C            | and<br>remittance | Customer<br>Services | ICBC Messenging                                                                 |         |
|-----------------------|-------------------|----------------------|---------------------------------------------------------------------------------|---------|
| Customer S            | ervices           |                      |                                                                                 |         |
| - Operation           | Guide             |                      | >> Customer Services > Personalized Settings > Close/Display Tips (for Columns) |         |
| - Personaliz          | ed Settings       |                      | Mo                                                                              | re Help |
| - Customize           | Home Page         |                      |                                                                                 |         |
| - Set Tab             |                   |                      |                                                                                 |         |
| Close/Dis<br>Columns) | play Tips (for    |                      | Close/Display Tips (for Columns)                                                |         |
| - Set Backg           | round Skin        |                      |                                                                                 |         |
| - Download            |                   |                      | Tips in Column:Display 💿 Hide 🔿                                                 |         |
| Check - Ch<br>Details | ange Compan       | <sup>y</sup> ∢       | Submit                                                                          |         |

### 4. Customer Service →Personalized Settings →Set Background Skin เป็นเมนูสำหรับการกำหนดสีของ Tab หรือเมนูที่กำลังใช้งานอยู่ โดยเบื้องต้นระบบกำหนดเป็นสีแดง สามารถเปลี่ยนได้ที่เมนูนี้

| Transfer<br>Manage A/C and<br>remittance  | Customer<br>Services | ICBC<br>Messenging |                 |                  |                  |                   |         |     |
|-------------------------------------------|----------------------|--------------------|-----------------|------------------|------------------|-------------------|---------|-----|
| Customer Services     Operation Guide     |                      | > > Customer Se    | rvices > Persor | nalized Settings | s > Set Backgrou | ind Skin          |         |     |
| <ul> <li>Personalized Settings</li> </ul> |                      | A                  |                 |                  |                  |                   | More He | eip |
| - Customize Home Page                     |                      |                    |                 |                  |                  |                   |         |     |
| - SetTab                                  |                      |                    |                 |                  |                  |                   |         |     |
| Close/Display Tips (for Columns)          |                      | Set Background S   | kin             |                  |                  |                   |         |     |
| - Set Background Skin                     |                      |                    |                 |                  |                  |                   |         |     |
| - Download                                |                      | Choose a them      | e:              |                  |                  |                   |         |     |
| Check - Change Compan<br>Details          | •                    | O Red              | O Yellow        | O Green          | O Blue           | O Metallic Yellow |         |     |
| - Change Logon Password                   | L I                  |                    |                 |                  |                  |                   |         |     |
| + Manage Certificate                      |                      |                    |                 |                  |                  | Confirm           |         |     |
| Annual Fee - Internet<br>Banking          |                      |                    |                 |                  |                  |                   |         |     |

### เมื่อเลือกเปลี่ยนเป็นสีเขียว แล้วกด "Submit"

| - Gustomize Home Fage       |                      | 3      |
|-----------------------------|----------------------|--------|
| Set Logon Option            | Set Background Skin  | >>Help |
|                             | Set Background Skin: |        |
| Online                      | areen                |        |
| _ payment/Management on     |                      |        |
| the external transfer       |                      |        |
| authority                   | Submit Back          |        |
|                             |                      |        |
| <ul> <li>Set Tab</li> </ul> |                      |        |

### ระบบดำเนินการเปลี่ยน

| Customize Home Page     Set Logon Option                              | Set Background Skin                                                                                      | >Help |
|-----------------------------------------------------------------------|----------------------------------------------------------------------------------------------------|-------|
| Online<br>payment/Management on<br>the external transfer<br>authority | Your setting has been successful, it will be effective till your login of intern<br>successful I<br>Back | et    |
| - SetTab                                                              |                                                                                                    |       |

เมื่อเข้าระบบใหม่อีกครั้งจะพบว่า สีของแถบเมนูจะเปลี่ยนจากสีแดงเป็นสีเขียว

### 5. Customer Service →Download เป็นการเรียกดูข้อมูลและดาวน์โหลดโปรแกรมสำหรับช่วยการใช้งาน

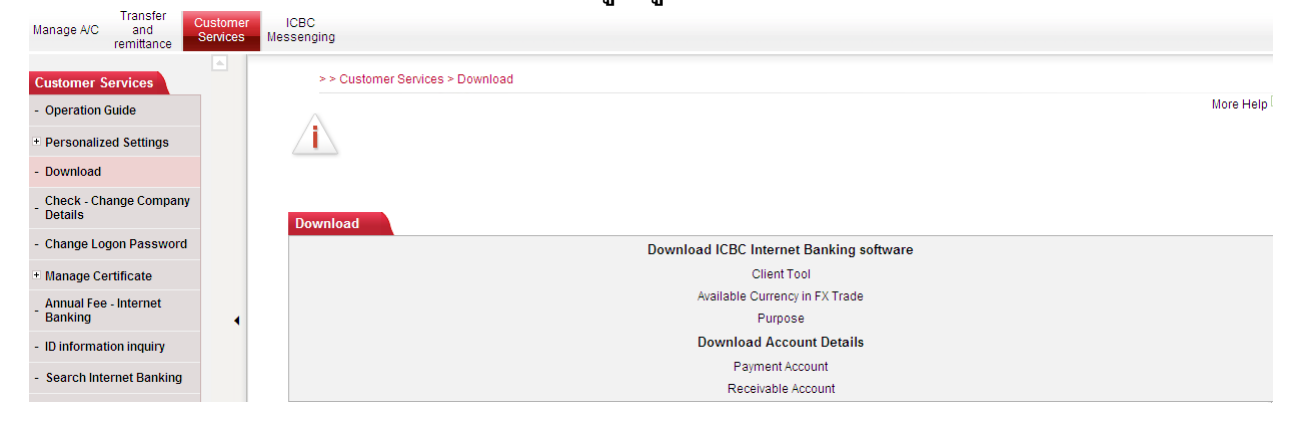

### Client Tool เป็นโปรแกรมสำหรับสร้างไฟล์ เพื่อใช้ในการทำรายการ Transfer and remittance → Batch Remittance และ submit batch transfer โดยทำตามขั้นตอนดังต่อไปนี้

| Transfer Customer                                    | ICBC                                                                                                    |          |
|------------------------------------------------------|----------------------------------------------------------------------------------------------------|----------|
| remittance Services                                  | Messenging                                                                                                    |          |
| Customer Services - Operation Guide                  | > > Customer Services > Download Mc                                                                                          | ore Help |
| + Personalized Settings                              |                                                                                                    |          |
| - Download                                           |                                                                                                    |          |
| Check - Change Company<br>Details                    |                                                                                                    |          |
| - Change Logon Password                              | Download CBC Internet Banking software                                                                                       |          |
| * Manage Certificate                                 | Client Tool                                                                                                    |          |
| Annual Fee - Internet                                | Available Currency in FX Trade<br>Purnose                                                                                    |          |
| - ID information inquiry                             | Download Account Details                                                                                                    |          |
| - Search Internet Banking                            | Payment Account<br>Receivable Account                                                                                        |          |
| กด Save                                              |                                                                                                    |          |
| Transfer Customer                                    | ICBC                                                                                                    |          |
| remittance                                           | wessenging                                                                                                    |          |
| Customer Services - Operation Guide                  | >> Customer Services > Download 0% of ICBCEBHWCLient_setup.exe from 83.4                                                     | re Help  |
| + Personalized Settings                              |                                                                                                    |          |
| - Download                                           | File Devenlead - Security Warning                                                                                            |          |
| Check - Change Company<br>Details                    | Do you wast to me or eave this file?                                                                                         |          |
| - Change Logon Password                              |                                                                                                    |          |
| + Manage Certificate                                 | Type: Application 1.00MB when download completes                                                                             |          |
| Annual Fee - Internet<br>Banking                     | Prom: 83.41.2.136                                                                                                    |          |
| - ID information inquiry                             | Run Save Cancel                                                                                                    |          |
| - Search Internet Banking                            | Payment Account           While files from the Internet can be useful it is file time can         Receivable Account         |          |
| Inquire Internet Banking<br>login and logout details | potentially harm your computer. If you do not trust the source, do not<br>run or save this software. <u>What's the risk?</u> |          |
| กด Open Folder                                       |                                                                                                    |          |
| Manage A/C Transfer<br>and remittance Services       | ICBC<br>Messenging                                                                                                    |          |
| Customer Services                                    | >> Customer Services > Download                                                                                              |          |
| - Operation Guide                                    | Me                                                                                                    | ore Help |
| + Personalized Settings                              | Download complete                                                                                                    |          |
| - Download                                           | Download Complete                                                                                                    |          |
| Check - Change Company<br>Details                    | Download                                                                                                    |          |
| - Change Logon Password                              | ICBCEBHWClient_setup.exe from 83.41.2.136                                                                                    |          |
| Manage Certificate                                   | Downloaded: 1.000MB in 17 sec<br>Download to: E:\Doc\ICGCBHWClient_setup.exe<br>Transformation:                              |          |
| Annual Fee - Internet<br>Banking                     | Close this dialog box when download completes                                                                                |          |
| - ID information inquiry                             | Run Open Folder Close                                                                                                    |          |
| - Search Internet Banking                            | Keterkaue Actualit                                                                                                    |          |
| Inquire Internet Ranking                             |                                                                                                    |          |
| เลือก ICBCBHWClie                                    | ent_set up                                                                                                    |          |
| Manage A/C and remittance Custom                     | ner ICBC<br>es Messenging                                                                                                    |          |
| Customer Services                                    | pieak 🔲                                                                                                    |          |
| - Operation Guide                                    | File Edit View Favorites Tools Help                                                                                          | <i>.</i> |
| + Personalized Settings                              | 🚺 😋 Back 👻 🌍 👻 🏂 Search 🌇 Folders 🛄 -                                                                                        |          |
| - Download                                           | Address 🕅 F-IDoruments and Settinosilbut-Lkanlaka/Desktoniniaak                                                              | 60       |

File and Folder Tasks

🧭 Make a new folder 😂 Share this folder ۲

Check - Change Company Details

- Change Logon Password + Manage Certificate

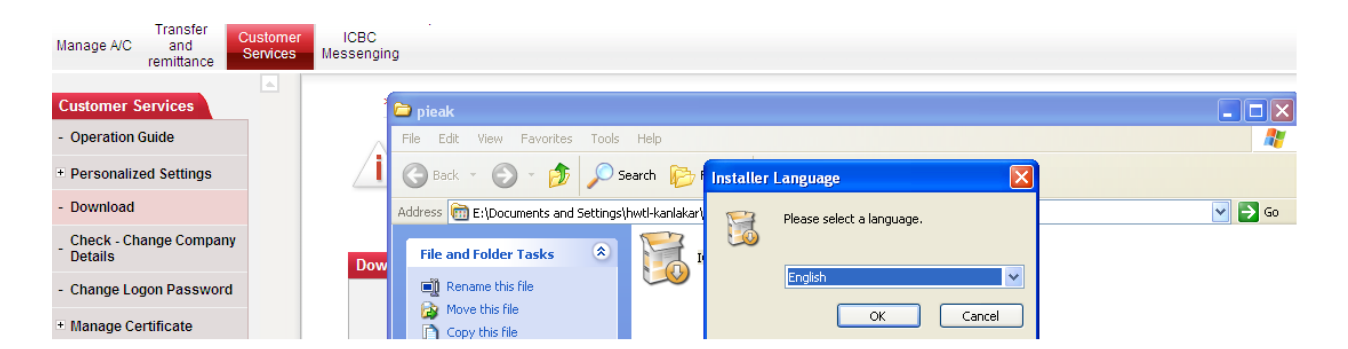

#### เลือก I Agree

| 🔕 Install Client tool of overseas Internet banking of Industrial an 🔳 🗖 🔀                                                                                                    |                                                                                                    |  |  |  |  |  |  |
|----------------------------------------------------------------------------------------------------|----------------------------------------------------------------------------------------------------|--|--|--|--|--|--|
| ICBC 🔢                                                                                                    | License Agreement<br>Please review the license terms before installing Client tool of<br>overseas Internet banking of Industrial and Commercial Bank of |  |  |  |  |  |  |
| Press Page Down to see                                                                                                    | e the rest of the agreement.                                                                                                    |  |  |  |  |  |  |
| <ul> <li>All intellectual property of the software including copyright, as well as all the information related to the product include but not limited to: verbal expression and its portfolio, icon, drawing decoration, chart, color, layout, data, printing material, or electronic document, etc. of which all rights reserved by ICBC (except for those with definite contract or agreement), and protected by the copyright law, international treaty on copyright and other intellectual property laws and regulations.</li> <li>Copy or spread the program (or any part of it) without authorization will be subject to the severe criminal and civil sanction and will be prosecuted utmost within the legally permitted scope.</li> <li>Users shall abide by the following (including but not limited to) during the use of the software:</li> </ul> |                                                                                                    |  |  |  |  |  |  |
| If you accept the terms of the agreement, click I Agree to continue. You must accept the agreement to install Client tool of overseas Internet banking of Industrial and Commercial Bank of China (Corpor).                                                                                                    |                                                                                                    |  |  |  |  |  |  |
| Client tool of overseas Inte                                                                                                    | ernet banking of Industrial and Commercial Bank of China (Corpor)                                                                                       |  |  |  |  |  |  |
| กด Install                                                                                                    |                                                                                                    |  |  |  |  |  |  |

#### กด Install

| ICBC <mark>證</mark> 中国工           | 商银                   | 行 Corporate Overseas Banking                 | BANKING@HOME                                                                                                    |
|-----------------------------------|----------------------|----------------------------------------------|----------------------------------------------------------------------------------------------------|
|                                   |                      |                                              | Brittin Gorionie                                                                                                    |
| System Announcement:              | Welcome              | e to logon ICBC Thai corporate Internet Bank | ing. If customers have problems using E-bank                                                                                                    |
| Manage A/C and remittance         | Customer<br>Services | ICBC<br>Messenging                           | 🕲 Install Client tool of overseas Internet banking of Industrial an 🔳 🗖 🗙                                                                                                    |
| Customer Services                 |                      | > > Customer Services > Downl                | ICBC (B)<br>Choose Install Location<br>Choose the folder in which to install Client tool of overseas<br>Internet banking of Industrial and Commercial Bank of China                                                                                               |
| - Operation Guide                 |                      |                                              |                                                                                                    |
| Personalized Settings             |                      | <u>_i</u> _                                  | Setup will install Client tool of overseas Internet banking of Industrial and Commercial Bank of<br>China (Corpor) in the following folder. To install in a different folder, click Browse and select<br>another folder. Click Install to start the installation. |
| - Download                        |                      |                                              |                                                                                                    |
| Check - Change Company<br>Details |                      | Download                                     |                                                                                                    |
| - Change Logon Password           |                      |                                              | Destination Folder                                                                                                    |
| ± Manage Certificate              |                      |                                              | Et/Program Files(ICBC(ICBCEBHWClient) Browse                                                                                                    |
| Annual Fee - Internet<br>Banking  | •                    |                                              | Space required: 3.2MB<br>Space available: 95.2GB                                                                                                    |
| - ID information inquiry          |                      |                                              | Client tool of overseas Internet banking of Industrial and Commercial Bank of China (Corpor) ———                                                                                                    |
| - Search Internet Banking         |                      |                                              | < Back Install Cancel                                                                                                    |
| Inquire Internet Depking          |                      |                                              |                                                                                                    |

ปล่อยให้ระบบทำการโหลดโปรแกรมจนดำเนินการสำเร็จ

| ICBC <mark> 居</mark> 中国 I         | 商银                  | 行 Corporate Overseas Banking | 1             |                                 | BANKING@HOME                                                                                                    |          |
|-----------------------------------|---------------------|------------------------------|---------------|---------------------------------|----------------------------------------------------------------------------------------------------|----------|
| System Announcement:              | any of our          | r branches. Please take care | of your passv | vord and digital certificate.   |                                                                                                    |          |
| Manage A/C and remittance         | ustomer<br>Services | ICBC<br>Messenging           |               | Install Client tool of          | foverseas Internet banking of Industrial an 🔳 🔲 🗙                                                                                        |          |
| Customer Services                 |                     | > > Customer Servi           | ces > Downlo  | ICBC 🔢                          | Installing<br>Please wait while Client tool of overseas Internet banking of<br>Industrial and Commercial Bank of China (Corpor) is being |          |
| - Operation Guide                 |                     | $\wedge$                     |               | Installing, please wait         |                                                                                                    |          |
| + Personalized Settings           |                     |                              |               |                                 |                                                                                                    |          |
| - Download                        |                     |                              |               |                                 |                                                                                                    |          |
| Check - Change Company<br>Details |                     | Download                     | 🕹 Install C   | lient tool of overseas In       | ternet banking of Industrial and Commercial Bank of Chin                                                                                 | a (Cor 🔀 |
| - Change Logon Password           |                     |                              | Install Clien | t tool of overseas Internet bar | nking of Industrial and Commercial Bank of China (Corpor) Successfully.                                                                  |          |
| + Manage Certificate              |                     |                              |               |                                 | OK                                                                                                    |          |
| Annual Fee - Internet<br>Banking  | •                   |                              |               |                                 |                                                                                                    |          |
| - ID information inquiry          |                     |                              |               | Client tool of overseas Inter   | net banking of Industrial and Commercial Bank of China (Corpor) ———                                                                      |          |
| - Search Internet Banking         |                     |                              |               |                                 | < Back Close Cancel                                                                                                    |          |
| Inquire Internet Panking          |                     |                              |               |                                 |                                                                                                    |          |

#### เลือก Client tool of overseas Internet banking of Industrial and Commercial Bank of China (Corpor)

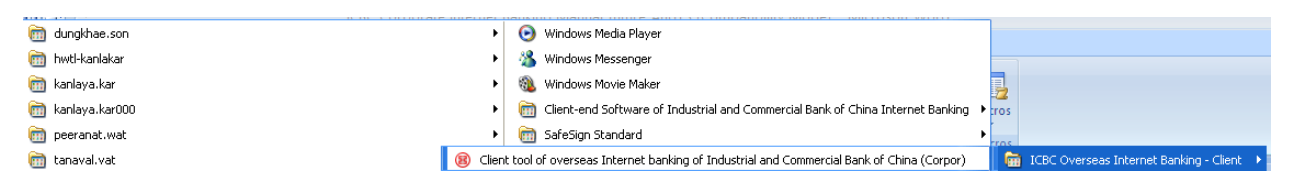

#### แบบฟอร์ม สำหรับการโอนเงินจำนวนหลายรายการภายในไอซีบซีไทย (Batch Transfer)

|                   | overseas inter | net banking or | industriat and | Commercial Dani    | s of China                                                                                                    |
|-------------------|----------------|----------------|----------------|--------------------|----------------------------------------------------------------------------------------------------|
| File (F) Help (H) |                |                |                |                    |                                                                                                    |
| 🗋 🗁 🔙 🗸 📇         | 0              |                |                |                    |                                                                                                    |
| Batch transfer    | □ 批量汇款         | 🔲 电子工资单        | 🔲 Agency distr | ibution of wages 📃 | Wage distribution via advance exchange settlement                                                                                                    |
| Instruction SN    | Transfer-out   | Transfer-out   | Transfer-out   | Transfer-in a T    | Items with * must be entered                                                                                                    |
|                   |                |                |                |                    | Instruction number: 1 1 Search                                                                                                    |
|                   |                |                |                |                    | Transfer-out account: *                                                                                                    |
|                   |                |                |                |                    | Transfer-out currency: * Modify options                                                                                                    |
|                   |                |                |                |                    | Transfer-in account name: *                                                                                                    |
|                   |                |                |                |                    | Transfer-in account/card number: *                                                                                                    |
|                   |                |                |                |                    | Transfer-in currency: * Modify options                                                                                                    |
|                   |                |                |                |                    | Transfer amount: *                                                                                                    |
|                   |                |                |                |                    | e Remarks:                                                                                                    |
|                   |                |                |                |                    | For NOVA foreign currency account remittance, please fill in the additional contents:                                                                                                    |
|                   |                |                |                |                    | Is the transfer-out account is a NRA account:                                                                                                    |
|                   |                |                |                |                    | Is the transfer-in account/card number for NRA account or not:                                                                                                    |
|                   |                |                |                |                    | Province: City: V                                                                                                    |
|                   |                |                |                |                    | Opening bank of beneficiary:                                                                                                    |
|                   |                |                |                |                    | Note: "Please check carefully before entering account number.           "If entry of transfer-out amount is selected, only transfer-out amount can be entered for all the instructions of the batch files and transfer-out carefully instruction in the selected for all the instructions of the batch files and transfer-in carefully instruction insteader be amount in selected, only transfer-out amount is elected, only transfer-out amount can be entered for all the instructions of the batch files and transfer in anomality insteader be asset.           "If entry of transfer-in amount is elected, only transfer-in amount can be entered for all the instructions of the batch files and transfer in amount must be the same, the total amount is the same instructions of the batch files.           "If instribution is the account of chinese Meniand, only transfer-out carency.           "If instribution is the account of chinese Meniand, only transfer-out carency.           "If modifier out account is the account of chinese first dick the record, press the batton of "Modification options", and enter the modified unrency. After modification, all currency and the tot.           "Please first click the record and then click "Modify" or "Delete" button to modify or delete #. |
|                   |                |                |                |                    |                                                                                                    |
|                   |                |                |                |                    | Add Modify Delete Reset                                                                                                    |
|                   |                |                |                | 2                  |                                                                                                    |

| Pile (P) Tools(T) Help (H)                                                                                                    |   |
|----------------------------------------------------------------------------------------------------|---|
|                                                                                                    |   |
| Batch transfer Batch remittance E-payroll Perrol Service Wage distribution via advance exchange settlement                                                                                                    |   |
| Instruction SN Remitter name Remitter's En Remittance a Currency Usage type *Required field                                                                                                    | ^ |
| Instruction number: 1   Rematter & English name:   Rematter & English name:   Rematter & English name:   Rematter & English name:   Rematter & English name:   Rematter & English name:   Rematter & English name:   Rematter & English name:   Rematter & English name:   Rematter & Stellshone number:   Rematter & Stellshone number: |   |
| Undertaking method of fees:       Undertaking mount of fees:         Undertaking mount of fees:       Undertaking mount of fees:         Payment account for remitance fees:       Payment account:         Currency type of payment account:       Please enter currency code         To declare/cancel after verification or not:       No. of approval fies:         Whether the beneficiary account No. is FOVA account:       Yes         Add       Modify       Delate         20/11/2013 19:59:25       Loading of dient program succeeded                                                                                                    | * |

### แบบฟอร์ม สำหรับการโอนเงินจำนวนหลายรายการผ่านเครือข่ายไอซีบซี (Batch Remittance)

### แบบฟอร์มด้านล่างยังไม่เปิดใช้บริการ

| 🕲 Client tool of overseas Internet banking of Industrial and Commercial Bank of China                                                                                                    | - C ×                                                                    |
|----------------------------------------------------------------------------------------------------|--------------------------------------------------------------------------|
| File (F) Tools(T) Help (H)                                                                                                    |                                                                          |
| 🗋 😂 🛃 🕶 🎰 🙆                                                                                                    |                                                                          |
| Batch transfer Batch remittance E-payrol Payrol Service Wage distribution via advance exchange sett                                                                                                    | ement                                                                    |
| Coporte name: *     Set formation / e - payroll     * Required field     Coporte name: *     Issued wage currency: *     Remarks:     Staff information:     Wage account 1     Wage account 2     *     Wage account 3     *     Payroll release date     Add | ement Set format of a sourced Sove Cancel Detailed list: Income Izem Add |
| Time         Information           © 20/11/2013 19:59:25         Loading of client program succeeded                                                                                                    | Add Modfy Delete Reset                                                   |
| Time         Enformation           © 20/11/2013 19:59:25         Loading of client program succeeded                                                                                                    |                                                                          |

#### แบบฟอร์มด้านล่างยังไม่เปิดใช้บริการ

| Client tool of    | overseas Inter | net banking of | Industrial an | d Commercial B    | ank of China   |                                                                                   |
|-------------------|----------------|----------------|---------------|-------------------|----------------|-----------------------------------------------------------------------------------|
| File (F) Help (H) |                |                |               |                   |                |                                                                                   |
| 🗋 🙋 🔙 🗸 👹         | 0              |                |               |                   |                |                                                                                   |
| Batch transfer    | □ 批量汇款         | □ 申子丁资单        | Agency dis    | ribution of wages | Wage distribut | tion via advance exchange settlement                                              |
|                   |                |                |               |                   | -              |                                                                                   |
| Instruction SN    | Opening insti  | Employee na    | ID number     | Beneficiary's     | Payment am     | Items with * must be entered                                                      |
|                   |                |                |               |                   |                | Opening institution of payer accounts *                                           |
|                   |                |                |               |                   |                |                                                                                   |
|                   |                |                |               |                   |                |                                                                                   |
|                   |                |                |               |                   |                |                                                                                   |
|                   |                |                |               |                   |                | Employee name (Chinese): *                                                        |
|                   |                |                |               |                   |                | ID number: *                                                                      |
|                   |                |                |               |                   |                | Beneficiary's E-mail:                                                             |
|                   |                |                |               |                   |                | Remarks:                                                                          |
|                   |                |                |               |                   | 1              | Note: "Please check carefully before entering account number                      |
|                   |                |                |               |                   |                | * If the users hope to modify or delete record(s), please click one record first  |
|                   |                |                |               |                   |                | The discrepancy in transfer-in currency will lead to rejection of the whole batch |
|                   |                |                |               |                   |                |                                                                                   |
|                   |                |                |               |                   |                |                                                                                   |
|                   |                |                |               |                   |                |                                                                                   |
|                   |                |                |               |                   |                |                                                                                   |
|                   |                |                |               |                   |                |                                                                                   |
|                   |                |                |               |                   |                |                                                                                   |
|                   |                |                |               |                   |                |                                                                                   |
|                   |                |                |               |                   |                |                                                                                   |
|                   |                |                |               |                   |                |                                                                                   |
|                   |                |                |               |                   |                |                                                                                   |
|                   |                |                |               |                   |                |                                                                                   |
|                   |                |                |               |                   |                |                                                                                   |
|                   |                |                |               |                   |                |                                                                                   |
|                   |                |                |               |                   |                | Add Modify Delete Reset                                                           |
| <                 |                |                |               |                   | >              |                                                                                   |

6. Customer Service →Check – Change Company Detail สำหรับตรวจสอบและแก้ไขข้อมูล เมื่อตรวจสอบหรือ

| แก้ไขเสร็จ ให้กด "Modify"                            |                          |                                                        |                        |                       |                |
|------------------------------------------------------|--------------------------|--------------------------------------------------------|------------------------|-----------------------|----------------|
| Manage A/C and remittance Customer ICBC Messenging   |                          |                                                        |                        |                       |                |
| Customer Services                                    | ustomer Services > Check | - Change Company Details                               |                        |                       |                |
| - Operation Guide                                    |                          |                                                        |                        |                       | More Help      |
| + Personalized Settings                              |                          |                                                        |                        |                       |                |
| - Download                                           |                          |                                                        |                        |                       |                |
| Check - Change Company<br>Details                    | Change Company Deta      | hils                                                   |                        |                       |                |
| - Change Logon Password                              |                          | Group number: 016590001                                | 569343                 |                       |                |
| + Manage Certificate                                 |                          | Group Name: XรXษXทXฟ                                   | (สXนXอXตXาXกXรXเXมXอXแ | XXปXะXทXใXยX XาXX     |                |
| Annual Fee - Internet<br>Banking                     | Sut<br>Enter             | osidiaries in total: 1 branches<br>rprise ID number: 4 |                        |                       |                |
| - ID information inquiry                             | Group Name:              | XรXษXทXฟXสXนXอXดXาXกXรX<br>XาXX                        | ихвхахиххлхяхих4хвх    | Group name for short: | FUSIN          |
| - Search Internet Banking                            | office address:          | 23 <mark>551</mark> รัช<br>เขตห้วยขวาง กทม. 10310      | ดาภิเษก แขวงห้วงขวาง   |                       |                |
| Inquire Internet Banking<br>Iogin and logout details | Contact Person:          | XrXXX XhXnXiXnX                                        |                        |                       |                |
|                                                      | Contact Number 1:        | 08 <b></b> 5                                           |                        | Contact Number 2:     |                |
|                                                      | Payment account No.:     | 103                                                    |                        | Payment method:       | Active payment |
|                                                      | Email:                   | bianxing@bian.xing                                     |                        | Fax:                  |                |
|                                                      | Basic account No.:       | 1091000373                                             |                        | Opening date:         | 27-08-2012     |
|                                                      | Industry Type:           | Others                                                 |                        |                       |                |
|                                                      |                          | Modify                                                 | For detailed in        | nformation Print      |                |
|                                                      |                          | mouny                                                  | , or dotailou i        |                       |                |

ระบบจะทำการสรุปรายละเอียดเพื่อให้ตรวจสอบอีกครั้งก่อนยืนยันการทำรายการ โดยระบบจะให้ใส่รหัสของ U-Shield แล้วไปกด OK ที่เครื่อง U-Shield 2 ครั้ง เพื่อยืนยันรายการ

7. Customer Service → Change Logon Password ถ้าต้องการเปลี่ยนแปลงรหัสเข้าระบบ Corporate Internet Banking (Login Password) โดยระบุรหัสเดิม รหัสใหม่ ยืนยันรหัสใหม่ ระบุ Verification Code ระบุเลขรหัสองค์กร แล้วกด "Confirm"

| Transfer<br>Manage A/C and<br>remittance                                                                                                    | Customer<br>Services | ICBC<br>Messenging                                                                                                    |
|----------------------------------------------------------------------------------------------------|----------------------|----------------------------------------------------------------------------------------------------|
| remittance<br>Customer Services<br>- Operation Guide<br>+ Personalized Settings<br>- Download<br>Check - Change Company<br>Details<br>- Change Logon Password<br>+ Manage Certificate<br>- Annual Fee - Internet<br>Banking<br>- ID information inquiry |                      | Messenging         >> Customer Services > Change Logon Password         More Hell         Image Logon         Password         Current Password         Image Logon         Password         Current Password         Image Logon         Password         Confirm New Password         Image Logon         Password         Image Logon         Password <td< th=""></td<> |
| <ul> <li>Search Internet Banking</li> <li>Inquire Internet Banking</li> <li>login and logout details</li> </ul>                                                                                                    |                      | Please enter the validation code:<br>Corporate Customer Number:<br>Confirm Reset                                                                                                    |

ระบบจะให้ใส่รหัสของ U-Shield แล้วไปกด OK ที่เครื่อง U-Shield 2 ครั้ง เพื่อยืนยันรายการ ดำเนินการเปลี่ยนรหัส เรียบร้อย

 8. Customer Services → Manage Certificate → Download Certificate (Self-service) เป็นเมนูสำหรับการ ตั้งค่าให้กับ U-Shield เพื่อให้สามารถใช้งานได้ แต่หากในครั้งแรกที่เข้าใช้บริการ ได้ทำการตั้งค่าตามตำแนะนำในการเข้า ใช้ระบบในครั้งแรกไปแล้ว จะไม่สามารถตั้งค่าที่เมนูนี้ได้อีก โดยระบบจะแจ้งตามภาพ

| ICBC <mark>瞎中国工</mark>                       | 商银行 Carporate Overseas BankingBANKING@HOME                                                                                      |            |
|----------------------------------------------|----------------------------------------------------------------------------------------------------|------------|
| System Announcement: ap                      | oproach any of our branches. Please take care of your password and digital certificate.                                         |            |
| Transfer<br>Manage A/C and<br>remittance Ser | stomer ICBC<br>Information Messenging                                                                                           |            |
| + Personalized Settings                      | S > Customer Services > Manage Certificate > Download Certificate (Self-service)                                                |            |
| - Download                                   | M                                                                                                    | ore Help [ |
| Check - Change Company<br>Details            |                                                                                                    |            |
| - Change Logon Password                      |                                                                                                    |            |
| Manage Certificate                           |                                                                                                    |            |
| Download Certificate (Self-<br>service)      | Download Certificate (Self-service) Sorry, the status of your token certificate is normal. You don't need to download it again. |            |

แต่หากยังไม่เคยกำหนดค่าให้กับ U-Shield มาก่อน สามารถดำเนินการตามขั้นตอนดังนี้

เสียบ U-Shield เข้ากับคอมพิวเตอร์ แล้วกด "Download"

| Download Personal USB-Shield (Self-service) | >>Help                  |
|---------------------------------------------|-------------------------|
| Welcome to theUSB-Shiel                     | d, now for USB-Shield ! |
| Please link US                              | BKey good!              |
| Downl                                       | bad                     |

กด "Yes"

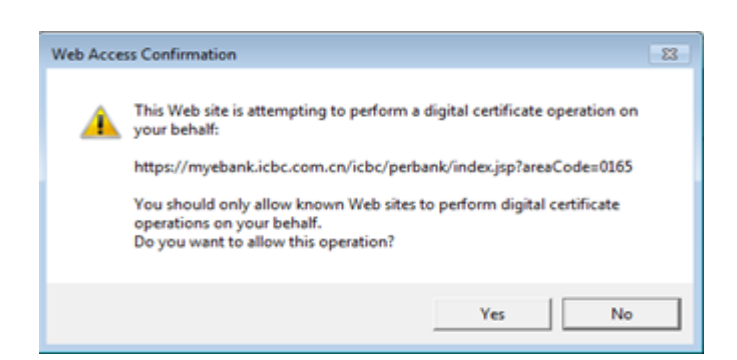

#### กด "Download"

| Download Personal USB-Shield (Self-service)                                        | >>Help                                              |
|------------------------------------------------------------------------------------|-----------------------------------------------------|
| Set password for your certificate! Password should be a character string of 6-8 of | digits in any combination of alphabets and numbers! |
| CSP: Tendyron OnKey CSP ICBC v1.0 -                                                |                                                     |
| Download                                                                           |                                                     |
| กดปุ่ม "OK" ที่เครื่อง U-Shield                                                    |                                                     |
| USB-Shield initialization                                                          |                                                     |
|                                                                                    |                                                     |

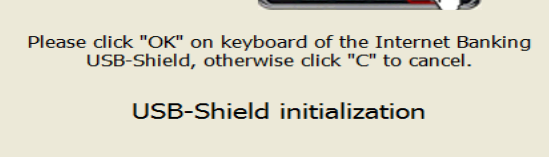

ระบบจะขอให้กำหนดรหัสสำหรับเครื่อง U-Shield แล้วยืนยันรหัสดังกล่าวอีกครั้ง หากดำเนินการสำเร็จระบบจะแสดง ข้อความตามภาพ

| Download Personal USB-Shield (Self-service) | >>Help                 |
|---------------------------------------------|------------------------|
| Successfully downl                          | oad USB-Shield!        |
| Your USB-Shield ID:                         | 016500001420320.p.0165 |
| USB-Shield expired on:                      | 2017-02-13             |

9. Customer Service →Manage Certificate → Update Certificate (Self-service) เป็นเมนูสำหรับการ

Update U-Shield ในกรณีที่ U-Shield หมดอายุหรือกำลังจะหมดอายุการใช้งาน ซึ่งโดยปกติ U-Shield จะมีอายุ 5 ปี โดยสามารถมา Update ได้ก่อนที่ U-Shield จะหมดอายุ 1เดือน

| ICBC <mark>图</mark> 中国工商银               | 行 Corporate Overseas BankingBANKING@HOME                                                                                            |                    |
|-----------------------------------------|----------------------------------------------------------------------------------------------------|--------------------|
| System Announcement:                    | Welcome to logon ICBC Thai corporate Internet                                                                                       |                    |
| Manage A/C and Services                 | Messenging                                                                                                    |                    |
| + Personalized Settings                 | > > Customer Services > Manage Certificate > Update Certificate (Self-service)                                                      |                    |
| - Download                              | More                                                                                                    | Help <sup>[5</sup> |
| Check - Change Company<br>Details       |                                                                                                    |                    |
| - Change Logon Password                 |                                                                                                    |                    |
| <ul> <li>Manage Certificate</li> </ul>  |                                                                                                    |                    |
| Download Certificate (Self-<br>service) | Update Certificate (Self-service) Sorry. Your certificate is not expired, nor is going to be expired in 1 months cannot update now! |                    |
| Lindate Certificate (Self-              |                                                                                                    |                    |

10. Customer Services → Manage Certificate → Update Certificate pass เป็นเมนูสำหรับการเปลี่ยน Password ของ U-Shield โดยการกด "confirm"

| ICBC <mark>图</mark> 中国I                                                       | 商银                               | Corporate Overseas Banking                                                                              | BANKING@HOME                          |
|-------------------------------------------------------------------------------|----------------------------------|----------------------------------------------------------------------------------------------------|---------------------------------------|
| System Announcement:<br>Manage A/C and<br>remittance                          | 02 66393<br>Customer<br>Services | 33 or approach any of our branches. Please take care of your password and digital<br>ICBC<br>Messenging | ertific                               |
| + Personalized Settings                                                       |                                  | > > Customer Services > Manage Certificate > Update Certificate password                                | e e e e e e e e e e e e e e e e e e e |
| <ul> <li>Download</li> <li>Check - Change Company</li> <li>Details</li> </ul> |                                  | Ĺ                                                                                                    | Mor                                   |
| Change Logon Password     Manage Certificate                                  |                                  |                                                                                                    |                                       |
| Download Certificate (Self-<br>service)                                       |                                  | Update Certificate password                                                                             |                                       |
| Update Certificate (Self-<br>service)                                         |                                  | Confirm to                                                                                              | Confirm                               |
| Lindate Cortificate                                                           |                                  |                                                                                                    |                                       |

ระบบจะแสดงหน้าจอให้ระบุรหัสปัจจุบัน กำหนดรหัสใหม่ และยืนยันรหัสใหม่ เมื่อดำเนินการแล้วระบบจะแสดงหน้าจอ ตามภาพ ให้กด "OK" ที่เครื่อง U-Shield 2 ครั้ง เพื่อยืนยันรหัสที่กำหนดใหม่

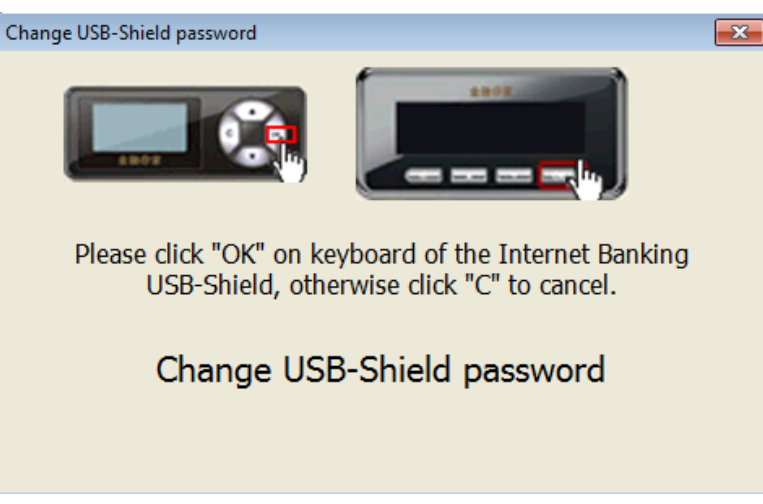

ระบบจะแสดงข้อความ ดำเนินการเปลี่ยนรหัสเรียบร้อย

11. Customer Service →Manage Certificate → Download USB Tool เป็นเมนูสำหรับการติดตั้งโปรแกรม ช่วยเหลือในการใช้ระบบ Personal Internet Banking หากในครั้งแรกที่ลูกค้าเข้าใช้บริการได้ทำการติดตั้งตามคำแนะนำ ก่อนการใช้งานระบบไปแล้ว ก็ไม่จำเป็นต้องติดตั้งอีก แต่หากยังไม่ได้ติดตั้ง สามารถมาติดตั้งได้ที่เมนูนี้ โดยการกดที่ "Industrial and Commercial Bank of China Internet Banking Assistant"

| ICBC (記) 中国工商                                                                                                    | 我们 Corporate Overseas Banking BANKING@HOME        |
|----------------------------------------------------------------------------------------------------|---------------------------------------------------|
| System Announcement:<br>Manage A/C and remittance Servi                                                                                                    | Velcome to lo Current Time: 01-02-4<br>Messenging |
| Personalized Settings     Download     Check - Change Company     Details     Change Logon Password     Manage Certificate     Senice)     Update Certificate (Self-     Senice)     Update Certificate     password     Download USB Tool |                                                   |
| Adjust Certificate Authority     Annual Fee - Internet     Banking     ID information inquiry     Search Internet Banking     Inquire Internet Banking     Inguire Internet Banking                                                        | Specific pages for reference are as follows:      |

#### กด Run

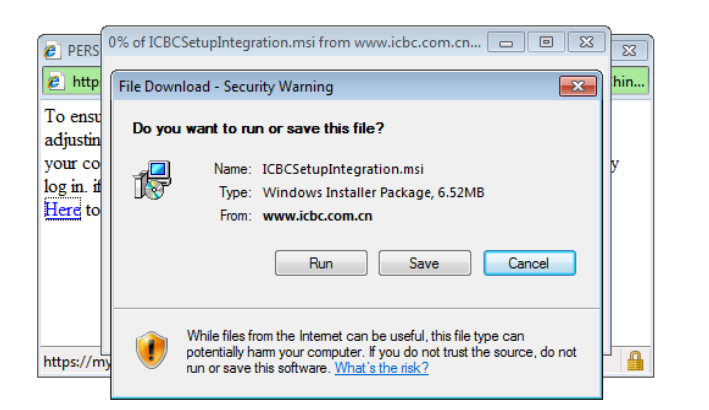

#### ให้ระบบดำเนินการลงโปรแกรม

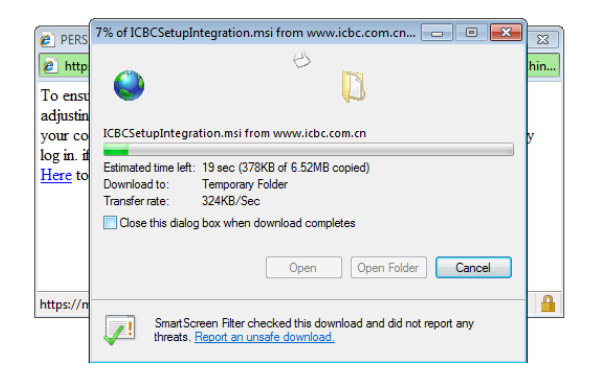

#### กด Run

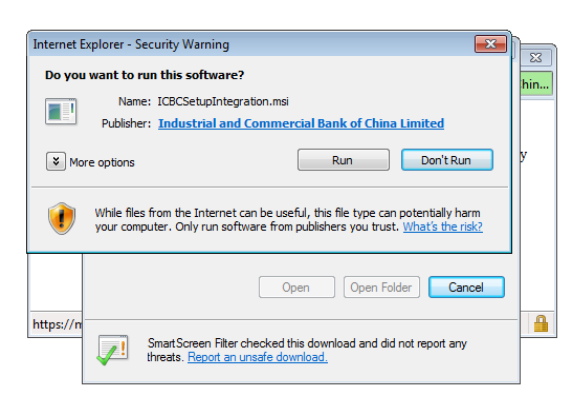

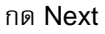

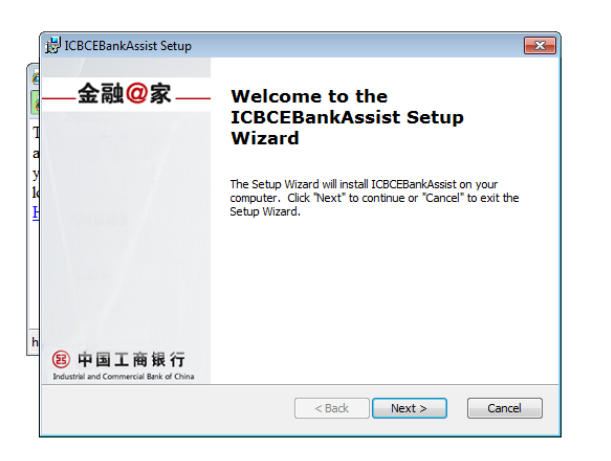

กดในวงกลมหน้าคำว่า "I accept the terms in the License Agreement" ให้เป็นสีน้ำเงิน แล้วกด Next

| End-User License Agreement<br>Please read the following license agreement carefull, 图 中国工商银行                                                                                                    |
|----------------------------------------------------------------------------------------------------|
| All contents of the software including but not limited to text, image and links<br>are subject to copyright protection. Without written consent of the Bank,<br>modification, copy, delivery, distribution of any part of the software, or use<br>for other commercial Elpuppose shall be forbidden. The Bank has the ultimate<br>night to decide and know about the qualification of the software license.<br>Modifications on the relevant configuration files of the local computers via<br>the software (including registry, startup item, and E security setting, etc.) are<br>all for your convenient use of internet banking, and you can choose whether<br>to optimize the local computer environment via custom installation. The Bank<br>assumes no responsibility and has the ultimate right of interpretation for the |
| I accept the terms in the License Agreement                                                                                                    |

#### กด Next

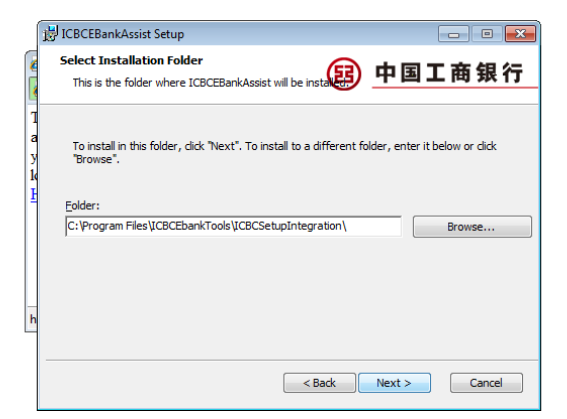

กด Install

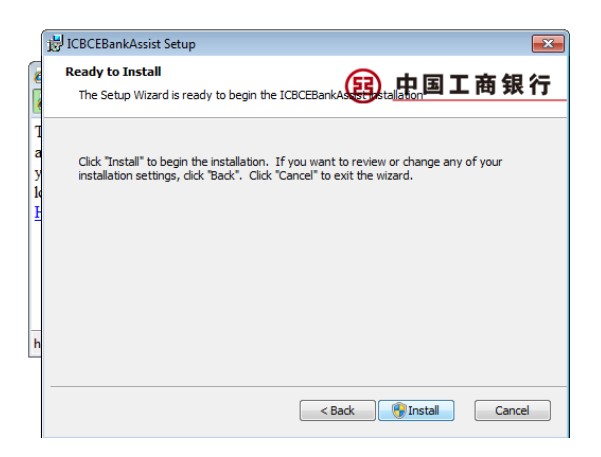

#### รอระบบดำเนินการ

| ĺ                | ₿ ICBCEBankAssist Setup                                                                             |
|------------------|----------------------------------------------------------------------------------------------------|
| 2                | Installing ICBCEBankAssist 图 中国工商银行                                                                 |
| I<br>y<br>k<br>F | Please wait while the Setup Wizard installs ICBCEBankAssist. This may take several minutes. Status: |
| h                |                                                                                                    |
|                  | < Back Next > Cancel                                                                                |

ดำเนินการเสร็จสิ้น กด Finish

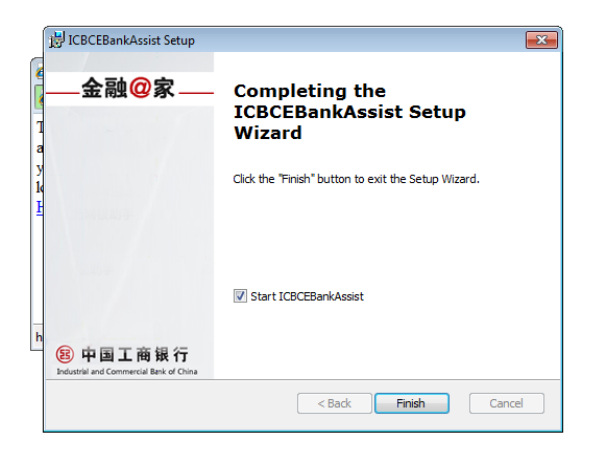

กรณีใช้อุปกรณ์แบบ U-Shield ให้ต่อ U-Shield เข้ากับคอมพิวเตอร์ก่อนเลือก One-key Installation for USBKey User ด้านซ้าย(สีฟ้า)

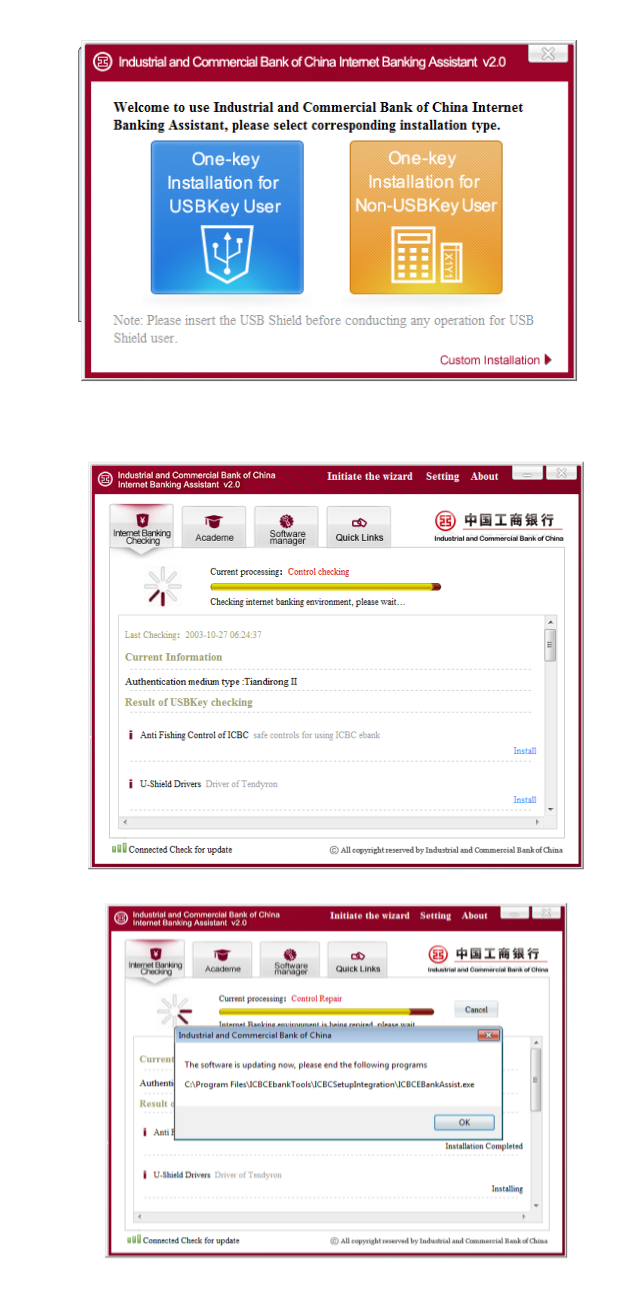

ให้อุปกรณ์ดำเนินการ

12. Customer Service →Manage Certificate → Adjust Certificate Authority เป็นเมนูสำหรับการ เปลี่ยนแปลงกำหนดสิทธิ์การใช้งานอุปกรณ์ ซึ่งยังไม่สามารถดำเนินการได้

| ICBC <mark>瞎中国</mark> 耳                              | 商银                               | に行 Corporate Overseas Banking BANKING@HOME                                                                                  |             |
|------------------------------------------------------|----------------------------------|----------------------------------------------------------------------------------------------------|-------------|
| System Announcement:<br>Manage A/C and<br>remittance | -banking<br>Customer<br>Services | y service, please call 02 6639333 or approach any of our branches. Please take care of your<br>ICBC<br>Messenging           |             |
| Personalized Settings                                |                                  | > > Customer Services > Manage Certificate > Adjust Certificate Authority                                                   |             |
| - Download                                           |                                  |                                                                                                    | More Help 🗵 |
| Check - Change Company<br>Details                    |                                  | ì                                                                                                    |             |
| - Change Logon Password                              |                                  |                                                                                                    |             |
| Manage Certificate                                   |                                  |                                                                                                    |             |
| Download Certificate (Self-<br>service)              |                                  | Adjust Certificate Authority                                                                                                |             |
| Update Certificate (Self-<br>service)                |                                  | [6490]: System error, Please Contact ICBC! Please record the error code and timely contact our Customer Service Department. |             |

13. Customer Service →Annual Fee – Internet Banking เป็นเมนูสำหรับการชำระค่าธรรมเนียมบริการ
 Personal Internet Banking ซึ่งในขณะนี้ธนาคารไม่มีการเรียกเก็บค่าธรรมเนียม ทั้งแรกเข้าและรายปี

| ICBC <mark>證</mark> 中国工           | 商银行 <sub>Corporate Ov</sub> | write as BankingBANKING@HOME                     |
|-----------------------------------|-----------------------------|--------------------------------------------------|
| System Announcement:              |                             | Welcome to logon li                              |
| Manage A/C and Se<br>remittance   | rvices                      |                                                  |
| Customer Services                 | >> CI                       | ustomer Services > Annual Fee - Internet Banking |
| - Operation Guide                 |                             | More Help <sup>®</sup>                           |
| + Personalized Settings           |                             |                                                  |
| - Download                        |                             |                                                  |
| Check - Change Company<br>Details | Annual F                    | ee - Internet Banking                            |
| - Change Logon Password           |                             | No annual fee for your Internet Banking.         |

14. Customer Service → ID Information Inquiry เป็นเมนูสำหรับการเรียกดูรายละเอียดของสิทธิ์ที่ได้รับในแต่ละ บัญชี

| ICBC <mark>證</mark> 中国日                  | L商银                  | 【行 Corpo        | rate Overseas Banking                    |                             |              | BANKI               | NG@HOME                                                |                                                  |           |
|------------------------------------------|----------------------|-----------------|------------------------------------------|-----------------------------|--------------|---------------------|--------------------------------------------------------|--------------------------------------------------|-----------|
| System Announcement:                     | prate Inte           | ernet Bankin    | q. If customers have problems us         | ing E-banking service, plea | ise call 02  | 663933:             |                                                        |                                                  |           |
| Transfer<br>Manage A/C and<br>remittance | Customer<br>Services | ICBC<br>Messeng | ging                                     |                             |              |                     |                                                        |                                                  |           |
| Customer Services                        |                      |                 | > > Customer Services > ID inform        | ation inquiry               |              |                     |                                                        |                                                  |           |
| - Operation Guide                        |                      |                 | <u></u>                                  |                             |              |                     |                                                        | M                                                | lore Help |
| + Personalized Settings                  |                      |                 | i l                                      |                             |              |                     |                                                        |                                                  |           |
| - Download                               |                      |                 |                                          |                             |              |                     |                                                        |                                                  |           |
| - Check - Change Company<br>Details      |                      | ID              | information inquiry                      |                             |              |                     |                                                        |                                                  |           |
| - Change Logon Password                  |                      |                 |                                          |                             |              |                     |                                                        |                                                  |           |
| + Manage Certificate                     |                      |                 | ID Name:<br>Privilege - Action: Privileg | .c.0165<br>e - Basic        |              |                     |                                                        |                                                  |           |
| Annual Fee - Internet                    |                      |                 | Batch Payment: Batch P                   | ayment Submission (Yes)     |              |                     |                                                        |                                                  |           |
| Banking                                  | •                    |                 | Privilege allowed: Signing               | agreement (Yes)             |              |                     |                                                        |                                                  |           |
| - ID information inquiry                 |                      |                 |                                          |                             |              |                     |                                                        |                                                  |           |
| - Search Internet Banking                |                      |                 | ist of Controllable A/C No.:             |                             |              |                     |                                                        |                                                  |           |
| Inquire Internet Banking                 |                      | Seq             | I. A/C Name                              | A/C No.                     | A/C<br>Alias |                     | Privilege that the ID has                              | s on the A/C                                     |           |
| login and logout details                 |                      | 1               | XรXษXทXฟXสXนXอXตXาXกXรXLXมX<br>ใXยX XาXX | ахиххихехих 10 <b>9</b> 7   | sal          | Enquiry available 、 | Amount that can be transferred<br>authorization of neg | Amount that can be transferred into<br>gotiation | 、 No      |
|                                          |                      | 2               | XรXษXทXฟXสXนXอXตXาXกXรXLXมX<br>ใXยX XาXX | аХиХХЦХхХИХ<br>10 <b>:</b>  |              | Enquiry available 、 | Amount that can be transferred<br>authorization of neg | Amount that can be transferred into gotiation    | 、 No      |
|                                          |                      | 3               | XรXษXทXฟXสXนXอXตXาXกXรXLXมX<br>ใXยX XาXX | อXแXXปXะXทX 109             |              | Enquiry available 、 | Amount that can be transferred<br>authorization of neg | Amount that can be transferred into gotiation    | 、 No      |
|                                          |                      |                 |                                          |                             |              | Print               |                                                        |                                                  |           |

15. Customer Service → Search Internet Banking เป็นเมนูสำหรับการค้นหาข้อมูลต่างๆ ใน Corporate Internet Banking โดยสามารถใส่คำที่ต้องการค้นหาในช่อง แล้วกด "Search"

| ICBC <mark>冟中国</mark> 工                                          | L 商 銀 行 <sub>Corporate Overseas Banking</sub> BANKING@HOME                                                     |             |
|------------------------------------------------------------------|----------------------------------------------------------------------------------------------------|-------------|
| System Announcement:<br>Transfer<br>Manage A/C and<br>remittance | Welcome to logon ICBC Thai corporate Internet Banking. If customers have prc Customer ICBC Services Messenging |             |
| Customer Services - Operation Guide                              | > > Customer Services > Search Internet Banking                                                                | More Help D |
| + Personalized Settings - Download Check - Change Company        |                                                                                                    |             |
| Details - Change Logon Password + Manage Certificate             | Search Internet Banking                                                                                        |             |

**16. Customer Service** → Inquire Internet Banking login and logout details เป็นเมนูสำหรับการเรียกดู รายละเอียด ข้อมูลการเข้าใช้งานระบบ และการออกจากระบบ โดยสามารถเรียกดูหรือดาวน์โหลดเก็บไว้ได้

| Manage A/C                                                                                | and<br>remittance | Customer<br>Services | ICBC<br>Messenging |               |               |                  |                                            |                               |               |
|-------------------------------------------------------------------------------------------|-------------------|----------------------|--------------------|---------------|---------------|------------------|--------------------------------------------|-------------------------------|---------------|
| Customer Services > Customer Services > Inquire Internet Banking login and logout details |                   |                      |                    |               |               |                  |                                            |                               |               |
| - Operation                                                                               | Guide             |                      |                    |               |               |                  |                                            |                               | More Help     |
| + Personaliz                                                                              | ed Settings       |                      |                    |               |               |                  |                                            |                               |               |
| - Download                                                                                |                   |                      |                    |               |               |                  |                                            |                               |               |
| - Check - Ch<br>Details                                                                   | lange Compan      | у                    | Inquire Inte       | ernet Banking | login and log | jout details     |                                            |                               |               |
| - Change Lo                                                                               | gon Password      | 1                    |                    |               |               | Date: 01-01-201  | 3 • • • 01-02-2013 • •                     |                               |               |
| + Manage Ce                                                                               | ertificate        |                      |                    |               |               |                  | Search Download                            |                               |               |
| - Annual Fee                                                                              | e - Internet      |                      | Ne                 | Lesis data    | Legis time    | Lesis secults    | Evit time                                  | Online time                   | ID eddsees    |
| Duning                                                                                    |                   | - 1                  | 110.               | 01.02.2012    | 24-22-E2      | Successful login | Exitume                                    | Online time                   | 100 00 16 14  |
| - ID informat                                                                             | tion inquiry      |                      | 2                  | 01-02-2013    | 21.23.03      | Succession login | -<br>21-22-52 (Exit due to repeated login) | Oldour Objects 20Resend       | 123.00.10.14  |
| - Search Inte                                                                             | ernet Banking     |                      | 2                  | 01-02-2013    | 21.14.14      | Succession login | 21:23:33 (Exit due to repeated login)      | Official Statistics of Second | 123.00.10.14  |
| to an along the to                                                                        | -                 |                      | 3                  | 01-02-2013    | 17:01:55      | Successful login | 19:39:59 (Exit due to over-time)           | 1Hour 7Minute 28ocond         | 123.00.10.14  |
| - login and lo                                                                            | ogout details     |                      | 4                  | 01-02-2013    | 16:19:21      | Successful login | 17:15:27 (Exit due to over-time)           | OHour 57Minute 6Second        | 123.00.15.102 |
| -                                                                                         | -                 | -                    | 6                  | 01-02-2013    | 16:17:51      | Successful login | 16:19:21 (Exit due to repeated login)      | OHour OMinute 30Second        | 123.00.15.102 |
|                                                                                           |                   |                      | 7                  | 01-02-2013    | 16:17:51      | Other errors     | 16:17:51 (Exit due to repeated regin)      | OHour OMinute OSecond         | 123.88.15.182 |
|                                                                                           |                   |                      |                    | 01-02-2013    | 16:17:30      | Other errors     | 16:17:30 (Exit due to other reasons)       | OHour OMinute OSecond         | 123 88 15 182 |
|                                                                                           |                   |                      | 9                  | 01-02-2013    | 16:08:24      | Successful login | -                                          | -                             | 123 88 15 182 |
|                                                                                           |                   |                      | 10                 | 01-02-2013    | 16:08:02      | Other errors     | 16:08:02 (Exit due to other reasons)       | 0Hour 0Minute 0Second         | 123 88 15 182 |
|                                                                                           |                   |                      | 11                 | 01-02-2013    | 15:39:56      | Successful login | -                                          | -                             | 123 88 15 182 |
|                                                                                           |                   |                      | 12                 | 01-02-2013    | 15:38:46      | Successful login | 15:39:56 (Exit due to repeated login)      | 0Hour 1Minute 10Second        | 123.88.15.80  |

ICBC Messaging เป็นเมนูเพื่อให้บริการเกี่ยวกับการส่ง SMS เพื่อแจ้งความเคลื่อนไหวในบัญชีหากยอดเงินคงเหลือมี การเปลี่ยนแปลง หากเป็นการสมัครใช้บริการครั้งแรกจะต้องทำการกำหนดหมายเลขโทรศัพท์ e-mail ก่อนที่เมนู 1. ICBC Messaging → Set receiving option เพื่อระบุ หมายเลขโทรศัพท์มือถือ และ e-mail ตามภาพ ในส่วนของ หมายเลขโทรศัพท์จะพบว่ามีช่องให้ใส่ข้อมูล 2 ช่อง ในช่องที่ 1 นั้น ให้ระบุรหัสประเทศ ให้ใส่ "66" เท่านั้น (รหัสประเทศ ไทยคือ 66) และในช่องที่ 2 ให้ระบุหมายเลขโทรศัพท์มือถือจำนวน 10 หลักโดยไม่ต้องมีเครื่องหมายใดๆ แล้วกด "Submit"

| Manage A/C               | Transter<br>and<br>remittance | Customer<br>Services | ICBC<br>Messenging             |                               |                                  |                                                                                                    |
|--------------------------|-------------------------------|----------------------|--------------------------------|-------------------------------|----------------------------------|----------------------------------------------------------------------------------------------------|
| ICBC<br>Messenging       |                               |                      | >>ICBC Messe                   | enging > Set receiving option | n                                |                                                                                                    |
| - Subscribe<br>Messengin | CBC<br>g                      |                      | $\wedge$                       |                               |                                  | More Help                                                                                          |
| - My ICBC Me             | essenging                     |                      |                                |                               |                                  |                                                                                                    |
| - Set receiving          | ng option                     |                      |                                |                               |                                  |                                                                                                    |
|                          |                               |                      | Set receiving opt              | ion                           |                                  |                                                                                                    |
|                          |                               |                      | The following is th<br>e-mail: | e ID and contact informatio   | on of all customers of the       | the company, please select and maintain the contact method you want to use for ICBC to send SMS or |
|                          |                               | •                    | Customer ID:                   | .c.0165                       | Contact No.:<br>Mailbox address: | lo: 66 _ 0894887373 Example:County code-mobile phone number                                        |
|                          |                               |                      | Customer ID:                   | .c.0165                       | Contact No.:<br>Mailbox address: | Io.: 66 - Example:County code-mobile phone number                                                  |
|                          |                               |                      | Customer ID:                   | 1.c.0165                      | Contact No.:<br>Mailbox address: | lo.: 66 _ 18910898937 Example:County code-mobile phone number                                      |
|                          |                               |                      | Customer ID:                   | c.0165                        | Contact No.:                     | Io.: 66 - [18910898937] Example:County code-mobile phone number                                    |
|                          |                               |                      |                                |                               | manbox address:                  | Confirm cancel                                                                                     |

ระบบจะส่ง SMS เพื่อ แจ้ง OTP โดยอ้างอิง เลขการทำรายการ เมื่อได้รับ SMS แล้ว ให้นำรหัสที่ได้รับมาใส่ในช่อง สี่เหลี่ยม แล้วกด "Submit" หลังจากนั้น จึงไปทำการสมัครบริการ ICBC Messaging

| > > ICBC Messenging > Set re | ceiving option         |                                        |        |
|------------------------------|------------------------|----------------------------------------|--------|
| Set receiving option         |                        |                                        | >>Help |
| Mobile phone number: 66-     |                        |                                        |        |
| Please view the 3328612 SI   | IS numbered XXXX and e | nter the corresponding verification co | de:    |
|                              | Submit                 | Cancel                                 |        |

 ICBC Messaging → Subscribe ICBC Messaging เป็นเมนูเพื่อสมัครบริการ ICBC Messaging โดยกดที่ "Subscribe" หลังบริการที่ต้องการสมัคร ปัจจุบันเปิดบริการเฉพาะ Serial Number 1 : Alert on account changes คือ บริการส่ง SMS เพื่อแจ้งเตือนเมื่อยอดเงินคงเหลือในบัญชีมีการเปลี่ยนแปลง

| ICBC <mark>锯</mark> 中国コ      | C商银                  | 行 Corporate Overseas Banking           |                                                    | BANKING@HOME            |           |                        |
|------------------------------|----------------------|----------------------------------------|----------------------------------------------------|-------------------------|-----------|------------------------|
| System Announcement:         | all 02 663           | 39333 or approach any of our branches. | Please take care of your password and digital cert |                         |           |                        |
| Manage A/C and remittance    | Customer<br>Services | ICBC<br>Messenging                     |                                                    |                         |           |                        |
| ICBC<br>Messenging           |                      | > > ICBC Messenging > Su               | bscribe ICBC Messenging                            |                         |           |                        |
| Subscribe ICBC<br>Messenging |                      |                                        |                                                    |                         |           | More Help <sup>(</sup> |
| - My ICBC Messenging         |                      |                                        |                                                    |                         |           |                        |
| - Set receiving option       |                      |                                        |                                                    |                         |           |                        |
|                              |                      | Subscribe ICBC Messenging              |                                                    |                         |           |                        |
|                              |                      | Serial number                          | Product / Service                                  | Fee schedule            | Action    |                        |
|                              |                      | 1                                      | Alert on account changes                           | SMS-Balance Change      | Subscribe | ,                      |
|                              | •                    | 2                                      | Alert on mature fixed deposit                      | SMS-Maturity Alert      | Subscribe |                        |
|                              |                      | 3                                      | TX authorization alert                             | SMS-Authorization Alert | Subscribe |                        |

เมื่อกด "Subscribe" แล้ว กรอกซ้อมูลให้ครบถ้วน ในช่องหมายเลขโทรศัพท์และ e-mail ที่ให้จัดส่ง SMS นั้น จะเป็น ข้อมูลที่ได้กำหนดค่าไปก่อนหน้านี้แล้ว หากต้องการใช้ข้อมูลอื่น จะต้องไปกำหนดค่าใหม่ตามขึ้นตอนที่ได้กล่าวไปแล้ว กด "Submit"

| > > ICBC Messenging >       | Subscribe ICBC Messenging                   | * |
|-----------------------------|---------------------------------------------|---|
| Subscribe ICBC Messenging   |                                             |   |
| Type of messenging service: | Alert on account changes                    |   |
| Subscribed A/C:             | ออมทรัพย์ 1 🔻                               | Ε |
| Sub-Account:                | ▼                                           |   |
| Currency:                   | Thai Baht 🔻                                 |   |
| Alert amount:               | 1.00 >Alert when TX amount above the amount |   |
| Send via:                   | E-mail 🗹 SMS                                |   |
| Send in (language):         | 🖲 English 🔘 Thai                            |   |
| Send to:                    | 66 - Use other No./email                    |   |
| Email address:              | @icbcthai.co                                |   |
| Service period:             | 1 month -                                   |   |

| Auto-renew      | The system v | vill automatically | v extent th | e services for v | ou upon service | expiration Ea     | ch extention period i | s one n- |
|-----------------|--------------|--------------------|-------------|------------------|-----------------|-------------------|-----------------------|----------|
|                 |              |                    |             |                  |                 | enpirenterit. Edi | en entennen peneen    |          |
| Payment A/C No. |              | ออมทรัพย์ 1        | •           |                  |                 |                   |                       |          |
| Sub-Account     | -            |                    |             |                  |                 |                   |                       |          |
| Currency        | Thai Baht    | •                  |             |                  |                 |                   |                       |          |
|                 |              |                    |             |                  |                 |                   |                       |          |
|                 |              |                    |             |                  |                 | Submit            |                       | :        |
|                 |              |                    |             |                  |                 |                   |                       |          |

ระบบแสดงรายละเอียดที่ต้องการสมัคร ตรวจสอบข้อมูลถูกต้อง กด"Submit"

\*\*\*รายการที่เกี่ยวกับการโอนเงิน และเปลี่ยนแปลงข้อมูล ต้องต่ออุปกรณ์ U-Shield เข้ากับคอมพิวเตอร์เวลาทำรายการทุก ครั้ง\*\*\*

| > ICBC Messenging > Subscribe ICBC Me | essenging                |        | ₽<br>Ω [ | 1 |
|---------------------------------------|--------------------------|--------|----------|---|
| Subscribe ICBC Messenging             |                          | >>Heln | hannel   |   |
| Type of messanging                    |                          |        |          |   |
| service:                              | Alert on account changes |        |          |   |
| Subscribed A/C:                       |                          |        |          | = |
| Sub-Account:                          | -                        |        |          |   |
| Alert amount:                         | Thai Baht 1.00           |        |          |   |
| Send via:                             | SMS                      |        |          |   |
| Send in (language):                   | English                  |        |          |   |
| Send to:                              |                          |        |          |   |
| Email address:                        | -                        |        | l        |   |
| Service period:                       | 12 months                |        |          |   |
| Auto-renew:                           | Yes                      |        |          |   |
| Payment A/C No.                       |                          |        |          |   |
| Sub-Account:                          | -                        |        |          | P |
| Alert amount:                         | Thai Baht 1.00           |        |          | ĥ |
| Send via:                             | SMS                      |        | l        |   |
| Send in (language):                   | English                  |        |          | 1 |
| Send to:                              |                          |        |          |   |
| Email address:                        |                          |        |          |   |
| Service period:                       | 12 months                |        |          |   |
| Auto-renew:                           | Yes                      |        |          |   |
| Payment A/C No.                       |                          |        |          |   |
| Sub-Account:                          | -                        |        |          |   |
| Currency:                             | Thai Baht                |        |          |   |
|                                       |                          |        |          |   |
| Su                                    | bmit Back                |        |          |   |

ระบบจะให้ใส่รหัสของ U-Shield แล้วไปกด OK ที่เครื่อง U-Shield 2 ครั้ง เพื่อยืนยัน

| Please verify transaction details input                                                                                                    | 3 |
|----------------------------------------------------------------------------------------------------|---|
|                                                                                                    |   |
| Check and confirm if the signed data displayed on the screen<br>of your USB-Shield is correct. Click [Confirm] to authenticate<br>the transaction. If the content is different from what is displayed<br>on the Internet Banking webpage, please unplug your USB-<br>Shield and start AV scanner to clear any malicious codes. |   |
| Custom products : Alert on account of                                                                                                    | ; |
| Custom account/card number :                                                                                                    |   |
| Send to :                                                                                                    |   |
| Logon ID :                                                                                                    |   |
| TX submitted ON : 2012-02-27 16:26                                                                                                    | : |
| •                                                                                                    |   |
|                                                                                                    |   |

ระบบจะแจ้งยืนยันการดำเนินการสมัครเรียบร้อย

3. ICBC Messaging → My ICBC Messaging เป็นเมนูสำหรับการแก้ไขข้อมูลหรือยกเลิกบริการ ICBC Messaging

ในกรณีที่ยังไม่ได้สมัครบริการจะแสดงข้อความด้านล่าง

 $\sim$ 

| ICBC <mark>證</mark> 中国         | BANKING@HOME            |                                          |                                     |
|--------------------------------|-------------------------|------------------------------------------|-------------------------------------|
| System Announcemen<br>Transfer | t: ake care<br>Customer | of your password and dicital certificate |                                     |
| remittance                     | Services                | Messenging                               |                                     |
| ICBC<br>Messenging             |                         | > > ICBC Messenging > My ICBC Messenging |                                     |
| Subscribe ICBC<br>Messenging   |                         |                                          |                                     |
| - My ICBC Messenging           |                         | My ICBC Messenging                       | >> Help                             |
| - Set receiving option         |                         |                                          |                                     |
|                                |                         | You have not signed up any Messenge      | er service, please try again later! |

เมื่อสมัครบริการและต้องการแก้ไขรายการหรือยกเลิกให้เลือกตรง Action

| ICBC图中国。                                | L商银                  | Corporate Overse   | BANKING@HOME              | - BANKING@HOME                        |                                           |            |
|-----------------------------------------|----------------------|--------------------|---------------------------|---------------------------------------|-------------------------------------------|------------|
| System Announcement:                    | any of ou            | r branches. Please | e take care of your passw | ord and digital certificate.          |                                           |            |
| Transfer (<br>Manage A/C and remittance | Customer<br>Services | ICBC<br>Messenging |                           |                                       |                                           |            |
| ICBC<br>Messenging                      |                      | >>ICBC             | Messenging > My ICBC      | Messenging                            |                                           |            |
| Subscribe ICBC<br>Messenging            |                      | $\wedge$           |                           |                                       |                                           |            |
| <ul> <li>My ICBC Messenging</li> </ul>  |                      |                    |                           |                                       |                                           |            |
| - Set receiving option                  |                      |                    |                           |                                       |                                           |            |
|                                         |                      | My ICBC Me         | essenging                 |                                       |                                           |            |
|                                         |                      | Dear valued        | customer, you have sele   | cted the following Messenger services | :                                         |            |
|                                         |                      |                    | serial number             | Product / Service                     | The account number customized the service | Action     |
|                                         |                      |                    | 1                         | Alert on account changes              | 10: 3 Thai Baht                           | End Modify |
|                                         |                      |                    | 2                         | TX authorization alert                | -                                         | End Modify |

### แก้ไขรายละเอียดที่ต้องการ

| My ICBC Messenging                                                 |                            |                              |                      |                                   | e         |
|--------------------------------------------------------------------|----------------------------|------------------------------|----------------------|-----------------------------------|-----------|
| Current service status and perio<br>Service status: normal Current | od:<br>service period: 201 | 2-02-27 to 2013-02-27        |                      |                                   |           |
| Please select the customized acc                                   | count and service:         |                              |                      |                                   |           |
| Card (account) number                                              | Pending SN                 | Minimum prompting<br>amount  | Currency             | Send via                          |           |
|                                                                    |                            | 1.00                         | THB                  | 🗹 SMS 🔲 E-mail                    |           |
|                                                                    | -                          | ·                            |                      |                                   |           |
| Please select receiving number                                     | and period:                |                              |                      |                                   |           |
| Mobile phone number receiving S                                    | SMS: 66-                   | -                            |                      |                                   |           |
| E-mail address receiving e-mails                                   | : <b></b> @i               | cbcthai.com 👻                |                      |                                   |           |
| 🔽 Auto-renew:The system will a                                     | automatically extent       | the services for you upon se | ervice expiration. E | ach extention period is one month | basis anı |
|                                                                    |                            |                              | Submit               | Back                              |           |
| แล้วกด submit                                                      |                            |                              |                      |                                   |           |